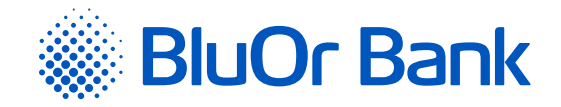

# INTERNETBANKAS INSTRUKCIJA

www.bluorbank.lv

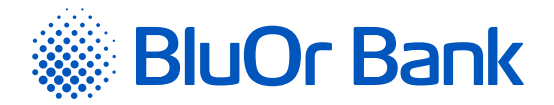

# **SATURS**

| Tern | mini un saīsinājumi                                                       | 2  |
|------|---------------------------------------------------------------------------|----|
| 1.   | Internetbankas vispārīgais apraksts                                       |    |
|      | 1.1. Internetbankas kontu pārvaldības režīmi                              | 3  |
|      | 1.2. Pieslēgšanas veidi un drošība                                        | 3  |
|      | 1.2.1. Savienojuma kanāls                                                 | 3  |
|      | 1.2.2. Automātiskā savienojuma pārtraukšana                               | 3  |
|      | 1.2.3. Internetbankas darba režīmi                                        | 4  |
|      | 1.2.4. Multiparaksts                                                      | 4  |
| 2.   | Darbs ar sistēmu                                                          |    |
|      | 2.1. Darba sākšana                                                        | 4  |
|      | 2.2. Sistēmas lietotāja saskarne                                          |    |
|      | 2.3. Īsceli                                                               | 8  |
|      | 2.4. Informācija                                                          | 8  |
|      | 2.4.1. Pamatinformācija                                                   | 8  |
|      | 2.4.2. Cenrādis                                                           | 9  |
|      | 2.4.3. Valūtu kursi                                                       | 9  |
|      | 2.4.4. Darbību žurnāls                                                    | 9  |
|      | 2.4.5. Internetbankas instrukcija                                         |    |
|      | 2.4.6. Digipass 700 instrukcija                                           | 10 |
|      | 2.4.7. Digipass 310 instrukcija                                           | 10 |
|      | 2.4.8. Mobilā Digipass instrukcija                                        | 10 |
|      | 2.4.9. Informācija drošiem pirkumiem internetā                            | 10 |
|      | 2.4.10. Korespondentbankas                                                |    |
|      | 2.4.11. Paroles                                                           | 10 |
|      | 2.5. Klienta darījumi                                                     |    |
|      | 2.5.1. Visi darījumi                                                      |    |
|      | 2.5.2. Parakstīšanai                                                      |    |
|      | 2.6. Maksājumi                                                            |    |
|      | 2.6.1. Jauns maksājums                                                    |    |
|      | 2.6.2. Starp lietotāja kontiem                                            |    |
|      | 2.6.3. Konvertēšana                                                       |    |
|      | 2.6.4. Skaidras naudas izmaksa                                            |    |
|      | 2.6.4.1. Darbības ar maksājumiem un skaidras naudas izmaksas pieteikumiem |    |
|      | 2.6.5. Klienta sagataves                                                  |    |
|      | 2.6.6. Bankas sagataves                                                   | 20 |
|      | 2.6.7. Maksājumu imports                                                  |    |
|      | 2.7. Konti, kartes                                                        |    |
|      | 2.7.1. Kontu atlikumi                                                     |    |
|      | 2.7.2. Nesamaksātā komisijas nauda                                        |    |
|      | 2.7.3. Kredītu līgumi                                                     | 29 |
|      | 2.7.4. Informācija par kredītlimitu                                       | 29 |
|      | 2.7.5. Karšu saraksts                                                     | 29 |
|      | 2.7.5.1. Pasūtīt jaunu karti                                              | 31 |
|      | 2.7.5.2. Nomainīt karti                                                   | 33 |
|      | 2.7.6. Kontu pārskats                                                     | 34 |
|      | 2.7.7. Regulārie izraksti                                                 | 34 |

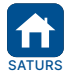

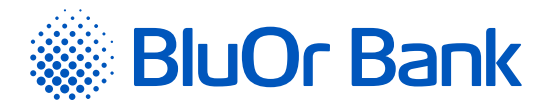

| 2.8. legulaijulili                                                                                                    | 35                         |
|----------------------------------------------------------------------------------------------------|----------------------------|
| 2.8.1. Depozīti                                                                                                    | 35                         |
| 2.8.2. Atvērtās pozīcijas                                                                                                    | 36                         |
| 2.8.3. Darījumu pārskats                                                                                                    | 37                         |
| 2.8.4. Investīciju portfeļa pārskats                                                                                                    | 37                         |
| 2.8.5. Tirdzniecības platformas                                                                                                    | 38                         |
| 2.8.6. Investīciju rīkojumi                                                                                                    | 39                         |
| 2.8.7. Trasta atskaites                                                                                                    | 39                         |
| 2.9. Ziņojumi                                                                                                    | 40                         |
| 2.9.1. lenākošie ziņojumi                                                                                                    | 40                         |
| 2.9.2. Izejošie ziņojumi                                                                                                    | 41                         |
| 2.9.3. Bankas jaunumi                                                                                                    | 42                         |
| 2.9.4. Jauns ziņojums                                                                                                    | 42                         |
| 2.9.5. Izlasīšanai obligātie ziņojumi                                                                                                    | 43                         |
|                                                                                                    |                            |
| 2.9.6. Standarta dokumentu parakstīšana un nosūtīšana                                                                                                    | 43                         |
| 2.9.6. Standarta dokumentu parakstīšana un nosūtīšana                                                                                                    | 43<br>44                   |
| 2.9.6. Standarta dokumentu parakstīšana un nosūtīšana         2.10.Uzstādījumi         2.10.1. Kontu apraksts                                                                                                    | 43<br>44<br>44             |
| 2.9.6. Standarta dokumentu parakstīšana un nosūtīšana         2.10.Uzstādījumi         2.10.1. Kontu apraksts         2.10.2. Lietotāja informācija                                                                                                    |                            |
| 2.9.6. Standarta dokumentu parakstīšana un nosūtīšana         2.10.Uzstādījumi         2.10.I. Kontu apraksts         2.10.2. Lietotāja informācija         2.10.3. Paziņojumi                                                                                                    | 43<br>44<br>44<br>44<br>44 |
| 2.9.6. Standarta dokumentu parakstīšana un nosūtīšana         2.10.Uzstādījumi         2.10.I. Kontu apraksts         2.10.2. Lietotāja informācija         2.10.3. Paziņojumi         2.10.4. SMS paziņojumi.                                                                                                    |                            |
| 2.9.6. Standarta dokumentu parakstīšana un nosūtīšana         2.10.Uzstādījumi         2.10.I. Kontu apraksts         2.10.2. Lietotāja informācija         2.10.3. Paziņojumi         2.10.4. SMS paziņojumi         2.10.5. Limitu maiņa                                                                                                    |                            |
| 2.9.6. Standarta dokumentu parakstīšana un nosūtīšana2.10.Uzstādījumi2.10.I. Kontu apraksts2.10.2. Lietotāja informācija2.10.3. Paziņojumi2.10.4. SMS paziņojumi2.10.5. Limitu maiņa2.10.6. Nosūtīt rekvizītus                                                                                                    |                            |
| 2.9.6. Standarta dokumentu parakstīšana un nosūtīšana         2.10.Uzstādījumi         2.10.I. Kontu apraksts         2.10.2. Lietotāja informācija         2.10.3. Paziņojumi         2.10.4. SMS paziņojumi.         2.10.5. Limitu maiņa         2.10.6. Nosūtīt rekvizītus         2.10.7. Digipass pārvaldība.                                                                                       |                            |
| 2.9.6. Standarta dokumentu parakstīšana un nosūtīšana         2.10.Uzstādījumi         2.10.I. Kontu apraksts         2.10.2. Lietotāja informācija         2.10.3. Paziņojumi         2.10.4. SMS paziņojumi         2.10.5. Limitu maiņa         2.10.6. Nosūtīt rekvizītus         2.10.7. Digipass pārvaldība.         2.10.8. SMS autentifikācija                                                    |                            |
| 2.9.6. Standarta dokumentu parakstīšana un nosūtīšana         2.10.Uzstādījumi         2.10.I. Kontu apraksts         2.10.2. Lietotāja informācija         2.10.3. Paziņojumi         2.10.4. SMS paziņojumi         2.10.5. Limitu maiņa         2.10.6. Nosūtīt rekvizītus         2.10.7. Digipass pārvaldība.         2.10.8. SMS autentifikācija         2.11. Paziņojumi par kļūdām un brīdinājumi |                            |

# **TERMINI UN SAĪSINĀJUMI**

**Autentifikācijas līdzeklis** – Klienta autentificēšanai vai maksājuma instrumenta pielietojuma pārbaudei izmantojamā elektroniskā ierīce Digipass vai Mobilais Digipass (Blue KEY), vai Parole + SMS autentifikācija.

Banka – AS BlueOrange Bank.

Digipass – elektroniskā paraksta kalkulators.

**Internetbanka** – Bankas pakalpojumu (operāciju) attālinātās pieejas un vadības sistēma, izmantojot internetu, t.sk. mobilā vietne. Internetbankai var piekļūt, atverot adresi <u>https://ib.blueorangebank.com</u> vai mobilajā ierīcē lejuplādējot Bankas mobilo aplikāciju no App Store vai Google Play vietnēm.

Klients - fiziskā vai juridiskā persona, kam pieslēgta Internetbanka.

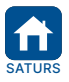

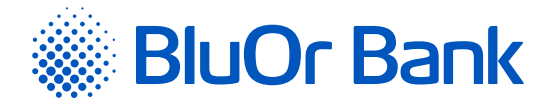

# 1. INTERNETBANKAS VISPĀRĪGAIS APRAKSTS

Internetbanka ir mūsdienīgs, ērts un elastīgs līdzeklis Klienta darbam ar Banku reālā laika režīmā, izmantojot datoru ar interneta pieslēgumu. Bankas Internetbanka ir pieejama visu diennakti.

Ar Internetbankas palīdzību Klients var:

- nosūtīt Bankai maksājumu uzdevumus, rīkojumus valūtas konvertēšanai, skaidras naudas izmaksas pieteikumus;
- sekot līdzi nosūtīto dokumentu izpildei;
- saņemt informāciju par sava konta (-u) atlikumu un apgrozījumu;
- saņemt konta (-u) pārskatus par izvēlēto laika periodu un saglabāt tos .pdf, .csv, FiDaViSta vai ISO 20022 formāta failos;
- uzzināt esošos valūtu maiņas kursus;
- sūtīt Bankai (ar iespēju pievienot failus) un saņemt no Bankas vēstules;
- saņemt no Bankas dažādu informāciju par tās piedāvātajiem produktiem, pakalpojumiem cenrāžiem u.c.;
- saņemt informāciju par saviem kredītiem un depozītiem;
- saņemt maksājumu SWIFT failus;
- saņemt norēķinu kontu izrakstu failus XML formātā par noteiktu periodu (ikdienas, ikmēneša u.c.) latviešu, krievu vai angļu valodā;
- pasūtīt, aktivizēt, bloķēt un atbloķēt maksājumu karti;
- nosūtīt uz Banku pieteikumu kredītlimita piešķiršanai;
- mainīt maksājumu standarta dienas limitus;
- nosūtīt rekvizītus saviem sadarbības partneriem;
- bloķēt/atbloķēt Digipass ierīci un mobilo Digipass;
- pieslēgt un reaktivizēt mobilo Digipass;
- pieteikties SMS paziņojumu saņemšanai par maksājumu karšu darījumiem, maksājumu karšu kontos un norēķinu kontos veiktajiem darījumiem.

# 1.1. Internetbankas kontu pārvaldības režīmi

Bankas Klientiem Internetbankā ir pieejami divi kontu pārvaldības režīmi:

- Individuālā klienta režīms Klientam ir iespēja organizēt viena vai vairāku sistēmas lietotāju (piemēram, uzņēmuma darbinieku vai pilnvarotu personu) pieeju (nosakot atšķirīgas pieejas tiesības) saviem kontiem, iesniedzot Bankā rakstisku brīvas formas rīkojumu;
- Holdings vienam vai vairākiem sistēmas lietotājiem ir iespēja pārvaldīt vairāku Bankas Klientu kontus (piemēram, uzņēmuma kontu un uzņēmuma īpašnieka personīgo kontu), saskaņā ar piešķirtajām tiesībām.

# 1.2. Pieslēgšanas veidi un drošība

# 1.2.1. Savienojuma kanāls

Pieslēgums Internetbankas sistēmas serverim notiek, izmantojot *Secure Sockets Layer* (SSL) kanālu<sup>1</sup>. Visa informācija starp Klientu un Banku tiek pārraidīta šifrētā veidā, izmantojot SSL tehnoloģijas - kriptotehnoloģiju, kas iebūvēta gandrīz jebkurā interneta lapu pārlūkprogrammā. Šī tehnoloģija izmanto publisko atslēgu metodi; katrs pieslēgums Internetbankai tiek šifrēts ar atsevišķu kodu.

# 1.2.2. Automātiskā savienojuma pārtraukšana

Ja Klients neveic darbības Internetbankā 4 minūtes, parādās paziņojums, ka līdz sesijas beigām ir atlikuši vēl 1 minūte. Klients var pārtraukt sesiju, noklikšķinot uz pogas "Beigt sesiju" vai turpināt darbu Internetbankā, noklikšķinot uz pogas "Turpināt". Ja Klients neveic nevienu no šīm darbībām, paziņojuma logs paliek aktīvs, un sesija tiek automātiski pārtraukta pēc 1 minūtes. Sesijas automātiskā pārtraukšana nepieļauj trešo personu piekļuvi Klienta informācijai un kontiem Internetbankā.

<sup>1</sup> Tiek izmantota publiskā RSA atslēga (2048 biti). Savienojuma autentiskuma identificēšanai Banka izmanto plaši pazīstamā autorizācijas centra DigiCert (www.digicert.com) ciparu paraksta sertifikātus.

|     | Apstiprināts 29.10.2021. | Spēkā no 17.02.2022.                  | B2.1/C7 - 990/24              | Lappuse 3 no 56      |
|-----|--------------------------|---------------------------------------|-------------------------------|----------------------|
| URS | BluOr Bank AS   5        | Smilšu iela 6, Rīga, LV-1050, Latvija | Reģistrācijas Nr. 40003551060 | SWIFT kods: CBBRLV22 |
|     | Tālrunis: +371 67 031 3  | 33   WhatsApp: +371 26 552 244        | E-pasts: info@bluorbank.lv    | www.bluorbank.lv     |

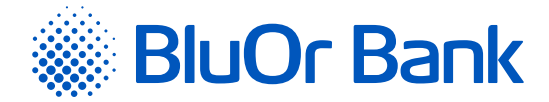

# 1.2.3. Internetbankas darba režīmi

Internetbankā ir pieejami šādi darba režīmi:

1) pilnais režīms - Klients var veikt jebkuras darbības Internetbankā;

2) rediģēšanas režīms – Klients var veikt jebkuras darbības Internetbankā, izņemot dokumentu parakstīšanu un nosūtīšanu uz Banku (dokumentus atļauts tikai sagatavot parakstīšanai un nosūtīšanai uz Banku);

3) informatīvais režīms – Klientam ir pieejamas tikai šādas funkcijas:

- konta pārskats;
- konta atlikumu pārskats;
- informācija par valūtu maiņas kursiem;
- vēstuļu saņemšana no Bankas;
- saņemto vēstuļu meklēšana;
- informācija par kredītiem un depozītiem;
- regulāro izrakstu failu saņemšana no Bankas;
- savu parametru apskate un interfeisa valodas maiņa;
- Klientu informācijas apskate;
- šablonu un maksājumu apskate.

# 1.2.4. Multiparaksts

Internetbanka nodrošina Klientam multiparaksta funkcionalitāti. Klients var norādīt minimālo maksājuma summu, sākot ar kuru maksājums ir jāparaksta 2 lietotājiem pirms tā nosūtīšanas uz Banku. Pēc tam, kad maksājumu ir parakstījis viens lietotājs, maksājumam tiek piešķirts statuss "**Parakstīšanā**", un tas nonāk izvēlnes "Klienta darījumi" apakšizvēlnē "Parakstīšanai". Maksājums būs pieejams minētajā apakšizvēlnē, līdz to parakstīs otrs lietotājs, pēc kā maksājums tiks nosūtīts uz Banku. Multiparaksta pieslēgšanas funkcionalitāti ir iespējams pasūtīt Internetbankā vai Klientu apkalpošanas centrā.

# 2. DARBS AR SISTĒMU

# 2.1. Darba sākšana

Pieslēgties Internetbankai var, izmantojot šādas interneta vietnes:

- https://ib.blueorangebank.com Internetbankas vietne;
- <u>http://www.blueorangebank.com</u> Bankas interneta vietne.

| 20 years toget           | er                 | Latviešu 👻   | 🔒 Internetbanka  | Atvērt kontu    |  |   |
|--------------------------|--------------------|--------------|------------------|-----------------|--|---|
| Bankas pakalpojumi Kredi | tēšana Tirgotājiem | Investīcijas | Klientu atbalsts | +371 67 031 333 |  | ٩ |

2.1.1. attēls. Norāde "Internetbanka" Bankas interneta vietnē.

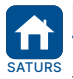

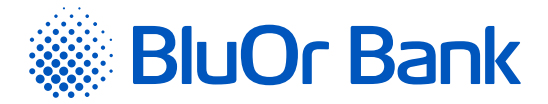

Ja Internetbankai pieslēdzas, izmantojot Bankas interneta vietni (<u>http://www.blueorangebank.com</u>), tajā noklikšķina uz norādes "Internetbanka" lapas augšējā daļā. Atveras Internetbankas vietne.

| <b>BlueOrange   internetbank</b>                                                                                                    |                                                                                      |                                                                                      |  |  |  |  |  |  |  |
|----------------------------------------------------------------------------------------------------|--------------------------------------------------------------------------------------|--------------------------------------------------------------------------------------|--|--|--|--|--|--|--|
| Lejupielādējiet mobilās lietotnes<br>Bank BlueOrange Diglpass Blue KEY                                                                                  | Lietotājvārds<br>Pieslēgties<br>Tālrunis: +371 67 031 333<br>info@blueorangebank.com | ]                                                                                    |  |  |  |  |  |  |  |
| Pamācības<br>Digipass 700 instrukcija<br>Digipass 310 instrukcija<br>Parolet-SMS auteničifikā<br>Internetbankas instrukcij<br>Informācija drošiem pirku | jas instrukcija<br>a<br>umiem internetā                                              | Informācija<br>AS BlueOrange Bank<br>Dokumenti<br>Droša darba principi Internetbankā |  |  |  |  |  |  |  |

2.1.2. attēls. Pieslēgšanās Internetbankai.

#### Lai pieslēgtos Internetbankai, izmantojot Digipass 700, veic šādas darbības:

- 1. levada savu lietotāja vārdu (User Name) laukā "Lietotājs" un noklikšķina uz pogas "Pieslēgties".
- 2. leslēdz Digipass, ievada PIN kodu un nospiež taustiņu "Enter".
- 3. Nospiež taustiņu "I"; ekrānā parādās 9 zīmju parole.
- 4. levada Digipass ģenerēto 9 zīmju paroli laukā "Digipass kods/Parole" un noklikšķina uz pogas "Pieslēgties".

# Lai pieslēgtos Internetbankai, izmantojot Digipass 310, veic šādas darbības:

- 1. levada savu lietotāja vārdu (User Name) laukā "Lietotājs" un noklikšķina uz pogas "Pieslēgties".
- 2. leslēdz Digipass, turot nospiestu pogu 🥮.
- 3. levada PIN kodu un nospiež taustiņu 🔍
- Ja PIN kods ievadīts pareizi, ekrānā parādīsies uzraksts "PIN OK", pēc tam uzraksts "Select 1. Login". Nospiež taustiņu org.
- 5. Digipass ekrānā parādīsies uzraksts "**Response:**" un 9 zīmju parole.
- 6. levada Digipass ģenerēto 9 zīmju paroli laukā "Digipass kods/Parole" un noklikšķina uz pogas "Pieslēgties".

Lai pieslēgtos Internetbankai, izmantojot mobilo Digipass un uznirstošo "push notification" paziņojumu (turpmāk tekstā – push paziņojums) mobilā tālruņa ekrānā, ir jāpārliecinās, ka mobilā tālruņa iestatījumos ir aktivizēta push paziņojumu saņemšana no mobilā Digipass lietotnes Blue KEY un jāveic šādas darbības:

1. levada savu lietotāja vārdu (User Name) laukā "Lietotājs" un pieskaras pogai "Pieslēgties".

- Savā mobilās ierīces ekrānā Jūs saņemsit push paziņojumu ar identifikācijas kodu; pieskarieties push paziņojumam.
- 3. Atveras lietotne Blue KEY.
- Pieslēdzas lietotnei, izmantojot paroli, pirksta nospiedumu (Touch ID/ fingerprint) vai sejas atpazīšanas funkciju (Face ID).
- 5. Pārbauda, vai lietotnes ekrānā "Login" norādītais identifikācijas kods atbilst Internetbankas pieslēgšanās lapā esošajā paziņojumā norādītajam identifikācijas kodam. Ja identifikācijas kodi sakrīt, jāpieskaras pogai "Accept". Identifikācijas koda apstiprināšana notiks automātiski. Ja identifikācijas kodi nesakrīt, jāpieskaras pogai "Cancel".

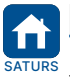

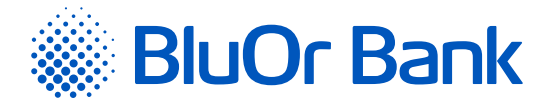

# Lai pieslēgtos Internetbankai, izmantojot mobilo Digipass, veic šādas darbības:

- 1. levada savu lietotāja vārdu (User Name) laukā "Lietotājs" un noklikšķina uz pogas "Pieslēgties".
- 2. Startē lietotni Blue Key savā mobilajā ierīcē.
- 3. Izpilda vienu no tālāk aprakstītajām darbībām attēla ar Digipass kodu skenēšana vai Digipass koda ievade.
  - 3.1. Attēla ar Digipass kodu skenēšana:
  - lietotnē Blue KEY pieskaras pogai "Scan for login". Ja Jums ir aktivizēti vairāki mobilie Digipass, izvēlieties vienu no tiem;
  - ieskenē attēlu ar Digipass kodu;
  - veic autentifikāciju, izmantojot paroli, pirksta nospiedumu vai sejas atpazīšanas funkciju;
  - skenētā attēla apstiprināšana notiks automātiski.
  - 3.2. Digipass koda ievade:
  - lietotnē Blue KEY pieskaras "Login";
  - veic autentifikāciju, izmantojot paroli, pirksta nospiedumu vai sejas atpazīšanas funkciju. Ja Jums ir aktivizēti vairāki mobilie Digipass, izvēlieties vienu no tiem;
  - ekrānā parādīsies ģenerētā 9 zīmju parole;
  - ievada Digipass ģenerēto 9 zīmju paroli laukā "Digipass kods/Parole" un noklikšķina uz pogas "Pieslēgties".

# Lai pieslēgtos Internetbankai, izmantojot Parole+SMS autentifikāciju, veic šādas darbības:

1. levada savu lietotāja vārdu (User Name) laukā "Lietotājs" un noklikšķina uz pogas "Pieslēgties".

- Laukā "Digipass kods/Parole" ievada savu paroli un noklikšķina uz pogas "Pieslēgties".
- 3. Laukā "SMS kods" ievada SMS kodu, kurš tika saņemts savā tālrunī īsziņas veidā. Noklikšķina uz pogas "Tālāk".

#### Piezīmes.

- Digipass 700 instrukcija ir pieejama Internetbankas vietnē sadaļā Pamācības (skat. 2.1.2. attēlu), noklikšķinot uz norādes "Digipass 700 instrukcija", kā arī Internetbankas izvēlnē Informācija/Digipass 700 instrukcija.
- Digipass 310 instrukcija ir pieejama Internetbankas vietnē sadaļā Pamācības (skat. 2.1.2. attēlu), noklikšķinot uz norādes "Digipass 310 instrukcija", kā arī Internetbankas izvēlnē Informācija/Digipass 310 instrukcija.
- Parole+SMS autentifikācijas instrukcija ir pieejama Internetbankas vietnē sadaļā Pamācības (skat. 2.1.2. attēlu), noklikšķinot uz norādes "Parole+SMS autentifikācijas instrukcija".
- 4. Mobilā Digipass instrukcija ir pieejama Internetbankas izvēlnē Informācija/Mobilā Digipass instrukcija.
- 5. Internetbankas instrukcija ir pieejama Internetbankas vietnē sadaļā Pamācības (skat. 2.1.2. attēlu), noklikšķinot uz norādes "Internetbankas instrukcija", kā arī Internetbankas izvēlnē Informācija/Internetbankas instrukcija.

Ja nevar pieslēgties Internetbankai, jāsazinās ar savu klientu attiecību vadītāju vai jāzvana Bankai uz tālruņa numuru: +371 67 031 333.

Noklikšķinot uz ikonas 🧱 , var lejupielādēt Bankas mobilo lietotni.

Noklikšķinot uz ikonas 🎧 , var lejupielādēt mobilo Digipass (lietotni Blue KEY).

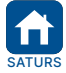

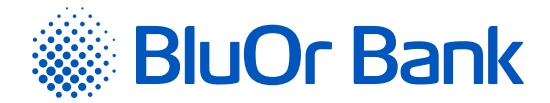

# 2.2. Sistēmas lietotāja saskarne

Sistēmas logs ir sadalīts 2 loģiskās zonās: navigācijas (izvēlnes) zona augšējā un kreisajā lapas daļā, darba zona – ievadekrāniem un sarakstiem lapas centrālajā daļā.

|                                        | Visi klienti                                                                 | \$                  |             |                         |                  | <u> (</u> ) R  | US ENG                 |
|----------------------------------------|------------------------------------------------------------------------------|---------------------|-------------|-------------------------|------------------|----------------|------------------------|
| BlueOrange                             | ZIŅOJUMI (31) JAUN                                                           | NS ZIŅOJUMS         | UZSTĀDĪJUN  | 11 PIETEIKUMS KRI       | EDÎTLIMITAM ATVÊ | RT DEPOZĪTU    |                        |
| Informācija 🗢                          |                                                                              |                     |             |                         |                  |                |                        |
| Pamatinformācija                       | Latviski 17.05.2021 19:54:57 / 1                                             | 17.05.2021          |             |                         |                  |                |                        |
| enrādis                                | Latviski 17.05.2021 19:43:05 fil                                             | les: 3 / 17.05.2021 |             |                         | inc              |                |                        |
| lūtu kursi                             | Latviski 17.05.2021 19:41:53 / 1                                             | 17.05.2021          |             |                         |                  |                |                        |
| arbību žurnāls                         | LV themeasdfg / 17.05.2021                                                   |                     |             |                         |                  |                | 846                    |
| ternetbankas instrukcija               | Latviski 17.05.2021 19:41:15 / 1                                             | 17.05.2021          |             |                         | • ēr             | ti             | 0 × 1                  |
| gipass 700 instrukcija                 | Latviski 17.05.2021 19:40:51 / 1                                             | 17.05.2021          |             |                         | • ko             | nfidenciāli    | N H                    |
| gipass 310 instrukcija                 | Latviski 17.05.2021 19:40:09 fil                                             | les: 3 / 17.05.2021 |             |                         |                  | UZZINĀT VAIRĀK |                        |
| obilā Digipass instrukcija             | Latviski 17.05.2021 15.55.4411                                               | 105.5717.05.2021    |             |                         |                  |                |                        |
| formācija drošiem pirkumiem<br>ternetā |                                                                              |                     |             |                         |                  |                |                        |
| prespondentbankas                      | BClient 025953                                                               |                     |             |                         |                  |                |                        |
| roles                                  | Norēķinu konti                                                               |                     |             |                         |                  |                |                        |
| ienta darījumi 🔶                       | Konts                                                                        | Vali                | ita Atlikur | ns Neizmantota<br>kredī | is<br>ts Kredīts | Rezervēts      | Pieejamais<br>atlikums |
| aksājumi 🗢                             | LV91 CBBR 1112 5953 0001 0<br>Norēķinu konts                                 |                     | - 0,        | 00 0,0                  | 0,00             | 0,00           | 0,00                   |
| unti kartes                            | Maksājumu karšu konti                                                        |                     |             |                         |                  |                |                        |
|                                        | Konts                                                                        | Vali                | ita Atlikur | ns Neizmantota          | is<br>Kredīts    | Rezervēts      | Pieejamais             |
| guldījumi 🗢                            | LV19 CBBR 1212 5953 0004 0<br>Maksājumu kartes konts<br>(AccName 0259530004) |                     | - 0,        | 0,0                     | 0,00             | 0,00           | 0,00                   |
| ceļi 🗘                                 | LV40 CBBR 1212 5953 0005 0<br>Maksājumu kartes konts<br>(AccName 0259530005) |                     | - 0,        | 00 0,0                  | 0,00             | 0,00           | 0,00                   |
| Vai esat apmierināti ar banku?         | LV82 CBBR 1212 5953 0007 0<br>Maksājumu kartes konts<br>(AccName 0259530007) | E                   | UR 7 493,   | 21 5 000,0              | 5 000,00         | 0,00           | 12 493,21              |
| Lūdzu, atstājiet komentārus            | LV95 CBBR 1212 5953 0003 0<br>Maksājumu kartes konts<br>(AccName 0259530003) | E                   | UR 3,       | 00 0,0                  | 0,00             | 0,00           | 3,00                   |
|                                        | Depozītu konti                                                               |                     |             |                         |                  |                |                        |
|                                        | Konts                                                                        |                     | Valūta      | Depozīta summa          | Procentu likme   | Sākuma datums  | Beigu datums           |
| Nocūtītatoukemi                        | Depozīta līgums: DepAutoOp/841<br>(Depozīta līgums)                          | 1                   | EUR         | 600,00                  | 1,01             | 21.05.2021     | 21.05.2022             |

2.2.1.attēls. Sistēmas lietotāja saskarne.

Sistēmas lapas augšējā nemainīgajā daļā ir pieejama šāda informācija un funkcijas:

- Klienta nosaukums;
- valodu izvēle;
- atgādinājumi Klientam (ikona (1): 30 dienas pirms pilnvaras vai personu apliecinošā dokumenta derīguma termiņa beigām, Internetbankas galvenās lapas labajā stūrī parādīsies iepriekš norādītā ikona, uz kuras noklikšķinot var iepazīties ar atbilstošu informāciju. Iesniedzot vajadzīgo dokumentu Bankā, šī ikona vairs netiks rādīta;
- noderīga informācija (ikona (1)): biežāk uzdotie jautājumi par Internetbankas funkcionalitāti;
- darba pārtraukšana (ikona ()).

Navigācijai Internetbankā ir paredzētas 2 izvēlnes:

- horizontālā izvēlne;
- vertikālā izvēlne, kas atrodas ekrāna kreisajā daļā.

Izvēlnes sastāv no apakšizvēlnēm, kas apkopo konkrētas funkcijas, piemēram, informācija, Klienta darījumi, maksājumi utt.

Dažas sistēmas funkcijas paredz automātiski atvērt ekrānā jaunus logus (piemēram, drukājot formas vai sarakstus).

Jaunāko pārlūkprogrammu iestatījumos ir uzstādīts aizliegums jaunu logu atvēršanai (*Pop-up window blocking*). Sistēmas normālam darbam šis aizliegums Internetbankas vietnei ir jānoņem, citādi jaunu logu atvēršana nebūs iespējama.

Katrā Internetbankas lapā ir pieejama informācija par lietotāja pēdējo pieslēgumu (datums un laiks) un Bankas kontaktinformācija.

Ekrāna kreisajā pusē tiek rādīta informācija par Bankas darbiniekiem, kas apkalpo šo Klientu. Klients var nosūtīt vēstuli par konkrētu tēmu Internetbankā, noklikšķinot uz ikonas 🔀, vai konkrētam darbiniekam, noklikšķinot uz šī darbinieka e-pasta adreses.

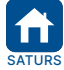

| Apstiprināts 29.10.2021.  | Spēkā no 17.02.2022.                | B2.1/C7 - 990/24              | Lappuse 7 no 56      |
|---------------------------|-------------------------------------|-------------------------------|----------------------|
| BluOr Bank AS   Sm        | ilšu iela 6, Rīga, LV-1050, Latvija | Reģistrācijas Nr. 40003551060 | SWIFT kods: CBBRLV22 |
| Tālrunis: +371 67 031 333 | WhatsApp: +371 26 552 244           | E-pasts: info@bluorbank.lv    | www.bluorbank.lv     |

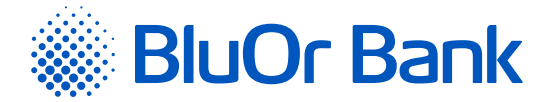

# 2.3. Īsceļi

Izvēlnē **Isceļi** var iekļaut norādes uz tām apakšizvēlnēm, ko Klients bieži lieto, līdz ar to Klientam pastāvīgi nepieciešamās Internetbankas funkcijas būs pieejamas vienā vietā. Pēc noklusējuma šajā izvēlnē ir pieejama tikai apakšizvēlne Uzstādīt īsceļus, kurā var atzīmēt, kādas Internetbankas apakšizvēlnes (funkcijas) iekļaut izvēlnē Īsceļi, pēc tam noklikšķina uz pogas "Saglabāt". Izvēlētās apakšizvēlnes tiks iekļautas izvēlnē <mark>Īsceļi</mark>.

| BlueOrange<br>20 years together |      | ZI             | ŅOJUMI (13)           | JAUNS ZIŅOJUMS | UZSTĀDĪJUMI | PIETEIKUMS KREDĪTLIMITAM | ATVĒRT DEPOZĪTU |  |  |  |  |
|---------------------------------|------|----------------|-----------------------|----------------|-------------|--------------------------|-----------------|--|--|--|--|
| Informācija                     | ÷    | Īsc            | eļi                   |                |             |                          |                 |  |  |  |  |
| Klienta darījumi                | ÷    |                |                       |                |             |                          |                 |  |  |  |  |
| Maksājumi                       | ÷    | 5              | Saglabāt              |                |             |                          |                 |  |  |  |  |
| Konti, kartes                   | \$   |                | Ziņojumi              |                |             |                          |                 |  |  |  |  |
| leguldījumi                     | ÷    |                | Ienākošie             |                |             |                          |                 |  |  |  |  |
|                                 |      |                | Izejošie              |                |             |                          |                 |  |  |  |  |
| lsceļi                          | ÷    |                | Jaunumi               |                |             |                          |                 |  |  |  |  |
| Vai esat apmierināti ar banku   | ?    |                |                       |                |             |                          |                 |  |  |  |  |
| 89999                           |      |                | Uzstādījumi           |                |             |                          |                 |  |  |  |  |
|                                 | - 11 | Kontu apraksts |                       |                |             |                          |                 |  |  |  |  |
| Lūdzu, atstājiet komentārus     |      |                | Lietotāja informācija |                |             |                          |                 |  |  |  |  |
|                                 |      |                | Îsceļi                |                |             |                          |                 |  |  |  |  |
|                                 |      |                | Paziņojumi            |                |             |                          |                 |  |  |  |  |
| Nosütīt atsauksmi               |      |                | SMS paziņojumi        |                |             |                          |                 |  |  |  |  |
|                                 |      |                | Limitu maiņa          |                |             |                          |                 |  |  |  |  |
|                                 |      |                | Nosūtīt rekvizītus    |                |             |                          |                 |  |  |  |  |

2.3.1. attēls. Īsceļi.

# 2.4. Informācija

Izvēlnē Informācija var apskatīt norēķinu, maksājumu karšu un investīciju kontu atlikumus, Bankas jaunumus, informāciju par lietotāja pēdējo pieslēgumu (datums un laiks), Klienta darbību žurnālu, Bankas valūtu kursus, cenrāžus Latvijas un starptautiskajiem Klientiem, paroles informācijas iegūšanai par norēķinu un maksājumu karšu kontu stāvokli, kā arī drošiem pirkumiem internetā ar maksājumu karti.

# 2.4.1. Pamatinformācija

Pēc lietotāja autorizēšanās sistēmā programmas logā automātiski atveras pirmais (sākotnējais) ekrāns (izvēlne Informācija/Pamatinformācija), kurā ir pieejama šāda informācija no Bankas:

- maksājumu karšu, norēķinu, investīciju un citu kontu atlikumi;
- Bankas jaunumi;
- informācija par lietotāja pēdējo pieslēgumu (datums un laiks).

**Piezīme.** Turpmāk izvēlnes tiks norādītas pakārtotā secībā, piemēram, Informācija/Pamatinformācija. Tas nozīmē, ka sākumā lietotājam jāizvēlas izvēlne "Informācija" un pēc tam apakšizvēlne "Pamatinformācija".

| SIA                                                  |        |          |                          |         |           |                        |
|------------------------------------------------------|--------|----------|--------------------------|---------|-----------|------------------------|
| Maksājumu karšu konti                                |        |          |                          |         |           |                        |
| Konts                                                | Valūta | Atlikums | Neizmantotais<br>kredīts | Kredīts | Rezervēts | Pieejamais<br>atlikums |
| LV76 CBBR 0002 0002 0002 0<br>Maksājumu kartes konts | USD    | 7,96     | 0,00                     | 0,00    | 0,00      | 7,96                   |
| Nosākiņu konti                                       |        |          |                          |         |           |                        |
| погеќина конс                                        |        |          |                          |         |           |                        |
| Konts                                                | Valūta | Atlikums | Neizmantotais<br>kredīts | Kredīts | Rezervēts | Pieejamais<br>atlikums |
| LV93 CBBR 00010001 0001 0                            | EUR    | 7 000,00 | 0,00                     | 0,00    | 320,00    | 6 680,00               |
| Norēķinu konts 🌟                                     | USD    | 1,55     | 0,00                     | 0,00    | 0,00      | 1,55                   |
| Investīciju konti                                    |        |          |                          |         |           |                        |
| Konts                                                | Valūta |          |                          |         |           | Atlikums               |
| Investīciju konts                                    | -      |          |                          |         |           | 0,00                   |

2.4.1.1.attēls. Pamatinformācija.

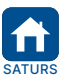

|   | Apstiprināts 29.10.2021. | Spēkā no 17.02.2022.                  | B2.1/C7 - 990/24              | Lappuse 8 no 56      |
|---|--------------------------|---------------------------------------|-------------------------------|----------------------|
| 5 | BluOr Bank AS   5        | Smilšu iela 6, Rīga, LV-1050, Latvija | Reģistrācijas Nr. 40003551060 | SWIFT kods: CBBRLV22 |
|   | Tālrunis: +371 67 031 3  | 33   WhatsApp: +371 26 552 244        | E-pasts: info@bluorbank.lv    | www.bluorbank.lv     |

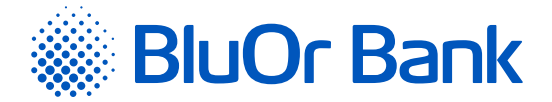

Noklikšķinot uz konta numura, tiek attēlots kontu pārskata ekrāns, kurā var apskatīt izvēlētā konta pārskatu par noteiktu periodu (detalizētu informāciju lasiet apakšsadaļā "Kontu pārskats").

Noklikšķinot uz norēķinu kontā rezervētās summas, var apskatīt detalizētu informāciju par kontā rezervētajām summām: maksājuma datums un laiks, maksājuma numurs, maksājuma summa un valūta, maksājuma saņēmējs.

Noklikšķinot uz maksājumu kartes kontā rezervētās summas, var apskatīt detalizētu informāciju par kontā rezervēto summu.

- 1. Pirkumi ar karti (maksājumu kartes numurs, transakcijas datums, transakcijas valūta un summa, transakcijas summa maksājumu kartes konta valūtā, transakcijas detaļas).
- 2. Maksājuma uzdevumi no maksājumu kartes konta (maksājuma datums un laiks, maksājuma numurs, maksājuma summa un valūta, maksājuma saņēmējs).

Ja blakus norēķinu kontam ir pieejama ikona \*, tas nozīmē, ka šim kontam ir neizpildītie valūtu konvertēšanas darījumi, kurus var apskatīt, pietuvinot peli iepriekš minētajai ikonai.

| :                                            | SIA                    |                              |                 |              |                   |                |                 |       |                          |          |           |                        |
|----------------------------------------------|------------------------|------------------------------|-----------------|--------------|-------------------|----------------|-----------------|-------|--------------------------|----------|-----------|------------------------|
|                                              | Norēķinu               | konti                        |                 |              |                   |                |                 |       |                          |          |           |                        |
|                                              | Konts                  |                              |                 |              | Valū              | ta             | Atlik           | ums   | Neizmantotais<br>kredīts | Kredīts  | Rezervēts | Pieejamais<br>atlikums |
|                                              |                        |                              |                 |              | EU                | IR             | 7 00            | 0,00  | 0,00                     | 0,00     | -320,00   | 6 680,00               |
| Nepabeigti Forward un Swap valūtas darījumi. |                        |                              |                 | 0.00         | 0.00              | 0.00           | 1.55            |       |                          |          |           |                        |
| Jūs                                          | pērkat                 | Jūs<br>pārdodat              | Maiņas<br>kurss | Ne<br>di     | oslēgšanas<br>ena | Izpilo<br>datu | des<br>ims      | Veids | 0,00                     | 0,00     | 0,00      | 1,55                   |
|                                              |                        |                              | 74.07           |              |                   |                |                 |       |                          |          |           |                        |
| 40,0                                         | DORUB                  | 0,56 EUR                     | /1.8/           | 7 11.01.2017 |                   | 11.01          | 1.01.2017 TODAY |       | Neizmantotais<br>kredīts | Kredīts  | Rezervēts | Pieejamais<br>atlikums |
|                                              | LV76 CBBR<br>Maksājumu | 0002 0002 00<br>kartes konts | 02 0            |              | US                | D              |                 | 7,96  | 0,00                     | 0,00     | 0,00      | 7,96                   |
|                                              | Investīciju            | ı konti                      |                 |              |                   |                |                 |       |                          |          |           |                        |
| Konts                                        |                        |                              | Valū            | ta           |                   |                |                 |       |                          | Atlikums |           |                        |
|                                              | Investīciju ko         | ints                         |                 |              |                   | -              |                 |       |                          |          |           | 0,00                   |

2.4.1.2. attēls. Pamatinformācija - nepabeigti valūtas darījumi.

# 2.4.2. Cenrādis

Izvēlne Informācija/Cenrādis. Noklikšķinot uz izvēlnes nosaukuma, atsevišķā logā tiek atvērta Bankas interneta vietne ar Bankas cenrāžiem klientiem.

#### 2.4.3. Valūtu kursi

Izvēlne Informācija/Valūtu kursi. Noklikšķinot uz izvēlnes nosaukuma, atsevišķā logā tiek atvērta Bankas interneta vietne ar valūtu kursiem un valūtu kalkulatoru.

# 2.4.4. Darbību žurnāls

Izvēlnē Informācija/Darbību žurnāls var pārskatīt savu darbību žurnālu, norādot periodu un noklikšķinot uz pogas "Pieprasīt".

| Darbību žur        | Darbību žurnāls (periods: 02.06.2021 02.06.2021.) |                                                                |           |      |     |  |  |  |  |  |  |  |
|--------------------|---------------------------------------------------|----------------------------------------------------------------|-----------|------|-----|--|--|--|--|--|--|--|
| Periods 02.06.2021 | 02.06.2021                                        |                                                                | Pieprasīt | Notī | rīt |  |  |  |  |  |  |  |
|                    |                                                   |                                                                | 1-3/3     | •    | •   |  |  |  |  |  |  |  |
| Darbība            | Laiks                                             | Apraksts                                                       |           |      |     |  |  |  |  |  |  |  |
| Sesija aizvērta    | 02.06.2021 09:25:53                               | Lietotāja justtest sesija ir beigusies. Darba laiks: 00:05:18. |           |      |     |  |  |  |  |  |  |  |
| leeja sistēmā      | 02.06.2021 09:21:17                               | Lietotājs veiksmīgi pieslēdzās sistēmai no IP:1 1              |           |      |     |  |  |  |  |  |  |  |

2.4.4.1.attēls. Darbību žurnāls.

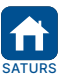

| Apstiprināts 29.10.2021.  | Spēkā no 17.02.2022.           | B2.1/C7 - 990/24              | Lappuse 9 no 56      |
|---------------------------|--------------------------------|-------------------------------|----------------------|
| BluOr Bank AS   Smilšu i  | iela 6, Rīga, LV-1050, Latvija | Reģistrācijas Nr. 40003551060 | SWIFT kods: CBBRLV22 |
| Tālrunis: +371 67 031 333 | WhatsApp: +371 26 552 244      | E-pasts: info@bluorbank.lv    | www.bluorbank.lv     |

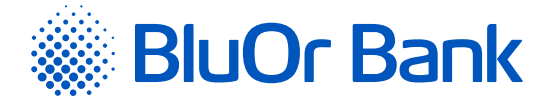

Vienā lapā tiek rādīti ne vairāk par 20 ierakstiem. Pogas ◀ un ▶ izmanto, lai pārslēgtos starp ekrāna lapām. Noklikšķinot uz pogas ▶, pāriet uz nākamo lapu, bet, noklikšķinot uz pogas ◀, atgriežas iepriekšējā lapā. Blakus pogām tiek rādīts konkrētajā lapā atspoguļojamo ierakstu skaita intervāls un ierakstu kopskaits, piemēram, "21-40/100". Tas nozīmē, ka lapā tiek rādīti ieraksti intervālā 21-40, bet kopējais ierakstu skaits ir vienāds ar 100.

# 2.4.5. Internetbankas instrukcija

Izvēlne Informācija/Internetbankas instrukcija. Noklikšķinot uz izvēlnes nosaukuma, atsevišķā logā tiek atvērta "Internetbankas instrukcija".

# 2.4.6. Digipass 700 instrukcija

Izvēlne Informācija/Digipass 700 instrukcija. Noklikšķinot uz izvēlnes nosaukuma, atsevišķā logā tiek atvērts dokuments "Digipass 700 instrukcija".

# 2.4.7. Digipass 310 instrukcija

Izvēlne Informācija/Digipass 310 instrukcija. Noklikšķinot uz izvēlnes nosaukuma, atsevišķā logā tiek atvērts dokuments "Digipass 310 instrukcija".

# 2.4.8. Mobilā Digipass instrukcija

Izvēlne Informācija/Mobilā Digipass instrukcija. Noklikšķinot uz izvēlnes nosaukuma, atsevišķā logā tiek atvērts dokuments "Mobilā Digipass instrukcija".

# 2.4.9. Informācija drošiem pirkumiem internetā

Izvēlne Informācija/Informācija drošiem pirkumiem internetā. Noklikšķinot uz izvēlnes nosaukuma, atsevišķā logā tiek atvērta Instrukcija drošiem pirkumiem internetā, izmantojot 3D Secure tehnoloģiju (sistēma Mastercard SecureCode/Verified by VISA).

# 2.4.10. Korespondentbankas

Izvēlne Informācija/Korespondentbankas. Noklikšķinot uz izvēlnes nosaukuma, atsevišķā logā tiek atvērts fails ar korespondentbanku sarakstu.

# 2.4.11. Paroles

Izvēlnē Informācija/Paroles tiek attēlots saraksts ar Klienta norēķinu un maksājumu karšu kontiem, un katram kontam tiek rādīta šāda informācija:

- 1. Klienta izvēlētā vienotā parole informācijas iegūšanai par visu savu norēķinu kontu stāvokli un dažādiem darījumiem.
- 2. Klienta izvēlētā balss parole informācijas iegūšanai par maksājumu karšu konta stāvokli. Balss parole tiek rādīta katram Klienta maksājumu karšu kontam neatkarīgi no tā, vai Klients ir izvēlējies vienu paroli visiem saviem maksājumu karšu kontiem, vai atšķirīgas paroles katram maksājumu karšu kontam.

| Paroles                       |                |
|-------------------------------|----------------|
| SIA                           |                |
| Konta numurs                  | Vienotă parole |
| LV93 CBBR 0001 0001 0001 0    | Parādīt        |
| Maksājumu kartes konta numurs | Balss parole   |
| LV76 CBBR 0002 0002 0002 0    | Parādīt        |

2.4.11.1. attēls. Klienta paroles.

Lai apskatītu paroli, novieto kursoru virs nosaukuma "Parādīt" blakus vajadzīgam kontam/kartei.

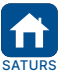

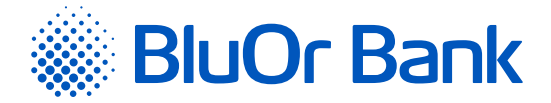

# 2.5. Klienta darījumi

Izvēlnē Klienta darījumi var iegūt informāciju par visiem Klienta darījumiem.

# 2.5.1. Visi darījumi

Izvēlnē Klienta darījumi/Visi darījumi atrodas visi Klienta darījumi (jaunie, parakstīšanā esošie, nosūtītie, izpildītie, atceltie). Dokumentu sarakstu var atlasīt pēc dokumentu statusa, pēdējā kolonnā izvēloties attiecīgo statusu.

| Informācija             | ÷      | Kli   | enta da     | ījumu s  | araksts (3)                                 |                                          |       |        |                                             |                                              |           |
|-------------------------|--------|-------|-------------|----------|---------------------------------------------|------------------------------------------|-------|--------|---------------------------------------------|----------------------------------------------|-----------|
| Klienta darījumi        | ÷      | KII I |             |          | Destingentide                               |                                          |       |        | Derivela                                    |                                              |           |
| Visi darījumi           |        | Visi  | konti konti |          | <ul> <li>Visi darījumu veidi</li> </ul>     | \$                                       |       |        | 01.05.2021                                  | - 02.06                                      | 2021      |
| Parakstīšanai 4822      |        | Saņēn | nējs        |          | Summas                                      | Valūta                                   |       |        | Šodien                                      | • Vakar                                      |           |
| Maksājumi               | ÷      |       |             |          | Visas 🗘                                     | Visas                                    | \$    |        | Sonedeļ<br>Jūnijs                           | <ul> <li>Iepriekšē</li> <li>Maijs</li> </ul> | jā nedēļa |
| Konti, kartes           | ÷      |       |             |          |                                             |                                          |       |        |                                             | Meklēt                                       | Notīrīt   |
| leguldījumi             | ÷      |       |             |          |                                             |                                          |       |        |                                             |                                              |           |
| Īsceļi                  | ÷      | No    | sūtīt Lab   | ot Kopët | Dzēst Nosūtīt piepra                        | sījumu 💠                                 |       |        | PDF                                         | 1-3/3                                        | • •       |
| Vai esat apmierināti ar | banku? |       | Datums      | Numurs   | Konta numurs                                | Veids                                    | Summa | Valūta | Sanāmāie                                    | Vis                                          |           |
| 8990                    | •      |       | 24.05.2021  | 5        | LV79 CBBR 1110 8864 0001 0<br>Client 008864 | Konvertēšana                             | 5,00  | EUR    | seitemels.                                  | Izpil                                        | dīts      |
| Lūdzu, atstājiet komen  | tārus  |       | 11.05.2021  | 2011     | LV34 CBBR 1120 7619 0001 0<br>Client 007619 | Pārskaitījums EUR                        | 12,10 | EUR    | LV80 HABA 0001 4080 4525 5<br>template      | Tiek aps                                     | strādāts  |
|                         |        |       | 11.05.2021  | 83       | LV56 CBBR 1111 6842 0001 0<br>Client 016842 | Pārskaitījums starp<br>lietotāja kontiem | 1,10  | EUR    | LV36 CBBR 1122 7590 0002 0<br>Client 027590 | Jau                                          | JINS      |

2.5.1.1.attēls. Klienta darījumu saraksts.

#### Darbības ar dokumentiem

- 2. Par dokumentu ar statusu "**Nosūtīts**" un "**Izpildīts**" var nosūtīt pieprasījumu atcelt maksājumu, veikt tajā izmaiņas vai apstiprināt ieskaitīšanu:
  - dokumentu sarakstā atzīmē konkrētu dokumentu, noklikšķina uz pogas "Nosūtīt pieprasījumu" un izvēlas atbilstošu darbību – atcelt maksājumu, veikt izmaiņas, apstiprināt ieskaitīšanu;
  - parādās ekrāns, kurā var ievadīt attiecīgu ziņojumu, izmantojot Bankas izstrādātās veidnes, un nosūtīt to Bankai.
- Dokumentus ar statusu "Jauns" un "Parakstīšanā" var nosūtīt uz Banku, labot, kopēt, dzēst un drukāt. Sarastā atzīmē vajadzīgo maksājumu un noklikšķina uz attiecīgās pogas "Nosūtīt", "Labot", "Kopēt", "Dzēst" vai uz ikonas .
- 4. PDF formāta failā var saglabāt vienu vai vairākus dokumentus. Lai to izdarītu, sarakstā atzīmē dokumentu (-us) un noklikšķina uz ikonas 🖹 PDF. Internetbanka piedāvās dokumentu (-us) saglabāt vai atvērt PDF formāta failā.

Nosūtot Bankai iekšbankas maksājumu starp viena Klienta kontiem vai valūtas konvertēšanu, tie nav jāparaksta ar Autentifikācijas līdzekli. Valūtas konvertēšanas rīkojumiem tiek rādīts attiecīgs paziņojums. Paziņojumā noklikšķinot uz "Nosūtīt", valūtas konvertēšanas rīkojums tiek nosūtīts Bankai izpildei. Noklikšķinot uz pogas "Atcelt", valūtas konvertēšanas rīkojums Bankai netiks nosūtīts.

#### Piezīmes.

- 1. Ja Klientam ir aktīva multiparaksta funkcionalitāte, dokumentu var nosūtīt Bankai tikai tad, kad dokumentu ir parakstījuši 2 lietotāji (skat. 1.2.4. punktu).
- Digipass 700 instrukcija ir pieejama Internetbankas vietnē sadaļā Pamācības (skat. 2.1.2. attēlu), noklikšķinot uz norādes "Digipass 700 instrukcija", kā arī Internetbankas izvēlnē Informācija/Digipass 700 instrukcija.
- Digipass 310 instrukcija ir pieejama Internetbankas vietnē sadaļā Pamācības (skat. 2.1.2. attēlu), noklikšķinot uz norādes "Digipass 310 instrukcija", kā arī Internetbankas izvēlnē Informācija/Digipass 310 instrukcija.
- Parole+SMS autentifikācijas instrukcija ir pieejama Internetbankas vietnē sadaļā Pamācības (skat. 2.1.2. attēlu), noklikšķinot uz norādes "Parole+SMS autentifikācijas instrukcija".
- 5. Mobilā Digipass instrukcija ir pieejama Internetbankas izvēlnē Informācija/Mobilā Digipass instrukcija.
- Internetbankas instrukcija ir pieejama Internetbankas vietnē sadaļā Pamācības (skat. 2.1.2. attēlu), noklikšķinot uz norādes "Internetbankas instrukcija", kā arī Internetbankas izvēlnē Informācija/Internetbankas instrukcija.

| SATURS |
|--------|

| Apstiprināts 29.10.2021.  | Spēkā no 17.02.2022.             | B2.1/C7 - 990/24              | Lappuse 11 no 56     |
|---------------------------|----------------------------------|-------------------------------|----------------------|
| BluOr Bank AS   Smilšu    | i iela 6, Rīga, LV-1050, Latvija | Reģistrācijas Nr. 40003551060 | SWIFT kods: CBBRLV22 |
| Tālrunis: +371 67 031 333 | WhatsApp: +371 26 552 244        | E-pasts: info@bluorbank.lv    | www.bluorbank.lv     |

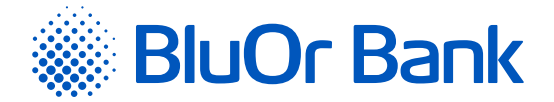

#### Maksājuma SWIFT faila pārlūkošana

1. Noklikšķinot uz "SWIFT" zem konkrētā maksājuma datuma (kolonna "Datums"):

- var apskatīt SWIFT failu HTML formātā Bankā apstrādātājiem un saņēmējiem vēl nenosūtītajiem maksājumiem, ko paredzēts sūtīt, izmantojot SWIFT sistēmu;
- var apskatīt SWIFT formāta failu Bankā apstrādātājiem un, izmantojot SWIFT sistēmu, saņēmējiem jau nosūtītajiem maksājumiem.

Ir iespējams atrast noteiktu dokumentu pēc konta numura, datuma, saņēmēja, valūtas u.tml., norādot atlases kritēriju (konts, periods, saņēmējs, valūta u.tml.) un noklikšķinot uz pogas "Meklēt".

Nav ieteicams meklēt dokumentus, nenorādot atlases kritērijus, jo šajā gadījumā tiks atlasīts pārāk daudz dokumentu, kas var prasīt daudz laika.

Vienā lapā tiek rādīti ne vairāk kā 20 ieraksti. Pogas ◀ un ▶ izmanto, lai pārslēgtos starp ekrāna lapām. Noklikšķinot uz pogas ▶, pāriet uz nākamo lapu, bet, noklikšķinot uz pogas ◀, atgriežas iepriekšējā lapā. Blakus pogām tiek rādīts konkrētajā lapā atspoguļojamo ierakstu skaita intervāls un ierakstu kopskaits, piemēram, "21-40/100". Tas nozīmē, ka lapā tiek rādīti ieraksti intervālā 21-40, bet kopējais ierakstu skaits ir 100.

# 2.5.2. Parakstīšanai

Izvēlnē Klienta darījumi/Parakstīšanai atrodas dokumenti ar statusu "**Jauns**", kas ir sagatavoti un gaida parakstīšanas un nosūtīšanas procedūru, kā arī dokumenti ar statusu "**Parakstīšanā**", kas gaida otra lietotāja parakstu (ja Klientam ir aktīva multiparaksta funkcionalitāte – skat. 1.2.4. punktu). Visus dokumentus, izņemot valūtas konvertēšanas darījumu, var parakstīt un nosūtīt uz Banku kopā vienā paketē.

| nformācija 🗢                   | Klienta dari     | ījumu saraksts (1)                             |                                          |       |        |                                             |                                     |
|--------------------------------|------------------|------------------------------------------------|------------------------------------------|-------|--------|---------------------------------------------|-------------------------------------|
| lienta darījumi 🔶              | Kliente kente Ne | Destimentation                                 |                                          |       |        | Desiede                                     |                                     |
| isi darījumi                   | Visi konti       | <ul> <li>Visi darījumu veidi</li> </ul>        | \$                                       |       |        | 01.05.2021                                  | 02.06.20                            |
| arakstīšanai 4822              | Saņēmējs         | Summas                                         | Valūta                                   |       |        | Šodi                                        | ien 🚹 Vakar                         |
| laksājumi 🔶                    |                  | Visas 🗢                                        | Visas                                    | \$    |        | Šone<br>Jūr                                 | dēļ 🔹 Iepriekšējā i<br>nijs 🔹 Maijs |
| onti, kartes 🔷                 |                  |                                                |                                          |       |        |                                             | Meklēt                              |
| eguldījumi 🔶                   |                  |                                                |                                          |       |        |                                             |                                     |
| cceļi 🗢                        | Nosūtīt Labo     | t Kopēt Dzēst Nosūtīt piepra                   | asījumu 🗢                                |       |        | PDF                                         | 🔒 1-1/1                             |
| Vai esat apmierināti ar banku? | Datums           | Numurs Konta numurs                            | Veids                                    | Summa | Valūta | Saņēmējs                                    | Jauns                               |
|                                | 11.05.2021       | 83 LV56 CBBR 1111 6842 0001 0<br>Client 016842 | Pārskaitījums starp<br>lietotāja kontiem | 1,10  | EUR    | LV36 CBBR 1122 7590 0002 0<br>Client 027590 | Jauns                               |
| Lūdzu, atstājiet komentārus    |                  |                                                |                                          |       |        |                                             |                                     |
|                                |                  |                                                |                                          |       |        |                                             |                                     |
| Nosūtīt atsauksmi              |                  |                                                |                                          |       |        |                                             |                                     |
| Hobacic desidential            |                  |                                                |                                          |       |        |                                             |                                     |

2.5.2.1.attēls. Klienta darījumu saraksts parakstīšanai.

Dokumentus var nosūtīt uz Banku, labot, kopēt, dzēst un drukāt, sarakstā atzīmējot vajadzīgo maksājumu un noklikšķinot uz attiecīgās pogas <u>"Nosūtīt"</u>, <u>"Labot"</u>, <u>"Kopēt"</u>, <u>"Dzēst</u>", vai uz ikonas PDF formāta failā var saglabāt vienu vai vairākus dokumentus. Lai to izdarītu, sarakstā atzīmē dokumentu (-us) un noklikšķina uz ikonas PDF. Internetbanka piedāvās dokumentu (-us) saglabāt vai atvērt PDF formāta failā.

Nosūtot Bankai iekšbankas maksājumu starp viena Klienta kontiem vai valūtas konvertēšanu, tie nav jāparaksta ar Autentifikācijas līdzekli. Valūtas konvertēšanas rīkojumiem tiek rādīts attiecīgs paziņojums. Paziņojumā noklikšķinot uz "**Nosūtīt**", valūtas konvertēšanas rīkojums tiek nosūtīts Bankai izpildei. Noklikšķinot uz pogas "Atcelt", valūtas konvertēšanas rīkojums Bankai netiks nosūtīts.

#### Piezīmes.

- Digipass 700 instrukcija ir pieejama Internetbankas vietnē sadaļā Pamācības (skat. 2.1.2. attēlu), noklikšķinot uz norādes "Digipass 700 instrukcija", kā arī Internetbankas izvēlnē Informācija/Digipass 700 instrukcija.
- Digipass 310 instrukcija ir pieejama Internetbankas vietnē sadaļā Pamācības (skat. 2.1.2. attēlu), noklikšķinot uz norādes "Digipass 310 instrukcija", kā arī Internetbankas izvēlnē Informācija/Digipass 310 instrukcija.
- Parole+SMS autentifikācijas instrukcija ir pieejama Internetbankas vietnē sadaļā Pamācības (skat. 2.1.2. attēlu), noklikšķinot uz norādes "Parole+SMS autentifikācijas instrukcija".
- 4. Mobilā Digipass instrukcija ir pieejama Internetbankas izvēlnē Informācija/Mobilā Digipass instrukcija.
- Internetbankas instrukcija ir pieejama Internetbankas vietnē sadaļā Pamācības (skat. 2.1.2. attēlu), noklikšķinot uz norādes "Internetbankas instrukcija", kā arī Internetbankas izvēlnē Informācija/Internetbankas instrukcija.

|     | Apstiprināts 29.10.2021.  | Spēkā no 17.02.2022.             | B2.1/C7 - 990/24              | Lappuse 12 no 56     |
|-----|---------------------------|----------------------------------|-------------------------------|----------------------|
| URS | BluOr Bank AS   Smilšu    | u iela 6, Rīga, LV-1050, Latvija | Reģistrācijas Nr. 40003551060 | SWIFT kods: CBBRLV22 |
|     | Tālrunis: +371 67 031 333 | WhatsApp: +371 26 552 244        | E-pasts: info@bluorbank.lv    | www.bluorbank.lv     |

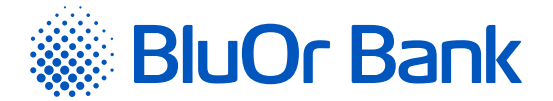

Ir iespējams meklēt noteiktu dokumentu pēc konta numura, datuma, saņēmēja, valūtas u.tml., norādot atlases kritēriju (konts, periods, saņēmējs, valūta u.tml.) un, noklikšķinot uz pogas, "Meklēt".

Nav ieteicams meklēt dokumentus, nenorādot atlases kritērijus, jo šajā gadījumā tiks atlasīts pārāk daudz dokumentu, kas var prasīt daudz laika.

Vienā lapā tiek rādīti ne vairāk kā 20 ieraksti. Pogas ◀ un ▶ izmanto, lai pārslēgtos starp ekrāna lapām. Noklikšķinot uz pogas ▶, pāriet uz nākamo lapu, bet, noklikšķinot uz pogas ◀, atgriežas iepriekšējā lapā. Blakus pogām tiek rādīts konkrētajā lapā atspoguļojamo ierakstu skaita intervāls un ierakstu kopskaits, piemēram, "21-40/100". Tas nozīmē, ka lapā tiek rādīti ieraksti intervālā 21-40, bet kopējais ierakstu skaits ir 100.

# 2.6. Maksājumi

Internetbankā ir iespējams noformēt un nosūtīt Bankai izpildei maksājuma uzdevumus un konvertēšanas darījumus.

# 2.6.1. Jauns maksājums

Ja Izvēlnē Maksājumi izvelēties Jauns - tad atveras:

- iekšbankas pārskaitījumus starp dažādu Klientu kontiem,
- iekšzemes pārskaitījumus uz citām bankām Latvijā,
- starptautiskos pārskaitījumus uz bankām citās valstīs.

| Informācija                    | Jauns pārskaitījums                                                 |
|--------------------------------|---------------------------------------------------------------------|
| Klienta darījumi               | Pēdējais veidotais dokuments: 2011, 12.10 EUR, 11.05.2021, template |
| Maksājumi                      | Izmantot sanatavi Jauns dokuments 🔶 ?                               |
| Jauns                          |                                                                     |
| Starp lietotāja kontiem        | Klienta konts Nr. * 🔶 ?                                             |
| Konvertēšana                   | Pārvedums Nr. * ?                                                   |
| Skaidras naudas izmaksa        | Summa* 0.00 EUR \$ ?                                                |
| Klienta sagataves              |                                                                     |
| Bankas sagataves               | Izpildes datums* 02.06.2021                                         |
| Maksājumu imports              | Saņēmējs * ?                                                        |
| Konti, kartes                  |                                                                     |
| Ieguldījumi                    | Lai atvērtu pārējos laukus, ievadiet konta numuru                   |
| Īsceļi                         | Informācija saņēmējam * ? 0/140                                     |
| Vai esat apmierināti ar banku? | Prasības lauka aizpildīšanai                                        |
| Lūdzu, atstājiet komentārus    | Faktiskais maksātājs                                                |
|                                | Komisijas nauda Nav iespējams aprēķināt komisiju                    |
| Nosütīt atsauksmi              | Saglabāt kā sagatavi                                                |
|                                | Nosūtot maksājumu, piekrītu bankas noteikumiem.                     |
| Tālrunis:                      | Control Street                                                      |

2.6.1.1. attēls. Jauna pārskaitījuma ievadekrāns.

Laukā "Izmantot sagatavi" var izvēlēties maksājuma sagatavi, ko izmantot maksājuma ievadei:

- 1. Jauns dokuments noklikšķinot uz šīs sagataves, atveras ekrāns jauna maksājuma ievadei.
- 2. Sadaļa "**Klienta sagataves**", kurā atrodas Klienta izveidotas maksājumu sagataves (ja tādas ir). Noklikšķinot uz sagataves, tajā ietvertā informācija tiek iekopēta maksājuma ievadekrānā.
- 3. Bankas sagataves maksājumiem pakalpojumu sniedzējiem Latvijā. Sagataves ir sagrupētas pēc pakalpojumu veidiem telekomunikācijas pakalpojumi, apdrošināšana, komunālie pakalpojumi un valsts nodevas/nodokļi. Noklikšķinot uz vajadzīgā pakalpojuma sniedzēja, izvēlētā pakalpojuma sniedzēja informācija (nosaukums, reģistrācijas numurs, konta numurs utt.) tiek iekopēta maksājuma ievadekrānā.

Laukā "Izpildes datums" var norādīt nākotnes datumu, un maksājuma apstrāde tiks sākta attiecīgajā datumā.

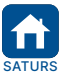

|   | Apstiprināts 29.10.2021. | Spēkā no 17.02.2022.                  | B2.1/C7 - 990/24               | Lappuse 13 no 56     |
|---|--------------------------|---------------------------------------|--------------------------------|----------------------|
| E | BluOr Bank AS            | Smilšu iela 6, Rīga, LV-1050, Latvija | Reģistrācijas Nr. 40003551060  | SWIFT kods: CBBRLV22 |
| T | ālrunis: +371 67 031 3   | 33   WhatsApp: +371 26 552 244        | 4   E-pasts: info@bluorbank.lv | www.bluorbank.lv     |

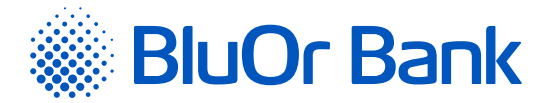

Laukā "**Saņēmējs**" ievadot maksājuma saņēmēja nosaukuma vismaz 3 burtus, tiks rādīts saraksts ar pēdējiem maksājumiem, kas tika nosūtīti saņēmējiem, kuru nosaukums satur ievadītos burtus. No saraksta izvēloties vajadzīgo maksājumu, šī maksājuma informācija tiks automātiski iekopēta jaunā maksājuma ievadekrānā.

| Saņēmējs *           | pers X             |  |
|----------------------|--------------------|--|
| Saņēmēja konta Nr. * | Person<br>TEST69 - |  |

2.6.1.2. attēls. Saņēmēja izvēle no saraksta.

#### EUR maksājuma veikšana no USD konta

No USD konta var nosūtīt maksājumu EUR valūtā, veicot valūtas konvertāciju.

Ievadot maksājumu no USD konta un izvēloties USD valūtu, parādās papildu lauks "**Veikt maksājumu EUR valūtā**". To atzīmējot, parādās lauks "**Summa EUR**", kurā var ievadīt summu EUR valūtā. Summa USD valūtā tiek aprēķināta automātiski pēc laukā "**pašreizējais kurss**" norādītā Bankas pašreizējā valūtas maiņas kursa, un tā tiek rādīta laukā "**Summa USD**".

#### Uzmanību! Norādītais Bankas pašreizējais valūtu maiņas kurss ir informatīvs, jo valūtas konvertācija tiks veikta automātiski pēc Bankas noteiktā kursa maksājuma apstrādes brīdī.

| Summa USD                                 | 12.03                                      | USD           | \$?         | Pieejams: 0.00 USD |
|-------------------------------------------|--------------------------------------------|---------------|-------------|--------------------|
| Veikt maksājumu EUR valūtā<br>Summa EUR * | pašreizējais kurss: EUR/USD 1.203<br>10.00 | ?             |             |                    |
| Uzmanību! Valūtas konvertēšana tik        | s veikta automātiski pēc bankas noteiktā   | i kursa maksa | ājuma apsti | rādes brīdī        |

2.6.1.3.attēls. EUR maksājuma veikšana no USD konta.

#### lekšzemes un starptautiskā maksājuma ievade

levadekrāns mainās dinamiski, nodrošinot iespēju ievadīt gan iekšzemes, gan starptautisko maksājumu. Ievadot saņēmēja konta numuru laukā "**Saņēmēja konta Nr**.", Internetbanka pārbaudīs tā atbilstību IBAN formātam, par ko blakus laukam tiks rādīts atbilstošs paziņojums.

- 1. Ja konts atbilst Latvijas IBAN formātam, bet nepieder Bankai, ievadekrānā tiks parādīti papildu lauki iekšzemes maksājumam uz citu Latvijas banku.
- 2. Ja konts neatbilst Latvijas IBAN formātam, ievadekrānā tiks parādīti papildu lauki starptautiskajam maksājumam.

Atzīmējot lauku "Starpniekbanka", tiek atvērti lauki informācijas ievadei par starpniekbanku.

#### Saņēmēja bankas SWIFT koda ievade

Saņēmēja bankas SWIFT kodu var ievadīt 2 veidos:

- levadīt saņēmēja IBAN (ja saņēmējam tāds ir), kā rezultātā saņēmēja bankas SWIFT kods, kā arī saņēmēja nosaukums, saņēmēja bankas valsts kods un adrese tiks automātiski ievadīti, un šo informāciju mainīt nevar. Ja ievadītajam saņēmēja konta numuram IBAN formātā neatbilst neviens katalogā IBAN+ esošais saņēmējbankas SWIFT kods, tad saņēmējbankas informācijas ievades lauki (nosaukums, SWIFT kods, adrese un valsts kods) netiks aizpildīti automātiski. Šajā gadījumā jāizmanto nākamajā punktā aprakstītais saņēmēja bankas SWIFT koda ievades otrais veids.
- 2. Blakus laukam "Saņēmēja banka" noklikšķinot uz pogas "Meklēt banku" vai laukā "Saņēmēja banka" ievadot vismaz vienu burtu, ciparu vai simbolu un noklikšķinot uz pogas "Meklēt banku", tiks atvērts atbilstošs pilns saraksts ar bankām vai tikai ar tām bankām, kuru nosaukumos ir norādītais burts, cipars vai simbols. Noklikšķinot uz bankas nosaukuma sarakstā, konkrētās bankas informācija (nosaukums, SWIFT kods, adrese un valsts kods) tiks automātiski iekopēta maksājuma uzdevuma formā.

#### Starpniekbankas SWIFT koda ievade

Starpniekbankas SWIFT kodu var ievadīt 2 veidos:

- Blakus laukam "Starpniekbanka" noklikšķinot uz pogas "Meklēt banku" vai laukā "Starpniekbanka" ievadot vismaz vienu burtu, ciparu vai simbolu, un noklikšķinot uz pogas "Meklēt banku", tiks atvērts attiecīgi pilns banku saraksts vai tikai tās bankas, kuru nosaukumos ir norādītais burts, cipars vai simbols. Noklikšķinot uz bankas nosaukuma sarakstā, bankas informācija (nosaukums, SWIFT kods, adrese un valsts kods) tiks automātiski iekopēta maksājuma uzdevuma formā.
- Starpniekbankas SWIFT kodu var ievadīt atbilstošās sadaļas laukā "SWIFT kods" un, ja SWIFT kods ir pareizs, tiek atvērts logs, kurā, noklikšķinot uz bankas nosaukuma, bankas informācija (nosaukums, adrese un valsts kods) tiks automātiski iekopēta maksājuma uzdevuma formā.

|      | Apstiprināts 29.10.2021.  | Spēkā no 17.02.2022.                 | B2.1/C7 - 990/24              | Lappuse 14 no 56     |
|------|---------------------------|--------------------------------------|-------------------------------|----------------------|
| TURS | BluOr Bank AS   Sr        | milšu iela 6, Rīga, LV-1050, Latvija | Reģistrācijas Nr. 40003551060 | SWIFT kods: CBBRLV22 |
|      | Tālrunis: +371 67 031 333 | 3   WhatsApp: +371 26 552 244        | E-pasts: info@bluorbank.lv    | www.bluorbank.lv     |

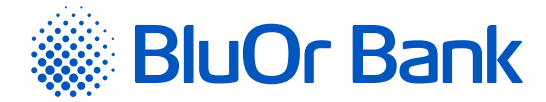

#### Piezīme.

Ja maksājums tiek veidots no iepriekš saglabātā parauga, kurā ievadītais saņēmēja bankas SWIFT kods neatbilst katalogā IBAN+ norādītajam šīs bankas SWIFT kodam, zem lauka "**SWIFT kods**" parādās paziņojums "Pamatojoties uz IBAN+, šim IBAN atbilst cits SWIFT – XXXXXXXXXX. Lūdzu atjaunot saņēmējbankas informāciju!" un blakus laukam – poga "Atjaunot informāciju". Noklikšķinot uz šīs pogas, saņēmēja bankas SWIFT kods un pārējā informācija tiks atjaunota automātiski.

| SWIFT kods *                  | ANTBIT21111                                                                                                    | ? Atjaunot informāciju |
|-------------------------------|----------------------------------------------------------------------------------------------------|------------------------|
|                               | Pamatojoties uz IBAN+ informāciju, šim IBAN atbilst cits<br>SWIFT - COBADEFFXXX. Lūdzu atjaunojiet informāciju<br>par saņēmējbanku |                        |
| Saņēmēja banka *              | BANCA ANTONVENETA SPA                                                                                                    | ?                      |
| Saņēmēja bankas valsts kods * | Italy - IT                                                                                                    | ?                      |
| Saņēmēja bankas adrese        | VIA MARCONI, 8/10                                                                                                    | ?                      |

2.6.1.4. attēls. Paziņojums par konta IBAN un bankas SWIFT koda neatbilstību.

Laukā "Informācija saņēmējam" var ievadīt burtus, ciparus un speciālos simbolus: - + -., & \_ ' () : % / "?.

Blakus laukam "**Informācija saņēmējam**" noklikšķinot uz pogas "Prasības lauka aizpildīšanai", atsevišķā logā atveras Bankas ieteikumi šī lauka aizpildīšanai, ievadot maksājuma uzdevumu.

| Jauns pārskaitījums               |                                    |     |                                         |
|-----------------------------------|------------------------------------|-----|-----------------------------------------|
| Pēdējais veidotais dokuments: 201 | 1, 12.10 EUR, 11.05.2021, template |     |                                         |
| Izmantot sagatavi                 | Jauns dokuments                    |     | \$ ?                                    |
| Klienta konts Nr. *               |                                    | _   | <b>\$</b> ?                             |
| Pārvedums Nr. *                   |                                    |     | ?                                       |
| Summa *                           | 0.00                               | EUR | <b>\$</b> ?                             |
| Izpildes datums *                 | 02.06.2021                         |     |                                         |
| Saņēmējs *                        |                                    |     | ?                                       |
| Saņēmēja reģistrācijas numurs     |                                    |     | ?                                       |
| Saņēmēja valsts *                 |                                    |     | <b>\$</b> ?                             |
| Saņēmēja adrese *                 |                                    |     | ?                                       |
| Saņēmēja konta Nr. *              | 12345                              |     | Konta Nr. nav IBAN                      |
| SWIFT kods *                      |                                    |     | ?                                       |
| Saņēmēja banka *                  |                                    |     | ? Meklēt banku                          |
| Saņēmēja bankas valsts kods *     |                                    |     | <b>\$</b> ?                             |
| Saņēmēja bankas adrese            |                                    |     | ?                                       |
| Starpniekbanka                    |                                    |     | ?                                       |
| Informācija saņēmējam *           |                                    |     | ? 0/140<br>Prasības lauka aizpildīšanai |
|                                   |                                    |     |                                         |

2.6.1.5. attēls. Jauna starptautiskā pārskaitījuma ievade.

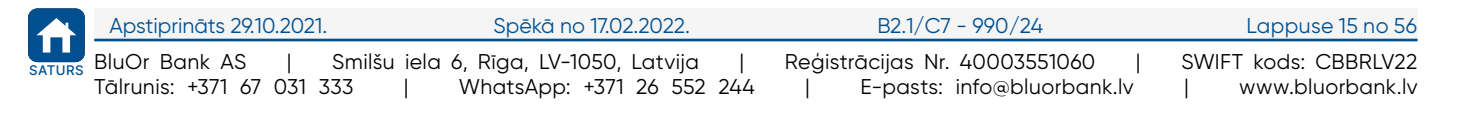

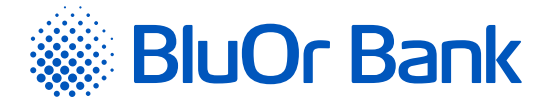

Darbības ar pārskaitījumiem ir aprakstītas 2.6.4.1. sadaļā "Darbības ar maksājumiem un skaidras naudas izmaksas pieteikumiem".

# 2.6.2. Starp lietotāja kontiem

Izvēlnē Maksājumi/Starp lietotāja kontiem ievada iekšbankas maksājumu starp viena lietotāja kontiem.

Darbības ar pārskaitījumiem ir aprakstītas 2.6.4.1. sadaļā <mark>"Darbības ar maksājumiem un skaidras naudas izmaksas</mark> pieteikumiem".

| Jauns pārskaitījum<br>Pēdējais veidotais dokuments: 83                                      | S STATP lietotāja kontiem<br>3, 1.10 EUR, 11.05.2021, Client 027590 |     |                     |                                              |   |
|---------------------------------------------------------------------------------------------|---------------------------------------------------------------------|-----|---------------------|----------------------------------------------|---|
| Izmantot sagatavi<br>Klienta konts Nr. *<br>Pärvedums Nr. *<br>Summa *<br>Izpildes datums * | Jauns dokuments 0.00 03.06.2021                                     | EUR | <ul> <li></li></ul> | 7<br>?<br>?                                  |   |
| Saņēmēja konta Nr. *<br>Informācija saņēmējam *                                             |                                                                     |     | ¢ ?                 | ?<br>? 0/140<br>Prasības lauka aizpildīšanai |   |
| Komisijas nauda                                                                             | Nav iespējams aprēķināt komisiju                                    |     |                     |                                              |   |
| Saglabāt kā sagatavi                                                                        |                                                                     |     |                     |                                              |   |
| Nosūtot maksājumu, piekrītu bankas n                                                        | oteikumiem.                                                         |     |                     | Nosūtīt Saglabā                              | t |

2.6.2.1. attēls. Pārskaitījums starp lietotāja kontiem.

Laukā "Izmantot sagatavi" var izvēlēties maksājuma sagatavi, ko izmantot pārskaitījuma starp lietotāja kontiem ievadei:

- Jauns dokuments noklikšķinot uz šīs sagataves, atveras ekrāns jauna pārskaitījuma starp lietotāja kontiem ievadei.
- 2. Klienta izveidoto pārskaitījumu starp lietotāja kontiem sagatavi (ja tāda ir). Noklikšķinot uz sagataves, tajā ietvertā informācija tiek iekopēta maksājuma starp lietotāja kontiem ievadekrānā.

Laukā "Informācija saņēmējam" var ievadīt burtus, ciparus un speciālos simbolus: - + -., & \_ ' () : % / "?.

Blakus laukam **"Informācija saņēmējam"** noklikšķinot uz pogas **"Prasības lauka aizpildīšanai"**, atsevišķā logā atveras Bankas ieteikumi šī lauka aizpildīšanai, ievadot maksājumu uzdevumu.

# EUR maksājuma veikšana no USD konta

No USD konta var nosūtīt maksājumu EUR valūtā, veicot valūtas konvertāciju.

levadot maksājumu no USD konta un izvēloties USD valūtu, parādās papildu lauks "**Veikt maksājumu EUR valūtā**". To atzīmējot, parādās lauks "**Summa EUR**", kurā var ievadīt summu EUR valūtā. Summa USD valūtā tiek aprēķināta automātiski pēc laukā "**pašreizējais kurss**" norādītā Bankas pašreizējā valūtas maiņas kursa, un tā tiek rādīta laukā "**Summa USD**".

Uzmanību! Norādītais Bankas pašreizējais valūtu maiņas kurss ir informatīvs, jo valūtas konvertācija tiek veikta automātiski pēc Bankas noteiktā kursa maksājuma apstrādes brīdī.

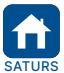

|   | Apstiprināts 29.10.2021. | Spēkā no 17.02.2022.                  | B2.1/C7 - 990/24              | Lappuse 16 no 56     |
|---|--------------------------|---------------------------------------|-------------------------------|----------------------|
| ļ | BluOr Bank AS            | Smilšu iela 6, Rīga, LV-1050, Latvija | Reģistrācijas Nr. 40003551060 | SWIFT kods: CBBRLV22 |
|   | Tālrunis: +371 67 031 3  | 33   WhatsApp: +371 26 552 244        | E-pasts: info@bluorbank.lv    | www.bluorbank.lv     |

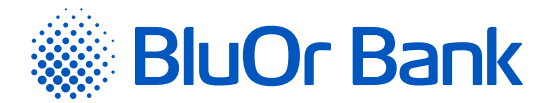

| Summa USD                                 | 12.03                                     | USD         | Pieejams: 0.00 USD      |
|-------------------------------------------|-------------------------------------------|-------------|-------------------------|
| Veikt maksājumu EUR valūtā<br>Summa EUR * | pašreizējais kurss: EUR/USD 1.20<br>10.00 | 03<br>?     |                         |
| Uzmanību! Valūtas konvertēšana            | tiks veikta automātiski pēc bankas noteik | tā kursa ma | ksājuma apstrādes brīdī |

2.6.2.2. attēls. EUR maksājuma veikšana no USD konta.

# Pārskaitījumi neaktīvas maksājumu kartes kontā.

Veicot pārskaitījumu neaktīvas maksājumu kartes kontā, atvērsies dialoga logs ar Klienta neaktīvo karšu sarakstu.

|                                                                                                    | Maksājur        | mu kartes aktiv | ēšana  |          |                        |  |
|----------------------------------------------------------------------------------------------------|-----------------|-----------------|--------|----------|------------------------|--|
| Uzmanību! Kontam LV35 CBBR 1222 1222 1222 1222 0 ir piesaistītas neaktīvas maksājumu kartes. Aktivējot maksājumu karti,<br>jūs apliecināt kartes saņemšanu.<br>Lai aktivētu maksājumu karti, ievadiet kartes numura pēdējos 6 ciparus. |                 |                 |        |          |                        |  |
| Kartes numurs                                                                                                    | Kartes tips     | Lietotājs       | Valūta | Statuss  | Kartes numura 6 cipari |  |
| 6768 67XX XXXX6768                                                                                                    | MC BUSINESS/SIA | SIA             | EUR    | Neaktīva | Aktivēt                |  |
|                                                                                                    |                 |                 |        |          |                        |  |
|                                                                                                    |                 |                 |        |          | Turpināt               |  |

2.6.2.3. attēls. Maksājumu kartes aktivizēšana.

Lietotājam ir iespēja aktivizēt vajadzīgo karti, ievadot kartes numura pēdējos 6 ciparus un noklikšķinot uz pogas "Aktivēt". Ja lietotājs nevēlas aktivizēt maksājumu karti, viņš var noklikšķināt uz pogas "Turpināt". Dialoga logs tiks aizvērts, un lietotājs var turpināt pārskaitījuma ievadi un nosūtīšanu uz Banku – ja maksājums tiks veiksmīgi apstrādāts, līdzekļi tiks ieskaitīti maksājumu kartes kontā, taču maksājumu karte paliks statusā "**Neaktīva**".

# 2.6.3. Konvertēšana

Izvēlnē Maksājumi/Konvertēšana ievada valūtas konvertēšanas darījumu un nosūta to Bankai.

| BlueOrange                                                      | ZIŅOJUMI (28)                                         | JAUNS ZIŅO              | SMULC       | UZSTĀDĪJUMI              | PIETEIKUMS K        | REDĪTLIMITAM       | ATVÊRT DEPOZÎTU                     |
|-----------------------------------------------------------------|-------------------------------------------------------|-------------------------|-------------|--------------------------|---------------------|--------------------|-------------------------------------|
| Informācija 🗘                                                   | Konvertēšana                                          | Э                       |             |                          |                     |                    |                                     |
| Klienta darījumi 🗘                                              | Pēdējais veidotais doku                               | ments: 5 (24.05.        | 2021)       |                          |                     |                    |                                     |
| Maksājumi 🗢<br>Jauns                                            | Informācija<br>• Valūtas konvertēšanā                 | a notiek automā         | itiski bank | as darba laikā no 09:00  | līdz 18:00 pēc paš  | reizējās dienas ba | nkas noteiktā valūtas maiņas kursa. |
| Starp lietotāja kontiem                                         | Tälrunis: +371 67 034<br>Skype balss zvans: <u>Ba</u> | 1221<br>altikumsBank.De | ealing      | val to ekvivatencu, tuuz | u sazillaties al Da | inds unenem.       |                                     |
| Skaidras naudas izmaksa                                         | E-pasts: <u>Tx@blueorar</u>                           | <u>ngebank.com</u>      |             |                          |                     |                    |                                     |
| Klienta sagataves                                               | Klienta konts Nr. *                                   |                         |             |                          |                     | \$ ?               |                                     |
| <ul> <li>Bankas sagataves</li> <li>Maksājumu imports</li> </ul> | Pārvedums Nr. *                                       |                         |             |                          |                     | ?                  |                                     |
| Konti, kartes 🗢                                                 | Informācija par ko                                    | onvertējamo             | valūtu      |                          |                     |                    |                                     |
| leguldījumi 🗘                                                   | Jūs pērkat *                                          | •                       | 0.00        |                          |                     | \$ ?               |                                     |
| Īsceļi 🗧                                                        | Jūs pārdodat *                                        |                         | 0.00        |                          | EUR                 | \$ ?               |                                     |
| Vai esat apmierināti ar banku?                                  | Maiņas kurss                                          |                         | 0.00        | EUR = 1                  |                     | ?                  |                                     |
| Lūdzu, atstājiet komentārus                                     | Veicot konvertāciju, piekrītu                         | Bankas darījumu v       | eikšanas no | teikumiem                |                     |                    | Nosütit Saglabāt                    |

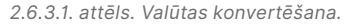

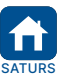

| Apstiprināts 29.10.2021.                          | Spēkā no 17.02.2022.                                               | B2.1/C7 - 990/24                                                | Lappuse 17 no 56                           |
|---------------------------------------------------|--------------------------------------------------------------------|-----------------------------------------------------------------|--------------------------------------------|
| BluOr Bank AS   Smil<br>Tālrunis: +371 67 031 333 | šu iela 6, Rīga, LV-1050, Latvija  <br>  WhatsApp: +371 26 552 244 | Reģistrācijas Nr. 40003551060  <br>  E-pasts: info@bluorbank.lv | SWIFT kods: CBBRLV22<br>  www.bluorbank.lv |

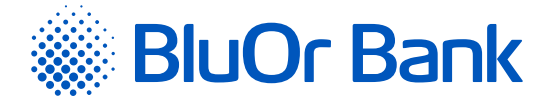

Valūtas konvertēšanai veic šādas darbības:

1. Izvēlas norēķinu kontu, kurā veikt valūtas konvertēšanu (lauks "Klienta konts Nr.").

2. Izvēlas darījuma veidu:

- "Jūs pērkat" (vērtība pēc noklusējuma). Šajā gadījumā laukā "Jūs pērkat" jānorāda pērkamā valūta un summa, bet laukā "Jūs pārdodat" – pārdodamā valūta;
- "Jūs pārdodat". Šajā gadījumā laukā "Jūs pārdodat" jānorāda pārdodamā summa un valūta, bet laukā "Jūs pērkat" – pērkamā valūta.

Piezīme. Lauks "Maiņas kurss" tiks aizpildīts automātiski pēc pārdošanas un pirkšanas valūtas ievades.

3. Noklikšķina uz vienas no pogām:

"Saglabāt un nosūtīt" - saglabāt valūtas konvertēšanas rīkojumu un nosūtīt to Bankai. Valūtas konvertēšana tiek veikta automātiski viena norēķinu konta (viens IBAN) ietvaros Bankas darba laikā pēc Bankas pašreizējā dienā noteiktā standarta kursa. Valūtas konvertēšana nav jāparaksta ar Autentifikācijas līdzekli, par ko tiek rādīts attiecīgs paziņojums. Paziņojumā noklikšķinot uz "Nosūtīt", valūtas konvertēšanas rīkojums tiek nosūtīts Bankai izpildei. Noklikšķinot uz pogas "Atcelt", valūtas konvertēšanas rīkojums Bankai netiks nosūtīts.

**Piezīme.** Ja valūtas konvertēšana tiek veikta ārpus Bankas darba laika, tiek rādīts attiecīgs paziņojums. Paziņojumā noklikšķinot uz "Nosūtīt", valūtas konvertēšanas rīkojums tiks nosūtīts Bankai manuālai apstrādei, kas notiks nākamajā darba dienā pēc Bankas noteiktā kursa darījuma izpildīšanas brīdī. Noklikšķinot uz pogas "Atcelt", valūtas konvertēšanas rīkojums Bankai netiks nosūtīts.

 "Saglabāt" - saglabāt valūtas konvertēšanas rīkojumu parakstīšanai. Valūtas konvertēšanas rīkojumam tiks piešķirts statuss "Jauns", un tas tiks pārvietots sadaļā "Parakstīšanai". Turpmāk valūtas konvertēšanas rīkojumu varēs labot, kopēt, dzēst un nosūtīt Bankai.

**Piezīme.** Ja Klientam ir aktīva multiparaksta funkcionalitāte, dokumentu var nosūtīt Bankai tikai tad, kad dokumentu ir parakstījuši 2 lietotāji.

Jāņem vērā, ka dokuments tiks nosūtīts Bankai ar to pašu numuru, kas tam tika piešķirts ekrāna aizpildīšanas laikā.

# 2.6.4. Skaidras naudas izmaksa

Izvēlnē Maksājumi/Skaidras naudas izmaksa ievada skaidras naudas izmaksas pieteikumu.

Darbības ar skaidras naudas izmaksas pieteikumiem ir aprakstītas 2.6.4.1. sadaļā "Darbības ar maksājumiem un skaidras naudas izmaksas pieteikumiem".

| BlueOrange                       | ZIŅOJUMI 😢 JAUNS Z                 | IŅOJUMS      | UZSTĀDĪJUMI            | PIETEIKUMS KRED        | ĪTLIMITAI | M ATVÊRT DEPOZÎTU |         |          |
|----------------------------------|------------------------------------|--------------|------------------------|------------------------|-----------|-------------------|---------|----------|
| Informăcija 🗘                    | Skaidras naudas izma               | ksas pie     | teikums                |                        |           |                   |         |          |
| Klienta darījumi 🗘               | Pēdējais veidotais dokuments: 2009 | (09.02.2021) |                        |                        |           |                   |         |          |
| Maksājumi 🗢                      | Izmantot sagatavi                  | Jauns doki   | uments                 | \$                     | ?         |                   |         |          |
| Jauns                            |                                    |              |                        |                        |           |                   |         |          |
| Starp lietotāja kontiem          | Pasūtījuma Nr. *                   |              |                        |                        | ?         |                   |         |          |
| Konvertēšana                     | Klienta konts Nr. *                |              |                        | \$                     | ?         |                   |         |          |
| Skaidras naudas izmaksa          | Summa un valūta *                  | 0.00         |                        | EUR 🗢                  | ?         |                   |         |          |
| Klienta sagataves                | ··                                 | 45.0101      | and Barl Historia      |                        |           |                   |         |          |
| Bankas sagataves                 | Izsniegsanas vieta *               | AS BLUEOF    | ange Bank, Jekaba lela | 2, RIGA, LV-1050, LACV |           |                   |         |          |
| Maksājumu imports                |                                    |              |                        |                        |           |                   |         |          |
| Konti kartes                     | Saņēmējs *                         |              |                        |                        | ?         |                   |         |          |
| Konci, Karces                    | Pers. kods *                       |              |                        |                        | ?         |                   |         |          |
| leguldījumi 🗢                    | Dokumonto voide un Ne A            |              |                        |                        | 2         |                   |         |          |
| Īsceļi 🗢                         | Dokumenca velus un Mr.             |              |                        |                        |           |                   |         |          |
| Mai anak ana insiséki sa kaslu 2 | Dokumenta detaļas - kas un kad     |              |                        |                        | ? 0/      | /200              |         |          |
|                                  | izdeva *                           |              |                        |                        |           |                   |         |          |
| Lūdzu, atstājiet komentārus      |                                    |              |                        |                        | 2         |                   |         |          |
|                                  | veikta skaidras naudas izmaksa *   |              |                        |                        | f         |                   |         |          |
|                                  |                                    |              |                        |                        |           |                   |         |          |
| Nosūtīt atsauksmi                | Saglabāt kā sagatavi               |              |                        |                        |           |                   |         |          |
|                                  |                                    |              |                        |                        |           |                   |         |          |
|                                  |                                    |              |                        |                        |           |                   | Nosūtīt | Saglabāt |

2.6.4.1. attēls. Pieteikums skaidras naudas izmaksai.

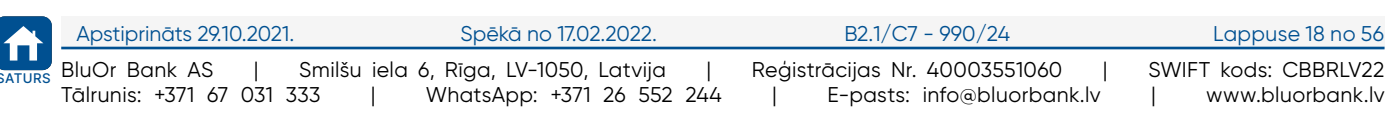

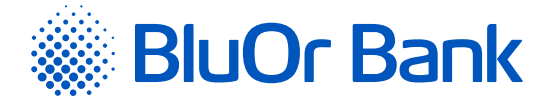

Laukā "Izmantot sagatavi" var izvēlēties sagatavi, ko izmantot skaidras naudas izmaksas pieteikuma ievadei:

- Jauns dokuments noklikšķinot uz šīs sagataves, atveras ekrāns jauna skaidras naudas izmaksas pieteikuma ievadei.
- 2. Klienta izveidotās skaidras naudas izmaksas pieteikumu sagataves (ja tādas ir). Noklikšķinot uz sagataves, tajā ietvertā informācija tiek iekopēta skaidras naudas izmaksas pieteikuma ievadekrānā.

# 2.6.4.1. Darbības ar maksājumiem un skaidras naudas izmaksas pieteikumiem

levadot maksājumu vai skaidras naudas izmaksas pieteikumu, to var:

 saglabāt kā sagatavi, atzīmējot lauku "Saglabāt kā sagatavi" un tajā ievadot sagataves nosaukumu, pēc tam noklikšķinot uz pogas "Saglabāt". Izveidotās sagataves var skatīt sadaļā "Klienta sagataves";

**Piezīme.** Ja maksājums vai skaidras naudas izmaksas pieteikums tiek ievadīts no iepriekš saglabātās sagataves, to var atjaunot, atzīmējot lauku **"Atjaunot sagatavi**", pēc tam noklikšķinot uz pogas **"Saglabāt"**. Atjaunotās sagataves var skatīt sadaļā **"Klienta sagataves**".

- saglabāt parakstīšanai, noklikšķinot uz pogas "Saglabāt". Dokumentam tiks piešķirts statuss "Jauns", un tas tiks pārvietots sadaļā "Parakstīšanai". Turpmāk šo dokumentu varēs labot, kopēt, dzēst un nosūtīt Bankai;
- saglabāt un nosūtīt Bankai, noklikšķinot uz pogas "Saglabāt un nosūtīt";
- parakstīt ar Autentifikācijas līdzekli, saskaņā ar instrukciju.

# Uzmanību! Nosūtot Bankai iekšbankas maksājumu starp viena Klienta kontiem, tas nav jāparaksta ar Autentifikācijas līdzekli.

#### Piezīmes.

- 1. Ja Klientam ir aktīva multiparaksta funkcionalitāte, dokumentu var nosūtīt Bankai tikai tad, kad dokumentu ir parakstījuši 2 lietotāji (skat. 1.2.4. punktu).
- Digipass 700 instrukcija ir pieejama Internetbankas vietnē sadaļā Pamācības (skat. 2.1.2. attēlu), noklikšķinot uz norādes "Digipass 700 instrukcija", kā arī Internetbankas izvēlnē Informācija/Digipass 700 instrukcija.
- Digipass 310 instrukcija ir pieejama Internetbankas vietnē sadaļā Pamācības (skat. 2.1.2. attēlu), noklikšķinot uz norādes "Digipass 310 instrukcija", kā arī Internetbankas izvēlnē Informācija/Digipass 310 instrukcija.
- Parole+SMS autentifikācijas instrukcija ir pieejama Internetbankas vietnē sadaļā Pamācības (skat. 2.1.2. attēlu), noklikšķinot uz norādes "Parole+SMS autentifikācijas instrukcija".
- 5. Mobilā Digipass instrukcija ir pieejama Internetbankas izvēlnē Informācija/Mobilā Digipass instrukcija.
- Internetbankas instrukcija ir pieejama Internetbankas vietnē sadaļā Pamācības (skat. 2.1.2. attēlu), noklikšķinot uz norādes "Internetbankas instrukcija", kā arī Internetbankas izvēlnē Informācija/Internetbankas instrukcija.

Jāņem vērā, ka dokuments tiks nosūtīts uz Banku ar to pašu numuru, kas tam tika piešķirts maksājuma uzdevuma aizpildīšanas laikā.

# 2.6.5. Klienta sagataves

Sagataves (šabloni) ir dokumentu paraugi, kuros jau ir saglabātas maksājumu detaļas. Ja ir jāveic regulārie maksājumi, Internetbanka ļauj ietaupīt laiku maksājumu noformēšanai un vienkāršot šo procedūru, izmantojot dokumentu sagataves. Piemēram, ja ir jāveic regulārie maksājumi konkrētam partnerim, var sagatavot šablonu ar jau ievadītiem partnera rekvizītiem (nosaukums, banka, konta numurs u.c.). Noformējot kārtējo maksājumu, vajadzēs mainīt tikai maksājuma summu, valūtu un/vai maksājuma detaļas.

Izvēlnē Maksājumi/Klienta sagataves var apskatīt izveidoto sagatavju sarakstu, atrast dokumentu sagataves pēc dažādiem kritērijiem, kā arī veikt citas darbības ar sagatavēm.

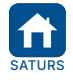

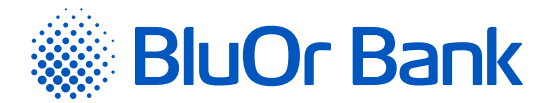

| Meklēt pēc                               | Klient<br>Visi k | a konts Nr.<br>konti | Darīj<br>Vis | j <b>uma veids</b><br>i darījumu veidi | \$    |                 |
|------------------------------------------|------------------|----------------------|--------------|----------------------------------------|-------|-----------------|
|                                          |                  |                      |              |                                        |       |                 |
|                                          | 1.1. 0.7.1       |                      |              |                                        |       |                 |
| Izmantot sagatavi L                      | abot Dzēst       |                      |              |                                        |       | <b>1</b> -1/1 ◀ |
| Izmantot sagatavi L<br>Sagataves nosaukt | abot Dzēst       | Konts                |              | Saņēmējs                               | Veids | 1-1/1 •         |

2.6.5.1. attēls. Klienta sagatavju saraksts.

# Darbības ar sagatavēm

- 1. Sagatavi var dzēst, to atzīmējot sarakstā un noklikšķinot uz pogas "Dzēst".
- 2. Sagatavi var labot, to atzīmējot sarakstā un noklikšķinot uz pogas "Labot".
- Sagatavi var izmantot jauna maksājuma ievadei, sagatavi atzīmējot sarakstā un noklikšķinot uz pogas "Izmantot sagatavi".

#### Sagatavju izveide

Izveidot sagatavi var no atvērtā dokumenta formas. Atver dokumentu, uz kura pamata vēlas izveidot sagatavi, un atzīmē lauku "**Saglabāt kā sagatavi**", kurā pēc tam var ievadīt informāciju; ieraksta sagataves nosaukumu un pēc tam noklikšķina uz pogas "Saglabāt".

Vienā lapā tiek rādīti ne vairāk kā 40 ieraksti. Pogas ◀ un ▶ izmanto, lai pārslēgtos starp ekrāna lapām. Noklikšķinot uz pogas ▶, pāriet uz nākamo lapu, bet, noklikšķinot uz pogas ◀, atgriežas iepriekšējā lapā. Blakus pogām tiek rādīts konkrētajā lapā atspoguļojamo ierakstu skaita intervāls un ierakstu kopskaits, piemēram, "41-80/100". Tas nozīmē, ka lapā tiek rādīti ieraksti intervālā no 41-80, bet kopējais ierakstu skaits ir 100.

# 2.6.6. Bankas sagataves

Izvēlnē Maksājumi/Bankas sagataves var apskatīt sarakstu ar Bankas izveidotajām sagatavēm maksājumiem pakalpojumu sniedzējiem Latvijā. Sagataves ir sagrupētas pēc pakalpojuma veida – telekomunikācijas pakalpojumi, apdrošināšana, komunālie pakalpojumi un valsts nodevas/nodokļi. Noklikšķinot uz pakalpojuma veida, atveras attiecīgo bankas sagatavju saraksts.

| Bankas sagataves                                                       |                                                                                                   |   |
|------------------------------------------------------------------------|---------------------------------------------------------------------------------------------------|---|
| Meklēt pēc                                                             |                                                                                                   |   |
| Telekomunikācijas                                                      |                                                                                                   | ¢ |
| Baltcom TV<br>Balticom AS<br>BITE Latvija SIA (pastāvīgais pieslēgums) | Latvijas Mobilais Telefons (pastāvīgais pieslēgums)<br>Tele 2 (pastāvīgais pieslēgums)<br>Tet SIA | _ |
| Apdrošināšana un labdarība                                             |                                                                                                   | ¢ |
| Komunālie pakalpojumi                                                  |                                                                                                   | ÷ |
| Valsts nodevas/nodokļi                                                 |                                                                                                   | ¢ |

2.6.6.1. attēls. Bankas sagatavju saraksts.

Noklikšķinot uz vajadzīgā pakalpojuma sniedzēja, atveras ekrāns maksājumam izvēlētajam pakalpojuma sniedzējam ar daļēji aizpildītiem laukiem, kuros ir norādīta informācija par pakalpojuma sniedzēju (nosaukums, reģistrācijas numurs, konta numurs utt.).

Detalizētu informāciju par maksājuma ievadi lasiet izvēlnes "Maksājumi"→ "Jauns maksājums" aprakstā.

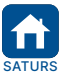

| Apstiprināts 29.10.2021.  | Spēkā no 17.02.2022.         | B2.1/C7 - 990/24              | Lappuse 20 no 56     |
|---------------------------|------------------------------|-------------------------------|----------------------|
| BluOr Bank AS   Smilšu ie | la 6, Rīga, LV-1050, Latvija | Reģistrācijas Nr. 40003551060 | SWIFT kods: CBBRLV22 |
| Tālrunis: +371 67 031 333 | WhatsApp: +371 26 552 244    | E-pasts: info@bluorbank.lv    | www.bluorbank.lv     |

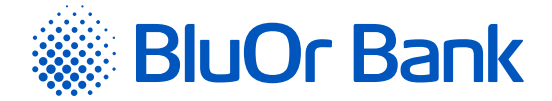

# 2.6.7. Maksājumu imports

Izvēlne Maksājumi/Maksājumu imports ir paredzēta maksājumu importēšanai Internetbankā. Internetbankā var importēt failus šādos formātos: \*.csv; FiDaViSta, 1C, ISO 20022. Importējamā faila izmērs nedrīkst pārsniegt 20 MB.

# 2.6.7.1. FiDaViSta faila importēšana

FiDaViSta faila importēšanai Internetbankā veic šādas darbības:

- 1. Maksājumu importa ekrāna laukā "Importa faila formāts" izvēlas vērtību "FiDaViSta".
- Noklikšķina uz pogas "Pievienot failus" un izvēlas FiDaViSta failu, fails tiek augšupielādēts automātiski. Noklikšķina uz pogas "Tālāk".

| Maksājumu import      | S         |         |       |
|-----------------------|-----------|---------|-------|
| + Pievienot failus    |           |         |       |
| import_fidavi         | sta.xml   | 1.09 KB |       |
| Importa faila formāts | FiDAViSta | ÷ ?     |       |
|                       |           |         | Tālāk |

2.6.7.1.1. attēls. Maksājumu imports FiDaViSta formātā.

3. Parādās ekrāns, kurā tiek rādīts importēšanai veiksmīgi un neveiksmīgi sagatavoto maksājumu skaits:

| Maksājumu imports                                                                               |   |      |                            |        |
|-------------------------------------------------------------------------------------------------|---|------|----------------------------|--------|
| Maksājumu skaits, kas ir gatavi importēšanai:<br>Maksājumu skaits, kas nav gatavi importēšanai: | 0 |      |                            |        |
|                                                                                                 |   | <br> | Atgriezties sadaļas sākumā | Kļūdas |

2.6.7.1.2. attēls. Maksājumu importēšanas rezultāts – formāts FiDaViSta.

- 3.1. ja visi maksājumi ir veiksmīgi sagatavoti, noklikšķina uz pogas "Saglabāt". Maksājumu fails tiek importēts Internetbankā, un maksājumus ar statusu "**Jauns**" var apskatīt izvēlnē Klienta darījumi/Parakstīšanai;
- 3.2.ja kāds maksājums nevar tikt importēts, tad, noklikšķinot uz pogas "Kļūdas", var apskatīt maksājumā identificēto kļūdu sarakstu:
  - 3.2.1. Klients var daļēji importēt maksājumu failu, noklikšķinot uz pogas "Saglabāt". Veiksmīgi apstrādātie maksājumi tiek importēti Internetbankā, un tos ar statusu "Jauns" var apskatīt izvēlnē Klienta darījumi/ Parakstīšanai;
  - 3.2.2. Klients var atteikties no maksājumu faila importēšanas, noklikšķinot uz pogas "Atgriezties sadaļas sākumā".

#### 2.6.7.2. 1C formāta faila importēšana

1C formāta faila importēšanai Internetbankā veic šādas darbības:

- 1. Maksājumu importa ekrāna laukā "Importa faila formāts" izvēlas vērtību "1C".
- 2. Laukā "Faila kodējums" izvēlas nepieciešamo faila kodējumu.
- 3. Noklikšķina uz pogas "Pievienot failus" un izvēlas 1C formāta failu, pēc tam to augšupielādē, noklikšķinot uz pogas "Augšupielādēt", un tad noklikšķina uz pogas "Tālāk".

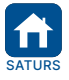

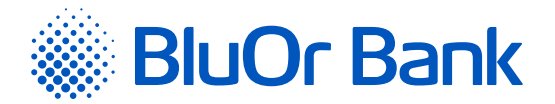

| Maksājumu impor       | rts   |                  |       |
|-----------------------|-------|------------------|-------|
| + Pievienot failus    |       |                  |       |
| import_1c.tx          | t     | 10.57 KB 🗰 Dzēst |       |
| Importa faila formāts | 1C    | \$ 7             |       |
| Faila kodējums *      | UTF-8 | ÷ ?              |       |
|                       |       |                  | Tālāk |

2.6.7.2.1. attēls. Maksājumu imports 1C formātā.

- 4. Parādās ekrāns, kurā tiek rādīts importēšanai veiksmīgi un neveiksmīgi sagatavoto maksājumu skaits:
  - 4.1. ja visi maksājumi ir veiksmīgi sagatavoti, noklikšķina uz pogas "Saglabāt". Maksājumu fails tiek importēts Internetbankā, un maksājumus ar statusu "**Jauns**" var apskatīt izvēlnē Klienta darījumi/Parakstīšanai;
  - 4.2. ja kāds maksājums nevar tikt importēts, tad, noklikšķinot uz pogas "Kļūdas", var apskatīt maksājumā identificēto kļūdu sarakstu:
    - 4.2.1. Klients var daļēji importēt maksājumu failu, noklikšķinot uz pogas "Saglabāt". Veiksmīgi apstrādātie maksājumi tiek importēti Internetbankā un tos ar statusu "Jauns" var apskatīt izvēlnē Klienta darījumi/ Parakstīšanai;
    - 4.2.2.Klients var atteikties no maksājumu faila importēšanas, noklikšķinot uz pogas "Atgriezties sadaļas sākumā".

# 2.6.7.3. CSV formāta faila importēšana

CSV formāta faila importēšanai Internetbankā veic šādas darbības:

- 1. Maksājumu importa ekrāna laukā "Importa faila formāts" izvēlas vērtību "CSV".
- 2. Laukā "Faila kodējums" izvēlas nepieciešamo faila kodējumu.
- Laukā "Lauku atdalītājs" pēc noklusējuma ir norādīts komats, ar ko maksājuma failā atdala maksājuma laukus. Vērtību var mainīt.
- Laukā "Teksta lauka noteicējs" pēc noklusējuma ir norādītas pēdiņas. Tas nozīmē, ka teksta lauku vērtības tiks ieliktas pēdiņās. Vērtību var mainīt.

| макзајини шрог                                                     | ts                      |            |  |
|--------------------------------------------------------------------|-------------------------|------------|--|
| + Pievienot failus                                                 |                         |            |  |
|                                                                    |                         |            |  |
| Importa faila formāts                                              | CSV                     | \$ ?       |  |
|                                                                    | Co1257 Dalkis Windows   |            |  |
| Faila kodējums *                                                   | Cp1257 - Baltic Windows | <b>₹</b> ? |  |
| Faila kodējums *<br>Lauku atdalītājs *                             | ,                       | ?          |  |
| Faila kodējums *<br>Lauku atdalītājs *<br>Teksta lauka noteicējs * | ,                       | ?          |  |

2.6.7.3.1. attēls. Maksājumu imports CSV formātā.

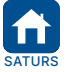

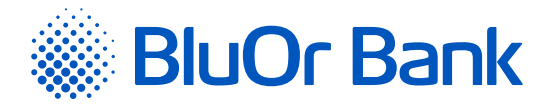

# 5. Aizpilda importa faila lauku tabulu;

| Nr. | Lauka nosaukums                  | Lauka apraksts                                                                                                | Zīmju<br>skaits                                      | Starptaut.<br>maksājumi | Vietējie<br>maksājumi | lekšbankas<br>maksājumi | Pārskaitījums<br>starp lietotāja<br>kontiem |  |
|-----|----------------------------------|----------------------------------------------------------------------------------------------------|------------------------------------------------------|-------------------------|-----------------------|-------------------------|---------------------------------------------|--|
| 1   | Pārskaitījums Nr.                | Veicamā maksājuma unikālais<br>numurs                                                                         | 10                                                   | *                       | *                     | *                       | *                                           |  |
| 2   | Valūta                           | Valūta, kurā tiek veikts<br>maksājums, piemēram, EUR                                                          | 3                                                    | *                       | *                     | *                       | *                                           |  |
| 3   | Summa                            | Pārskaitījuma summa                                                                                           | 18                                                   | *                       | *                     | *                       | *                                           |  |
| 4   | Datums                           | Naudas norakstīšanas datums<br>no Klienta konta. Tiek rakstīts<br>formātā dd/MM/yyyy,<br>piemēram, 17/08/2021 | 10                                                   | *                       | *                     | *                       | *                                           |  |
| 5   | Klienta konts Nr.                | Konta numurs, no kura tiek<br>veikts maksājums                                                                | 34                                                   | *                       | *                     | *                       | *                                           |  |
| 6   | Saņēmējs                         | Pārskaitījuma saņēmēja<br>nosaukums, piemēram, "SIA<br>SANEMEJS"                                              | 70                                                   | *                       | *                     | *                       | *                                           |  |
| 7   | Saņēmēja konta Nr.               | Konta numurs, uz kuru tiek<br>veikts maksājums                                                                | 34                                                   | *                       | *                     | *                       | *                                           |  |
| 8   | Saņēmēja valsts                  | Saņēmēja valsts kods,<br>piemēram, "LV"                                                                       | 2                                                    | *                       | *                     | -                       | -                                           |  |
| 9   | Saņēmēja adrese                  | Saņēmēja adrese                                                                                               | 70                                                   | *                       | -                     | -                       | -                                           |  |
| 10  | Saņēmēja<br>reģistrācijas numurs | Saņēmēja reģistrācijas numurs                                                                                 | 30                                                   | -                       |                       | -                       | -                                           |  |
| 11  | Saņēmēja banka                   | Saņēmēja bankas nosaukums                                                                                     | 110                                                  | *                       | *                     | -                       | -                                           |  |
| 12  | Saņēmēja bankas<br>NKS           | 1 - "BLZ" 2 - "SC" 3 - "ABA" 4 -<br>"CHIPS" 5 - "MFO" 6 - "BIC"                                               | 1                                                    | -                       | -                     | -                       | -                                           |  |
|     |                                  |                                                                                                    | "BLZ" 8                                              |                         |                       |                         |                                             |  |
| 13  | Saņēmēja bankas<br>kods          | Saņēmēja bankas kods                                                                                          | "ABA" 9<br>"CHIPS" 6<br>"MFO" 9<br>"BIC" 9           |                         | -                     | •                       |                                             |  |
| 14  | Saņēmēja bankas<br>valsts kods   | Valsts, kurā atrodas saņēmēja<br>banka                                                                        | 2                                                    | *                       |                       | -                       | -                                           |  |
| 15  | Saņēmēja bankas<br>adrese        | Saņēmēja bankas adrese                                                                                        | 100                                                  | -                       |                       | -                       | -                                           |  |
| 16  | Konta Nr.<br>starpniekbankā      | Bankas konta numurs<br>starpniekbankā                                                                         | 34                                                   | -                       | -                     | -                       | -                                           |  |
| 17  | Starpniekbanka                   | Starpniekbankas nosaukums                                                                                     | 110                                                  | -                       |                       | -                       | -                                           |  |
| 18  | Starpniekbankas NKS              | 1 - "BLZ" 2 - "SC" 3 - "ABA" 4 -<br>"CHIPS" 5 - "MFO" 6 - "BIC"                                               | 1<br>"PI 7" 9                                        | -                       |                       |                         |                                             |  |
| 19  | Starpniekbankas<br>kods          | Starpniekbankas kods                                                                                          | "SC" 6<br>"ABA" 9<br>"CHIPS" 6<br>"MFO" 9<br>"BIC" 9 | •                       | -                     | -                       | -                                           |  |
| 20  | Starpniekbankas<br>adrese        | Starpniekbankas adrese                                                                                        | 100                                                  |                         |                       |                         | -                                           |  |
| 21  | Komisijas naudas<br>maksātājs    | Kas maksā maksājuma<br>komisijas naudu: BEN -<br>"Saņēmējs" OUR - "Nosūtītājs"<br>SHA - "Dalīti"              | 20                                                   | *                       |                       |                         | -                                           |  |
| 22  | Pārskaitījuma veids              | Pārskaitījuma veids: O -<br>"Standarta", U - "Steidzams", E -<br>"Ekspress"                                   | 20                                                   | *                       | *                     |                         |                                             |  |
| 23  | Informācija<br>saņēmējam         | Informācija saņēmējam                                                                                         | 140                                                  | *                       | *                     | *                       | *                                           |  |
| 24  | VO kods                          | Rubļu maksājumiem. VO kods                                                                                    | 5                                                    | -                       |                       | -                       | -                                           |  |
| 25  | NDS summa                        | Rubļu maksājumiem. NDS<br>summa                                                                               | 20                                                   | -                       |                       | -                       | -                                           |  |
| 26  | Ārējā maksājuma<br>kods          | Ārējā maksājuma kods                                                                                          | 3                                                    | -                       | -                     | -                       | -                                           |  |
| 27  | Starpniekbankas<br>valsts kods   | Starpniekbankas valsts kods                                                                                   | 2                                                    | -                       | -                     | -                       | -                                           |  |
| 28  | Saņēmēja bankas<br>SWIFT         | Saņēmēja bankas SWIFT kods                                                                                    | 11                                                   | -                       |                       | -                       | -                                           |  |
| 29  | Starpniekbankas<br>SWIFT         | Starpniekbankas SWIFT kods                                                                                    | 11                                                   | -                       |                       | -                       | •                                           |  |

2.6.7.3.2. attēls. Lauku saraksts maksājumu importēšanai.

#### 5.1. Atzīmējiet laukus importēšanai.

- 5.1.1. atkarībā no maksājuma veida importēšanai obligāti aizpildāmie lauki ir atzīmēti ar zvaigznīti \*. Tas nozīmē, ka konkrētam maksājuma veidam šis lauks nedrīkst būt tukšs, t.i., tajā jābūt norādītai atbilstošai vērtībai. Ja maksājuma veidam konkrēts lauks nav obligāts importēšanai (blakus laukam attiecīgajā kolonnā nav zvaigznītes \*), bet pēdējā kolonnā ir norādīts "ķeksītis" pelēkā krāsā, kuru nevar noņemt, tad, importējot maksājuma failu, tajā ir jābūt norādītajam laukam, taču vērtību šajā laukā var nenorādīt, t.i., lauku var atstāt tukšu;
- 5.1.2. lai importētu neobligātos laukus, tos atzīmē ar "ķeksīti" pēdējā kolonnā. Ja kāds no neobligātajiem laukiem nav pieejams importējamā failā, to ar "ķeksīti" neatzīmē;

|      | Apstiprināts 29.10.202 | 1. Spēkā no 17.02.2022.               | B2.1/C7 - 990/24              | Lappuse 23 no 56     |
|------|------------------------|---------------------------------------|-------------------------------|----------------------|
| TURS | BluOr Bank AS          | Smilšu iela 6, Rīga, LV-1050, Latvija | Reģistrācijas Nr. 40003551060 | SWIFT kods: CBBRLV22 |
|      | Tālrunis: +371 67 031  | 333   WhatsApp: +371 26 552 244       | E-pasts: info@bluorbank.lv    | www.bluorbank.lv     |

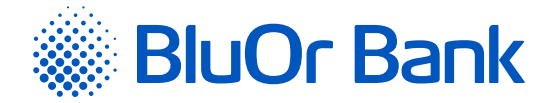

- 5.2. Norāda maksājuma uzdevuma lauku pozīciju (secību) importējamā faila rindā, ar peli noklikšķinot uz lauka un velkot to ar peli līdz vietai, kurā šo lauku ievietot;
- 5.3. Katram laukam kolonnā "Zīmju skaits" ir norādīts maksimāli pieļaujamais zīmju skaits;
- 5.4. Importa faila lauku apraksts:

| Nosaukums                     | Apraksts                                                                                                    |
|-------------------------------|----------------------------------------------------------------------------------------------------|
| Pārskaitījums Nr.             | Maksājuma dokumenta numurs.                                                                                                    |
| Valūta                        | Maksājuma valūtas 3 zīmju kods pēc ISO 4217 standarta.                                                                                                    |
| Summa                         | Maksājuma summa. Šajā laukā jāpārliecinās, ka lauku atdalītājs nesakrīt ar summas skaitļa<br>decimālo atdalītāju, piemēram, lauku atdalītājs ir komats, un arī summas decimālais<br>atdalītājs ir komats.              |
| Datums                        | Maksājuma datums. Datuma formāts ir norādīts zem tabulas (uzklikšķiniet uz jautājuma<br>zīmes un izvēlieties atbilstošu datuma formāta sagatavi).                                                                      |
| Klienta konts Nr.             | Klienta konta numurs. Konta numurs jāraksta bez atstarpēm.                                                                                                    |
| Saņēmēja valsts               | Valsts, uz kuru tiks veikts maksājums. Norāda valsts kodu (sastāv no 2 zīmēm) pēc ISO 3166 standarta.                                                                                                    |
| Saņēmējs                      | Saņēmēja nosaukums vai – fiziskai personai – vārds un uzvārds.                                                                                                    |
| Saņēmēja konta Nr.            | Konts, kurā tiks ieskaitīta norādītā summa. Konta numuru raksta bez atstarpēm.                                                                                                    |
| Saņēmēja adrese               | Saņēmēja juridiskā adrese vai fiziskās personas adrese.                                                                                                    |
| Saņēmēja reģistrācijas numurs | Saņēmēja reģistrācijas numurs (fiziskai personai – personas kods vai tā ekvivalents).                                                                                                    |
| Saņēmēja banka                | Banka, uz kuru tiks pārskaitīta norādītā summa.                                                                                                    |
| Saņēmēja bankas NKS           | Saņēmēja bankas NKS koda veids:<br>• 1 – BLZ;<br>• 2 – SORT CODE;<br>• 3 – ABA ROUTING;<br>• 4 – CHIPS;<br>• 5 – MFO;<br>• 6 – BIC (Russia).                                                                           |
| Saņēmēja bankas kods          | Saņēmēja bankas NKS kods.                                                                                                    |
| Saņēmēja bankas valsts kods   | Valsts, kurā atrodas saņēmēja banka. Norāda 2 zīmju valsts kodu pēc ISO 3166 standarta.                                                                                                    |
| Saņēmēja bankas adrese        | Saņēmēja bankas juridiskā adrese.                                                                                                    |
| Saņēmēja bankas SWIFT         | Saņēmēja bankas SWIFT kods.                                                                                                    |
| Konta Nr. starpniekbankā      | Pārskaitījuma saņēmēja bankas konts starpniekbankā, caur kuru tiks veikts maksājums<br>saņēmējam.                                                                                                    |
| Starpniekbanka                | Starpniekbankas nosaukums.                                                                                                    |
| Starpniekbankas NKS           | Starpniekbankas NKS koda veids:<br>• 1 – BLZ;<br>• 2 – SORT CODE;<br>• 3 – ABA ROUTING;<br>• 4 – CHIPS;<br>• 5 – MFO;<br>• 6 – BIC (Russia).                                                                           |
| Starpniekbankas kods          | Starpniekbankas NKS kods.                                                                                                    |
| Starpniekbankas adrese        | Starpniekbankas juridiskā adrese.                                                                                                    |
| Starpniekbankas valsts kods   | Valsts, kurā atrodas starpniekbanka. Norāda 2 zīmju valsts kodu pēc ISO 3166 standarta.                                                                                                    |
| Starpniekbankas SWIFT         | Starpniekbankas SWIFT kods.                                                                                                    |
| Komisijas naudas maksātājs    | Komisijas naudas samaksas veidi:<br><ul> <li>BEN – komisijas naudu samaksā saņēmējs;</li> <li>OUR – komisijas naudu samaksā maksātājs;</li> <li>SHA – komisijas naudu samaksā saņēmējs un maksātājs dalīti.</li> </ul> |
| Pārskaitījuma veids           | Pārskaitījuma veids:<br>• O – standarta;<br>• U – steidzams;<br>• E – ekspress.                                                                                                    |
| Informācija saņēmējam         | Informācija saņēmējam.                                                                                                    |

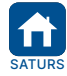

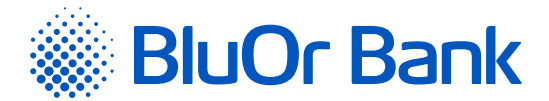

| VO kods              | VO kods Krievijas rubļu (RUB) maksājumiem.                                                                                                    |
|----------------------|----------------------------------------------------------------------------------------------------|
| NDS summa            | PVN (NDS) kods RUB maksājumiem.                                                                                                    |
| Ārējā maksājuma kods | Latvijā noteiktais standarta ārējā maksājuma kods. Ārējā maksājuma kods maksājumā ir<br>obligāti jānorāda, ja rezidents veic maksājumu nerezidentam, un, jamaksājuma summa<br>ir vienāda ar vai lielāka par 10 000 EUR pēc Eiropas Centrālās Bankas kursa. Ārējā<br>maksājuma kodi ir atrodami Latvijas Bankas interneta vietnē: <u>http://www.bank.lv</u> . |

**5.5. piemērs:** Maksājuma importa failā katra rinda atbilst vienam maksājuma uzdevumam. Importētā maksājuma faila formāts vienam maksājuma uzdevumam (viena rinda atbilstoši importa faila lauku tabulā norādītājiem parametriem).

"1", "EUR", "10.15", "15.09.2017", "LVXXCBBRXXXXXXXXXXXXXX, "SIA Kompānija ", "LVXXCBBRXXXXXXXXXXXXX", "LV", "Brīvības iela 98-23 Latvia", "939984", "AS BlueOrange Bank", "CBBRLV22", "LV",,,,,,,"O", "Info saņēmējam", "379"

6. Sadaļā <u>"Pārskaitījuma veids"</u> ir norādītas maksājumu nosūtīšanas steidzamības pazīmes, ko var mainīt kolonnas "Vērtība failā" attiecīgajos laukos, ja maksājuma importa failā tās atšķiras no vērtībām pēc noklusējuma: Standarta – "O"; Steidzams – "U"; Ekspress – "E".

| Pārskaitījuma veids | Vērtība failā |
|---------------------|---------------|
| Standarta           | 0             |
| Steidzams           | U             |
| Ekspress            | E             |

2.6.7.3.3. attēls. Maksājumu imports – sadaļa "Pārskaitījuma veids".

 Sadaļā <u>"Komisijas naudas maksātājs"</u> ir norādīti maksājumu komisijas naudas samaksas kodi, kurus var mainīt kolonnas "Vērtība failā" attiecīgajos laukos.

| Komisijas naudas maksātājs                | Vērtība failā |
|-------------------------------------------|---------------|
| BEN – Maksā saņēmējs                      | BEN           |
| OUR - Maksā nosūtītājs                    | OUR           |
| SHA – Maksā nosūtītājs un saņēmējs dalīti | SHA           |

2.6.7.3.4. attēls. Maksājumu imports – sadaļa "Komisijas naudas maksātājs".

8. Sadaļā <u>"Datuma formāta šabloni"</u> norāda datumu formātu importējamā failā. Sadaļā ir pieejami vairāki datuma formāta šabloni, ko var izvēlēties, noklikšķinot uz attiecīgā datuma formāta šablona. Izvēlētais šablons tiks rādīts laukā "Datuma formāts".

| Datuma formāts         | dd.MM.yyyy |            |
|------------------------|------------|------------|
| Datuma formāta šabloni |            |            |
| yyyy.MM.dd             |            | 2017.01.31 |
| yy.MM.dd               |            | 17.01.31   |
| dd.MM.yyyy             |            | 31.01.2017 |
| dd.MM.yy               |            | 31.01.17   |
| <u>d.M.vy</u>          |            | 31.1.17    |
| dd/MM/yyyy             |            | 31/01/2017 |
| <u>yvyy-MM-dd</u>      |            | 2017-01-31 |

2.6.7.3.5. attēls. Maksājumu imports – sadaļa "Datuma formāta šabloni".

9. Noklikšķina uz pogas "Saglabāt", lai saglabātu visus uzstādītos importējamā faila parametrus.

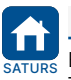

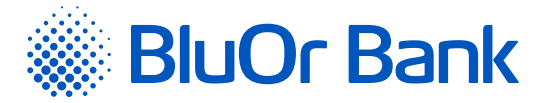

10. Noklikšķina uz pogas "Pievienot failu" un izvēlas CSV failu, fails tiek augšupielādēts automātiski. Noklikšķina uz pogas "Tālāk".

| Maksājumu imports        |                         |                 |       |
|--------------------------|-------------------------|-----------------|-------|
| + Pievienot failus       |                         |                 |       |
| CSV_import.csv           |                         | 0.19 KB 💼 Dzēst |       |
|                          |                         |                 |       |
| Importa faila formāts    | CSV                     | € ?             |       |
| Faila kodējums *         | Cp1257 - Baltic Windows | <b>\$</b> ?     |       |
| Lauku atdalītājs *       |                         | ?               |       |
| Teksta lauka noteicējs * |                         | ?               |       |
|                          |                         |                 | Tālāk |

2.6.7.3.6. attēls. CSV faila augšupielāde.

11. Parādās ekrāns, kurā tiek rādīts importēšanai veiksmīgi un neveiksmīgi sagatavoto maksājumu skaits:

| Maksājumu imports                                                                               |   |                            |        |
|-------------------------------------------------------------------------------------------------|---|----------------------------|--------|
| Maksājumu skaits, kas ir gatavi importēšanai:<br>Maksājumu skaits, kas nav gatavi importēšanai: | 0 |                            |        |
|                                                                                                 |   | Atgriezties sadaļas sākumā | Kļūdas |

2.6.7.3.7. attēls. Maksājumu importēšanas rezultāts - formāts CSV.

- 11.1. ja visi maksājumi ir veiksmīgi sagatavoti, noklikšķina uz pogas "Saglabāt". Maksājumu fails tiek importēts Internetbankā, un maksājumus ar statusu "**Jauns**" var apskatīt izvēlnē Klienta darījumi/Parakstīšanai;
- 11.2. ja kāds maksājums nevar tikt importēts, tad, noklikšķinot uz pogas "Kļūdas", var apskatīt maksājumā identificēto kļūdu sarakstu:

| Kļūdas    |                                                                                                    |
|-----------|----------------------------------------------------------------------------------------------------|
| ОК        |                                                                                                    |
| Dokuments | Kļūdas                                                                                                    |
| 1         | Lauks: "Summa". Lauka vērtības izmēram jāatbilst noteiktam izmēra maksimumam. Vērtības fakstiskais izmērs: 26. Maksimālais izmērs: 18 |
| 1         | Lauks: "Valūta". Lauka vērtības izmēram jāatbilst noteiktam izmēra maksimumam. Vērtības fakstiskais izmērs: 7. Maksimālais izmērs: 3  |
| ОК        |                                                                                                    |

2.6.7.3.8.attēls. Maksājumu importēšanas kļūdas – formāts CSV.

- 11.2.1. Klients var daļēji importēt maksājumu failu, noklikšķinot uz pogas "Saglabāt". Veiksmīgi apstrādātie maksājumi tiek importēti Internetbankā, un tos ar statusu "Jauns" var apskatīt izvēlnē Klienta darījumi/ Parakstīšanai;
- 11.2.2. Klients var atteikties no maksājumu faila importēšanas, noklikšķinot uz pogas "Atgriezties sadaļas sākumā".

#### Importa procesa kļūdu gadījumā pārliecinieties, vai:

- CSV failā visu teksta lauku vērtībām abās pusēs ir ielikts teksta lauku noteicēja simbols, un tas atbilst Internetbankā norādītajam (pēc noklusējuma – pēdiņas);
- CSV failā visu lauku vērtības ir atdalītas ar Internetbankā norādīto atdalītāju simbolu (pēc noklusējuma komats);
- CSV failā ir pareizi norādīts datuma formāts un vai tas atbilst norādītajam Internetbankā;

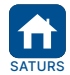

| Apstiprināts 29.10.2021.   | Spēkā no 17.02.2022.        | B2.1/C7 - 990/24              | Lappuse 26 no 56     |
|----------------------------|-----------------------------|-------------------------------|----------------------|
| BluOr Bank AS   Smilšu iel | a 6, Rīga, LV-1050, Latvija | Reģistrācijas Nr. 40003551060 | SWIFT kods: CBBRLV22 |
| Tālrunis: +371 67 031 333  | WhatsApp: +371 26 552 244   | E-pasts: info@bluorbank.lv    | www.bluorbank.lv     |

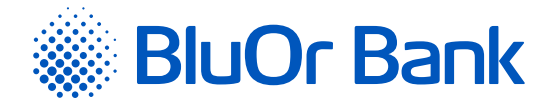

- visi lauki CSV failā atbilst Internetbankā norādītajam lauka izmēra (zīmju skaits) nosacījumam;
- CSV failā ir ievadītas vērtības visos obligāti aizpildāmajos laukos;
- CSV faila valodas kodējums atbilst Internetbankā norādītajam valodas kodējumam;
- CSV failā skaitļu laukiem nav tāds pats decimālā atdalītāja simbols kā lauku atdalītājs;
- CSV failā norādītā lauku secība atbilst Internetbankā norādītajai lauku secībai, importējot failu.

#### 2.6.7.4. ISO 20022 formāta faila importēšana

ISO 20022 faila importēšanai Internetbankā veic šādas darbības:

1. Maksājumu importa ekrāna laukā "Importa faila formāts" izvēlas vērtību "ISO 20022".

 Noklikšķina uz pogas "Pievienot failus" un izvēlas ISO 20022 failu, fails tiek augšupielādēts automātiski. Noklikšķina uz pogas "Tālāk".

| Maksājumu impor       | ts        |     |   |       |
|-----------------------|-----------|-----|---|-------|
| + Pievienot failus    |           |     |   |       |
| Importa faila formāts | ISO 20022 | ÷ 7 |   |       |
|                       |           |     | G | Talak |

2.6.7.4.1. attēls. Maksājumu imports ISO 20022 formātā.

3. Parādās ekrāns, kurā tiek rādīts importēšanai veiksmīgi un neveiksmīgi sagatavoto maksājumu skaits:

| Maksājumu imports                              |   |                            |        |
|------------------------------------------------|---|----------------------------|--------|
| Maksājumu skaits, kas ir gatavi importēšanai:  | 0 |                            |        |
| Maksajumu skaits, kas nav gatavi importesanai: | ' | Atgriezties sadaļas sākumā | Kļūdas |

2.6.7.4.2. attēls. Maksājumu importēšanas rezultāts – formāts ISO 20022.

- 3.1. ja visi maksājumi ir veiksmīgi sagatavoti, noklikšķina uz pogas "Saglabāt". Maksājumu fails tiek importēts Internetbankā, un maksājumus ar statusu "**Jauns**" var apskatīt izvēlnē Klienta darījumi/Parakstīšanai;
- 3.2. ja kāds maksājums nevar tikt importēts, tad, noklikšķinot uz pogas "Kļūdas", var apskatīt maksājumā identificēto kļūdu sarakstu:
  - 3.2.1. Klients var veikt daļēju maksājumu faila importēšanu, noklikšķinot uz pogas "Saglabāt". Veiksmīgi apstrādātie maksājumi tiek importēti Internetbankā, un tos ar statusu "Jauns" var apskatīt izvēlnē Klienta darījumi/Parakstīšanai;
  - 3.2.2. Klients var atteikties no maksājumu faila importēšanas, noklikšķinot uz pogas "Atgriezties sadaļas sākumā".

# 2.7. Konti, kartes

Izvēlnē Konti, kartes var pārskatīt informāciju par Klienta kontu atlikumiem visās valūtās, par Klienta kredītiem un depozītiem, kā arī iegūt informāciju par Klienta kartēm.

# 2.7.1. Kontu atlikumi

Izvēlnē Konti, kartes/Kontu atlikumi var pārskatīt informāciju par Klienta kontu atlikumiem visās valūtās, kā arī par kredītiem un depozītiem.

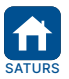

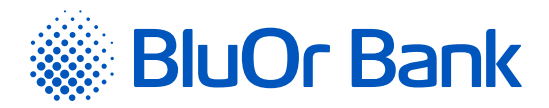

| <b>BlueOrange</b>                | ZIŅOJUMI (28) JAUNS ZIŅ                                                      | NOJUMS UZS | stādījumi | PIETEIKUMS KREE          | DÎTLIMITAM ATVÊ | RT DEPOZĪTU   |                        |
|----------------------------------|------------------------------------------------------------------------------|------------|-----------|--------------------------|-----------------|---------------|------------------------|
| Informācija 🗢                    | Kontu atlikumi 03.06.                                                        | 2021       |           |                          |                 |               |                        |
| Klienta darījumi 🗘               |                                                                              |            |           |                          |                 |               |                        |
| Maksājumi 🗘                      | BClient 025953                                                               |            |           |                          |                 |               |                        |
| Konti, kartes 🗘                  | Norēķinu konti                                                               |            |           | Neizmantotais            |                 |               | Pieeiamais             |
| Kontu atlikumi                   | Konts                                                                        | Valūta     | Atlikums  | kredīts                  | Kredit          | Rezervēts     | atlikums               |
| Nesamaksātā komisijas nauda      | Norēķinu konts                                                               | -          | 0,00      | 0,00                     | 0,00            | 0,00          | 0,00                   |
| Kredītu līgumi                   | Maksājumu karšu konti                                                        |            |           |                          |                 |               |                        |
| Informācija par kredītlimitu     | Konts                                                                        | Valūta     | Atlikums  | Neizmantotais<br>kredīts | Kredit          | Rezervēts     | Pieejamais<br>atlikums |
| Karšu saraksts<br>Kontu pärskats | LV19 CBBR 1212 5953 0004 0<br>Maksājumu kartes konts<br>(AccName 0259530004) | -          | 0,00      | 0,00                     | 0,00            | 0,00          | 0,00                   |
| Regulārie izraksti               | LV40 CBBR 1212 5953 0005 0<br>Maksājumu kartes konts<br>(AccName 0259530005) | -          | 0,00      | 0,00                     | 0,00            | 0,00          | 0,00                   |
| leguldījumi 🗘                    | LV82 CBBR 1212 5953 0007 0<br>Maksājumu kartes konts<br>(AccName 0259530007) | EUR        | 7 493,21  | 5 000,00                 | 5 000,00        | 0,00          | 12 493,21              |
| Īsceļi 🗘                         | LV95 CBBR 1212 5953 0003 0<br>Maksājumu kartes konts<br>(AccName 0259530003) | EUR        | 3,00      | 0,00                     | 0,00            | 0,00          | 3,00                   |
| Vai esat apmierināti ar banku?   | Depozītu konti                                                               |            |           |                          |                 |               |                        |
|                                  | Konts                                                                        | Vali       | Ota       | Depozīta summa           | Procentu likme  | Sākuma datums | Beigu datums           |
| Lūdzu, atstājiet komentārus      | Depozīta līgums: DepAutoOp/841<br>(Depozīta līgums)                          | E          | UR        | 600,00                   | 1,01            | 21.05.2021    | 21.05.2022             |

2.7.1.1. attēls. Kontu atlikumi.

Noklikšķinot uz konta numura, tiek attēlots ekrāns "**Kontu pārskats**", kurā var apskatīt izvēlētā konta pārskatu par noteiktu periodu (detalizētu informāciju lasiet apakšsadaļā "Kontu pārskats").

Noklikšķinot uz norēķinu kontā rezervētās summas, var apskatīt detalizētu informāciju par kontā rezervēto summu: maksājuma datums un laiks, maksājuma numurs, maksājuma summa un valūta, maksājuma saņēmējs.

Noklikšķinot uz maksājumu kartes kontā rezervētās summas, var apskatīt detalizētu informāciju par kontā rezervēto summu.

- 1. Pirkumi ar karti (maksājumu kartes numurs, transakcijas datums, transakcijas valūta un summa, transakcijas summa maksājumu kartes konta valūtā, transakcijas detaļas).
- 2. Maksājuma uzdevumi no kartes konta (maksājuma datums un laiks, maksājuma numurs, maksājuma summa un valūta, maksājuma saņēmējs).

Ja blakus Norēķinu kontam ir pieejama ikona \*, tas nozīmē, ka šim kontam ir neizpildītie valūtu konvertēšanas darījumi, kurus var apskatīt, pietuvinot kursoru iepriekš minētajai ikonai.

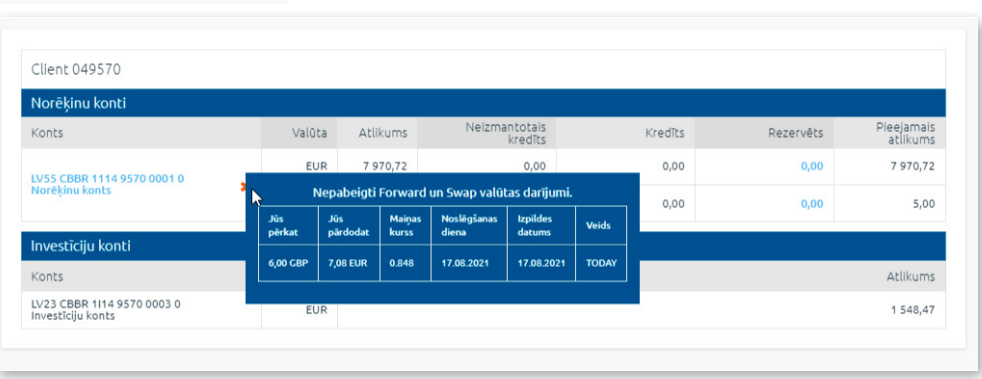

2.7.1.2. attēls. Nepabeigti valūtu darījumi.

# 2.7.2. Nesamaksātā komisijas nauda

Izvēlnē Konti, kartes/Nesamaksātā komisijas nauda var pārskatīt informāciju par nesamaksātu komisijas naudu par Bankas pakalpojumiem, ja tāda ir.

| Nesamaksātā komisijas nauda            |                            |        |       |
|----------------------------------------|----------------------------|--------|-------|
| SIA                                    |                            |        |       |
| Komisijas nauda                        | Konta numurs               | Valūta | Summa |
| Summārā komisija par konta apkalpošanu | LV31 CBBR 0001 0001 0001 0 | EUR    | 15,00 |

2.7.2.1. attēls. Nesamaksātā komisijas nauda.

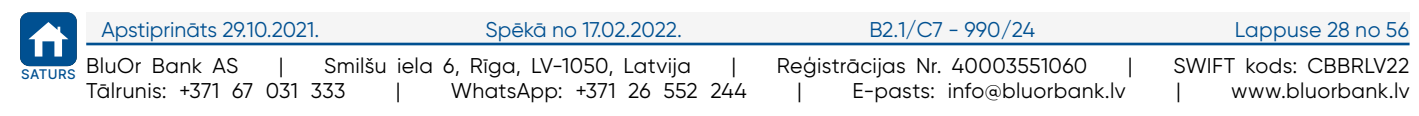

Kontu atlikumi 17.08.2021

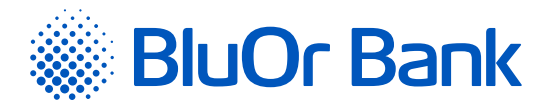

# 2.7.3. Kredītu līgumi

Izvēlnē Konti, kartes/Kredītu līgumi var apskatīt informāciju par Klienta kredītu līgumiem.

| Kredītu līgumi                                                                                                    |                                                  |               |            |                    |                          |                |                         |  |  |
|----------------------------------------------------------------------------------------------------|--------------------------------------------------|---------------|------------|--------------------|--------------------------|----------------|-------------------------|--|--|
| Informācija<br>∎ Kredītu līgumu datiem ir informatīvs raksturs. Neskaidrību gadījumā, lūdzu, sazinieties ar banku.          |                                                  |               |            |                    |                          |                |                         |  |  |
|                                                                                                    |                                                  |               |            |                    |                          |                |                         |  |  |
| SIA                                                                                                    |                                                  |               |            |                    |                          |                |                         |  |  |
| Kredītu konti                                                                                                    |                                                  |               |            |                    |                          |                |                         |  |  |
| Kredītu konts: LV81 CBBR 0<br>Līgums Nr.: J-10/2003                                                                         | 002 0002 0002 0                                  |               |            |                    |                          |                |                         |  |  |
| Kredīta veids                                                                                                    | Kredīta<br>atmaksas<br>termiņš                   | Līguma summa  | Atlikums   | Pieejamais kredīts | Procentu<br>likmes veids | Procentu likme | Likmes maiņas<br>datums |  |  |
| Lizings                                                                                                    | 02.05.2018                                       | 50 000.00 EUR | 470.24 EUR | 0.00 EUR           | Fiksēta                  | 5.00%          | -                       |  |  |
| Kavētie maksājumi<br>kavētie maksājumi<br>termiņa beigām. Informāciju par nenokārtoto<br>saistību apmēru varat iegūt bankā. |                                                  |               |            |                    |                          |                |                         |  |  |
|                                                                                                    | Par līgumu Nr. J-10/2003 kopā: Informācija bankā |               |            |                    |                          |                |                         |  |  |

2.7.3.1. attēls. Kredītu līgumi.

# 2.7.4. Informācija par kredītlimitu

Izvēlnē Informācija par kredītlimitu var apskatīt šādu informāciju: kredītlimita atmaksas shēma, piešķirtā kredītlimita kopējā summa, piešķirtā kredītlimita izmantotā summa, obligātā minimālā maksājuma %. un uzrēķinātie % par izmantoto kredītlimitu par esošo periodu. Ir pieejama informācija arī par kredītlimita par pagājušo periodu apmaksas datumu ar norādi par apmaksas pamata summu, % summu un kopējo apmaksas summu.

| BlueOrange                   |    | ZIŅOJUMI (28)             | JAUNS ZIŅOJ      | UMS UZSTĀ      | dījumi pie        | ETEIKUM  | IS KREDĪTLIMITAM     | ATV    | ÊRT DEPOZĪTU                            |
|------------------------------|----|---------------------------|------------------|----------------|-------------------|----------|----------------------|--------|-----------------------------------------|
| Informācija                  | ¢  | Informācija pa            | ar kredītlim     | nitu           |                   |          |                      |        |                                         |
| Klienta darījumi             | \$ |                           |                  |                |                   |          |                      |        |                                         |
| Maksājumi                    | ¢  | BClient 025953            |                  |                |                   |          |                      |        |                                         |
| Konti, kartes                | ¢  | Kartes konts: LV82 CBBF   | 2 1212 5953 0007 | 0              |                   |          |                      |        |                                         |
| Kontu atlikumi               |    | Atmaksas shēma 💡          |                  | Kredītlimits ? | Izmantots kredīt  | limits   | Obligātais maksājums | ?      | Aprēķinātie procenti par kredītlimitu 💡 |
| Nesamaksātā komisijas nauda  |    | Standarta procentu ietura | ēšanas shēma     | 5 000.00 EUR   |                   | 0.00 EUR |                      | 5.00 % | 0.00                                    |
| Kredītu līgumi               |    |                           |                  | Sar            | maksas datums: 20 | .06.2021 |                      |        |                                         |
| Informācija par kredītlimitu |    |                           |                  |                |                   |          |                      |        | 🗚 Pamatsummas maksājums: 0.00 EUR 💡     |
| Karšu saraksts               |    |                           |                  |                |                   |          |                      |        | Procentu maksājums: 0.00 EUR ?          |
| Kontu pārskats               |    |                           |                  |                |                   |          |                      |        | Konā samaksai: 0 00 FUR                 |
| Regulārie izraksti           |    |                           |                  |                |                   |          |                      |        |                                         |

2.7.4.1. attēls. Informācija par kredītlimitu.

# 2.7.5. Karšu saraksts

Izvēlnē Konti, kartes/Karšu saraksts var apskatīt informāciju par Klienta maksājumu kartēm (maksājumu kartes konta numurs, kartes tips, kartes lietotājs, kartes numurs, valūta, derīguma termiņš un statuss).

|                                  | 0                                             |                                                                                                    |                                                                                                    | Di s il                                                                                                    | l bele a                                                                                                    |
|----------------------------------|-----------------------------------------------|----------------------------------------------------------------------------------------------------|----------------------------------------------------------------------------------------------------|----------------------------------------------------------------------------------------------------|----------------------------------------------------------------------------------------------------|
| 1                                | Pasutit papildu k                             | arci                                                                                                 | Nomainic karci<br>Der                                                                                             | iguma                                                                                                    | Chakuna                                                                                                    |
| Lietotajs                        | Kartes numurs                                 | Vall                                                                                                 | uta terr                                                                                                    | nīņš                                                                                                    | Statuss                                                                                                    |
| test<br>Bloķēt<br>SMS paziņojumi | 5400 78XX XXXX 1153                           | EUR                                                                                                  | 28.0                                                                                                    | 6.2024                                                                                                    | Aktīva                                                                                                    |
|                                  | Lietotājs<br>test<br>Bloķēt<br>SMS pazīņojumī | Pasūtīt papildu k<br>Lietotājs Kartes numurs<br>test 5400 78XX XXXX 1153<br>Blokēt<br>SMS pazīņojumi | Pasūtīt papildu karti<br>Lietotājs Kartes numurs Vali<br>test 5400 78XX XXXX 1153 EUR<br>Bioķēt<br>SMS paziņojumi | Pasûtît papildu karti         Nomainît karti           Lietotăjs         Kartes numurs         Valûta         Deri<br>tern           test         5400 78XX XXXX 1153         EUR         28.0           Bloket<br>SMS paziņojumi         SMS paziņojumi         SMS paziņojumi | Pasūtīt papildu karti         Nomainīt karti         Pieteil           Lietotājs         Kartes numurs         Valūta         Derīguma<br>termīņš           test         5400 78XX XXXX 1153         EUR         28.06.2024           Blokēt<br>SMS pazīņojumi         SMS pazīņojumi         SMS pazīņojumi         SMS pazīņojumi |

2.7.5.1. attēls. Karšu saraksts.

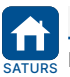

|    | Apstiprināts 29.10.2021.  | Spēkā no 17.02.2022.             | B2.1/C7 - 990/24              | Lappuse 29 no 56     |
|----|---------------------------|----------------------------------|-------------------------------|----------------------|
| RS | BluOr Bank AS   Smilš     | u iela 6, Rīga, LV-1050, Latvija | Reģistrācijas Nr. 40003551060 | SWIFT kods: CBBRLV22 |
|    | Tālrunis: +371 67 031 333 | WhatsApp: +371 26 552 244        | E-pasts: info@bluorbank.lv    | www.bluorbank.lv     |

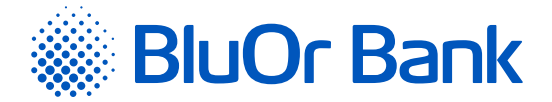

Noklikšķinot uz maksājumu kartes konta numura, tiek attēlots ekrāns "**Kontu pārskats**", kurā var apskatīt izvēlētā konta pārskatu par noteiktu periodu (detalizētu informāciju lasiet apakšsadaļā "**Kontu pārskats**").

Noklikšķinot uz pogas "Pieteikums kredītlimitam" (pieejama tikai fiziskām personām, kas ir Latvijas Republikas rezidenti), pāriet attiecīgajā izvēlnē maksājumu kartes kredītlimita pieteikuma ievadei.

Noklikšķinot uz "SMS paziņojumi", pāriet attiecīgajā izvēlnē, kurā var pieteikties SMS paziņojumu saņemšanai par maksājumu karšu darījumiem un darījumiem maksājumu karšu un norēķinu kontos.

Noklikšķinot uz pogas "Pieteikums jaunas kartes atvēršanai", var pasūtīt jaunu maksājumu karti (detalizētu aprakstu lasiet apakšsadaļā **"Pasūtīt jaunu karti"**).

Noklikšķinot uz pogas "Pasūtīt papildu karti", var pasūtīt papildu maksājumu karti.

Noklikšķinot uz pogas "Nomainīt karti", var nosūtīt pieteikumu maksājumu kartes nomaiņai, ja maksājumu karte ir nozaudēta, ja klients aizmirsa PIN kodu vai citu iemeslu dēļ.

#### Maksājumu karšu statusi un iespējamās darbības

Maksājumu kartes statuss tiek rādīts kolonnā "Statuss":

1. **Neaktīva** – karte vēl nav aktivizēta, un ar to nav iespējams veikt transakcijas. Šādu karti var tikai aktivizēt.

- Aktīva karte ir aktivizēta, un ar to ir iespējams veikt transakcijas. Nepieciešamības gadījumā aktīvu karti var bloķēt.
- 3. Bloķēta karte ir bloķēta, un ar to nav iespējams veikt transakcijas. Šādu karti var tikai atbloķēt.

#### Maksājumu kartes aktivizēšana

Lai aktivizētu karti ar statusu "**Neaktīva**", karšu sarakstā atrod vajadzīgo karti un noklikšķina <u>"Aktivēt"</u>. Atveras dialoga logs. Ja vēlas aktivizēt maksājumu karti, ievada kartes numura pēdējos 6 ciparus un noklikšķina uz pogas "Aktivēt". Rezultātā karte tiek aktivizēta, par ko tiek rādīts attiecīgs paziņojums, un karšu sarakstā šīs kartes statuss mainās uz "**Aktīva**".

#### Maksājumu kartes bloķēšana

Lai bloķētu karti ar statusu "**Aktīva**", karšu sarakstā atrod vajadzīgo karti un noklikšķina "**Bloķēt**". Parādās ekrāns, kura laukā "**Bloķēšanas iemesls**" izvēlas maksājumu kartes bloķēšanas iemeslu un noklikšķina uz pogas "Bloķēt". Parādās paziņojums "**Vai tiešām vēlaties bloķēt karti NNNN**?". Ja vēlas bloķēt karti, noklikšķina uz pogas "Bloķēt". Rezultātā karte tiek bloķēta, par ko tiek rādīts attiecīgs paziņojums un karšu sarakstā šīs kartes statuss mainās uz "**Bloķēta**".

#### Maksājumu kartes atbloķēšana

Lai atbloķētu karti ar statusu "**Bloķēta**", karšu sarakstā atrod vajadzīgo karti un noklikšķina "Atbloķēt". Parādās paziņojums "**Vai tiešām vēlaties atbloķēt karti NNNN?**". Ja vēlas atbloķēt karti, noklikšķina uz pogas "Atbloķēt". Rezultātā karte tiek atbloķēta, par ko tiek rādīts attiecīgs paziņojums un karšu sarakstā šīs kartes statuss mainās uz "**Aktīva**".

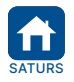

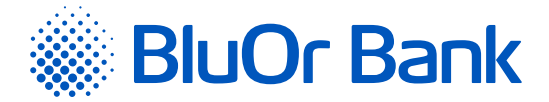

# 2.7.5.1. Pasūtīt jaunu karti

Maksājumu kartes pasūtīšana sastāv no 6 posmiem – Izvēlēties karti, Kartes parametri, Dati par klientu, Ienākumi un saistības, Saņemt, Apstiprināt.

1. Noklikšķina uz pogas "Pieteikums jaunas kartes atvēršanai".

# 2. Parādās ekrāns "Izvēlēties karti".

| lesniegums m            | aksājumu kartes iz              | zsniegšanai         |                       |                                                                                                    |                    |
|-------------------------|---------------------------------|---------------------|-----------------------|----------------------------------------------------------------------------------------------------|--------------------|
| Izvēlēties karti        | Kartes parametri                | Dati par klientu    | lenākumi un saistības | Saņemt                                                                                                    | Apstiprināt        |
| Izvēlies savu m         | aksājumu karti                  |                     |                       |                                                                                                    |                    |
|                         |                                 |                     |                       | MasterCard<br>Classic                                                                                                    | MasterCard<br>Gold |
| Naudas izņemšana no Bl  | ueOrange bankomātiem līdz 500   | EUR bezmaksas       | ?                     | 0 EUR                                                                                                    | 2 EUR              |
| Kredītlimits (līdz)     |                                 |                     |                       | 1 000 EUR                                                                                                    | 1 000 EUR          |
| Naudas izņemšana citā b | ankomātā Latvijā un ārzemēs līd | z 500 EUR bezmaksas |                       | <ul> <li>Image: A second second s</li></ul> |                    |
| Priority Pass           |                                 |                     | ?                     |                                                                                                    | ~                  |
|                         |                                 |                     |                       |                                                                                                    |                    |
|                         |                                 |                     |                       |                                                                                                    | Atpakaļ Tālāk      |

2.7.5.2. attēls. Maksājumu kartes izvēle.

2.1. Atzīmē vajadzīgo maksājumu karti un noklikšķina uz pogas "Tālāk".

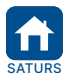

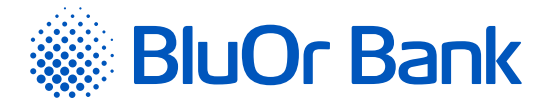

- 3. Parādās sadaļa "Kartes parametri". Norāda maksājumu kartes parametrus un noklikšķina uz pogas "Tālāk".
  - 3.1. Sadaļā <u>"Kartes parametri"</u> izvēloties kredītlimitu, parādās sadaļas <u>"Dati par klientu"</u> un <u>"lenākumi un saistības"</u>, kurās nepieciešams sniegt pieprasīto informāciju.

| Iesniegums maksāju                                                         | mu kartes izsniegšan               | ai                      |                       |        |               |
|----------------------------------------------------------------------------|------------------------------------|-------------------------|-----------------------|--------|---------------|
| Izvēlēties klientu Izvēlēties                                              | karti Kartes parametri             | Dati par klientu        | Ienākumi un saistības | Saņemt | Apstiprināt   |
| Izvēlētā karte                                                             | MasterCard     Classic             |                         |                       |        |               |
| Valūta<br>Vārds, uzvārds uz maksājuma<br>kartes *                          | EUR 🔶<br>VARDS UZVARDS             |                         | ×                     |        |               |
| Kredītlimits (Standarta)<br>Limits skaidras naudas izņemšanai<br>bankomātā |                                    |                         |                       |        |               |
| Limits pirkumiem ar karti                                                  | Standarta Cits                     |                         |                       |        |               |
| Nepieciešams autentifikācijas līdze                                        | klis 3D autentifikācijai pirkumien | n internetā             |                       |        |               |
| Lūdzu pieslēgt autentifikāciju                                             | 🔿 Parole+SMS 🔵 Jaunu Digipassi     | erīci 🔘 Mobilo Digipass |                       |        |               |
| Lūdzu pieslēgt jaunajam karšu kont<br>Lietotāja vārds                      | tam Internetbanku (tikai esošajan  | n Internetbankas lietot | iājam)                |        |               |
| Balss parole identificēšanai pa<br>tālruni *                               |                                    | 6                       |                       | ,      | Atpakaj Tālāk |

2.7.5.3. attēls. Kartes parametri.

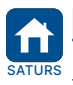

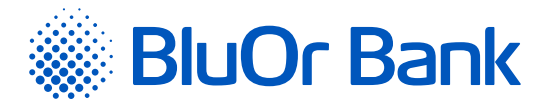

# 4. Parādās sadaļa "Saņemt".

| lesniegums n           | naksājumu ka                | rtes izsniegšan                  | ai                       |                                |                        |                                       |
|------------------------|-----------------------------|----------------------------------|--------------------------|--------------------------------|------------------------|---------------------------------------|
| Izvēlēties klientu     | Izvēlēties karti            | Kartes parametri                 | Dati par klientu         | lenākumi un saistības          | Saņemt                 | Apstiprināt                           |
| Kartes sanemšana *     | O Pap                       | astu                             |                          |                                |                        |                                       |
|                        |                             | itu apkalpošanas centrā. Jēkabi  | a 2 Rīga                 |                                |                        |                                       |
|                        |                             | ca apikaiposanas centra sekabi   | 2, 1196                  |                                |                        |                                       |
| Steidzama kartes izgat | ravošana 🗌 ?                |                                  |                          |                                |                        |                                       |
| 1. Apliecinu, ka vis   | a sniegtā informācija       | ir pilnīga un atbilst patie      | esībai un apzinos, ka n  | epatiesu ziņu sniegšanas gad   | dījumā esmu atbildīga  | saskanā ar                            |
| spēkā esošajiem n      | ormatīvajiem aktiem         |                                  |                          |                                | - ,                    | · · · · · · · · · · · · · · · · · · · |
| 2. Apliecinu, ka, pa   | arakstot šo lesniegum       | iu, vēlos atvērt Kartes ko       | ontu un lietot Bankas p  | viedāvāto Karti atbilstoši Kor | nta atvēršanas un apl  | kalpošanas                            |
| līguma noteikumie      | em, Kredītkaršu līgun       | a noteikumiem, turpmāk           | < – Līguma noteikumi.    | Ar Līguma noteikumiem un ۱     | /ispārējiem darījumu   |                                       |
| noteikumiem, ar k      | o esmu iepazinies un        | apņemos tos ievērot. Ap          | liecinu, ka pirms Iesni  | eguma parakstīšanas esmu ie    | epazinies ar Bankas C  | enrādi un, ja                         |
| ir izvēlēts tāds pal   | kalpojums - autentifik      | ācijas līdzekļa lietošanas       | instrukciju, atzīstu to  | s sev par saistošiem, apņem    | os ievērot un uzņemo   | os pilnu                              |
| atbildību par Karte    | es lietotāja veiktajien     | n darījumiem. Esmu infor         | mēts, ka visi iepriekš i | norādītie Bankas apstiprināti  | ie dokumenti un to g   | rozījumi ir                           |
| pieejami Bankas m      | nājas lapā <u>www.bluec</u> | rangebank.com vai Klier          | ntu apkalpošanas cent    | rā.                            |                        |                                       |
| 3. Apzinos, ka šis I   | esniegums un Līguma         | noteikumi kopā veido līg         | gumu.                    |                                |                        |                                       |
| 4. Apliecinu šajā le   | esniegumā izvēlētā au       | tentifikācijas līdzekļa sa       | ņemšanu, esmu inforn     | nēts, ka Mobilā Digipass un/v  | vai Parole+SMS auter   | ntifikācijas                          |
| inicializācijas paro   | les izsūtīšanai, piekļu     | ves datu nosūtīšanai mo          | bilā Digipass aktivizāc  | ijas interneta vietnei, SMS p  | aziņojumu nosūtīšana   | ai                                    |
| Parole+SMS auten       | itifikācijai un informā     | cijai par Kartes darījumie       | m Banka izmantos Kli     | enta norādīto informāciju 4.:  | 3.4. un 4.3.5. punktos | (ja ir                                |
| izvēlēts tāds paka     | lpojums).                   |                                  |                          |                                |                        |                                       |
| 5. Ja ir pieteikta c   | eļojumu apdrošināšar        | ia, piekrītu, ka Banka rez       | ervē un/vai noraksta r   | naksu par ceļojuma apdrošin    | lāšanas polisi no jebk | ura uz mana                           |
| vārda atvērtā koni     | ta Bankā. Esmu inforr       | nēts, ka ar ceļojuma apdr        | ošināšanas noteikumi     | em varu iepazīties Bankas m    | ājas lapā              |                                       |
| www.blueoranget        | bank.com vai Klientu        | apkalpošanas centrā.             |                          |                                |                        |                                       |
| 6. Esmu informēts      | , ka Banka fizisko per      | sonu datu apstrādi veic s        | askaņā ar spēkā esoša    | jiem Latvijas Republikas un    | Eiropas Savienības pe  | ersonu datu                           |
| aizsardzības norm      | atīvajiem aktiem un \       | /ispārējiem darījuma not         | eikumiem un Bankas f     | izisko personu datu apstrāde   | es politiku. Datu apst | rādes                                 |
| mērķis: Kartes atv     | ēršana un apkalpošar        | a. Ar detalizētāku inform        | nāciju par Bankas fizis  | ko personas datu apstrādes     | politiku var iepazītie | s šeit:                               |
| www.blueoranget        | bank.com/lv/informaci       | <u>ia-par-personas-datu-apst</u> | radi                     |                                |                        |                                       |
| 7. Esmu informēts      | , ka Banka ir tiesīga s     | niegt un saņemt informā          | ciju no Latvijas Banka   | s Kredītu reģistra normatīvaj  | ios aktos noteiktajā k | artībā.                               |
| Apzinos, ka kredīt     | a saistību pārkāpumu        | gadījumā Banka sniegs i          | nformāciju par saistīb   | u pārkāpumiem Latvijas Ban     | kas Kredītu reģistran  | n (ja ir                              |
| izvēlēts ar kredītri   | isku saistīts pakalpoji     | ıms).                            |                          |                                |                        |                                       |
| 8. Esmu informēts      | , ka Banka ir tiesīga p     | ieprasīt un saņemt inforr        | māciju par kredītlimita  | pieprasītāju no AS "Kredītir   | nformācijas Birojs",   |                                       |
| reģ.Nr.401036734       | 93, kā arī sniegt AS "H     | Kredītinformācijas Birojs'       | " informāciju par kredi  | tlimita pieprasītāju un tā sai | stībām (ja ir izvēlēts | ar                                    |
| kredītrisku saistīt    | s pakalpojums).             |                                  |                          |                                |                        |                                       |
|                        |                             |                                  |                          |                                | 4                      | Atpakaļ Tālāk                         |
|                        |                             |                                  |                          |                                |                        |                                       |

2.7.5.4. attēls. Kartes saņemšana.

- 4.1. Izvēlas maksājumu kartes saņemšanas veidu, aizpildot nepieciešamo informāciju.
- 4.2. Atzīmē lauku "**Apliecinu, ka ....**", apliecinot iepazīšanos ar šajā apliecinājumā norādītajiem dokumentiem un citu informāciju.
- 4.3. Noklikšķina uz pogas "Tālāk".

5. Parādās ekrāns **"Apstiprināt"**, kurā ir norādīta visa informācija, kas tika ievadīta iepriekšējos kartes pieteikuma aizpildīšanas posmos. Noklikšķina uz pogas "Tālāk". Pieteikums maksājumu kartes saņemšanai tiek nosūtīts Bankai.

# 2.7.5.2. Nomainīt karti

Maksājumu kartes nomaiņa sastāv no 3 posmiem – lauku "Aizvietošanas iemesls", "Kontakttālruņa numurs" aizpildīšana un kartes saņemšanas veida izvēle ("Klientu apkalpošanas centrā Jēkaba ielā 2, Rīga", "Pa pastu" vai "Bankā".

- 1. Noklikšķina uz pogas "Nomainīt karti".
- Paraksta izveidoto iesniegumu, izmantojot Autentifikācijas līdzekli, un nosūta to Bankai, noklikšķinot uz pogas "Nosūtīt".

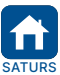

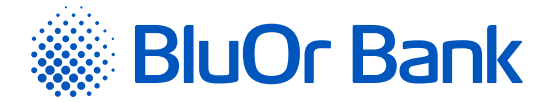

# 2.7.6. Kontu pārskats

Izvēlnē Konti, kartes/Kontu pārskats var apskatīt kontu pārskatu, norādot kontu, saņēmēju, valūtu (vai Visas valūtas), pārskata periodu, pārskaitījumu virzienus, valodu, noklikšķinot uz pogas "Pieprasīt". Atzīmējot lauku "**Rādīt tikai pirkumus ar maksājumu karti**", var apskatīt tikai darījumus ar maksājumu karti. Lai pārskatu izdrukātu, noklikšķina uz ikonas 🚑 .

| SIA<br>Reģ. Nr.:<br>Konta Nr.:<br>Konta Nr. (LVi | 77 CBBR 0004 0004 0004 0)                                                    | Periods:<br>09.01.2017 - 09.02.2017<br>Sagatavots:<br>09.02.2017 | Pārskaitījumu v<br>Visi<br>Summa:<br>Visi | virzieni:                     |
|--------------------------------------------------|------------------------------------------------------------------------------|------------------------------------------------------------------|-------------------------------------------|-------------------------------|
| lepriekšējā                                      | i darījuma datums 21.11.2016                                                 |                                                                  | Sākuma                                    | a atlikums <b>USD:</b> 945.47 |
| Datums                                           | Darījuma veids                                                               |                                                                  | Debets                                    | Kredīts                       |
| 01.02.2017                                       | 020-700111 <i>Konvertēšana</i><br>Konv. 6.00 USD <= 5.48 EUR , kurss - 1.094 |                                                                  |                                           | +6.00                         |
|                                                  |                                                                              | Kredīta apgrozījums:<br>Debeta apgrozījums:                      | 0.00                                      | +6.00                         |
|                                                  |                                                                              | Kopējais atlikums <b>USD</b> :                                   |                                           | 951.47                        |
|                                                  |                                                                              |                                                                  | F                                         | DF <b>\$ Saglabāt</b>         |

2.7.6.1. attēls. Kontu pārskats.

Kontu pārskatus var saglabāt:

- pdf formāta failā, laukā "PDF" izvēloties vērtību "PDF" (vērtība pēc noklusējuma) un noklikšķinot uz pogas "Saglabāt";
- .csv formāta failā, laukā "CSV" izvēloties vērtību "CSV" un noklikšķinot uz pogas "Saglabāt";
- FiDaViSta formāta failā, laukā "CSV" izvēloties vērtību "FiDaViSta" un noklikšķinot uz pogas "Saglabāt".
- ISO 20022 formāta failā, laukā "CSV" izvēloties vērtību "ISO 20022" un noklikšķinot uz pogas "Saglabāt".

Ekrānā paradās paziņojums par faila veiksmīgu izveidi, un Klients var to lejupielādēt, noklikšķinot uz pogas "Lejupielādēt".

# Maksājumu kartes pretenzijas ziņojuma ievade

Lai ievadītu karšu pretenziju, konta pārskatā atrod vajadzīgo karšu darījumu un noklikšķina "Apstrīdēt darījumu". Nonāk ekrānā, kurā var ievadīt kartes pretenzijas ziņojumu un nosūtīt to Bankai.

# 2.7.7. Regulārie izraksti

Izvēlnē Konti, kartes/Regulārie izraksti atrodas šādi izrakstu faili:

 Norēķinu kontu izraksta faili XML formātā latviešu, krievu vai angļu valodā par noteiktu periodu (ikdienas, ikmēneša u.c.). Kontu izrakstu failu saņemšanu var pasūtīt pie Bankas operatoriem. Konta izraksta faila formāts atbilst Latvijas Finanšu nozares asociācijas FiDAViSta standartam.

**Piezīme.** Papildu informāciju par FiDAViSta standartiem lasiet Latvijas Finanšu nozares asociācijas interneta vietnē <a href="https://www.financelatvia.eu/wp-content/uploads/2018/08/FiDAViSta\_v1-2\_description\_eng\_13\_08\_2018.pdf">https://www.financelatvia.eu/wp-content/uploads/2018/08/FiDAViSta\_v1-2\_description\_eng\_13\_08\_2018.pdf</a>

2. Maksājumu karšu kontu izraksta faili PDF formātā par iepriekšējo mēnesi latviešu, krievu vai angļu valodā. Faila nosaukums sastāv no maksājumu kartes konta numura, gada un mēneša, par kuru ir veidots izraksts.

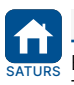

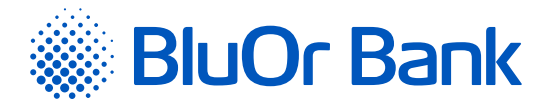

|            |         |                                            |      |              | 1-1/1 | •     | • |
|------------|---------|--------------------------------------------|------|--------------|-------|-------|---|
| Datums     | Klients | Konts                                      | Tips |              |       |       |   |
| 28.08.2016 | SIA     | LV60 CBBR 0001 0001 0001 0, Norēķinu konts | xml  | Lejupielādēt |       | Dzēst |   |

2.7.7.1. attēls. Regulārie izraksti.

Blakus failam noklikšķinot uz pogas "Lejupielādēt", to var lejupielādēt.

Blakus failam noklikšķinot uz pogas "Dzēst", to var izdzēst.

Vienā lapā tiek rādīti ne vairāk kā 20 ieraksti. Pogas ◀ un ▶ izmanto, lai pārslēgtos starp ekrāna lapām. Noklikšķinot uz pogas ▶, pāriet uz nākamo lapu, bet, noklikšķinot uz pogas ◀, atgriežas iepriekšējā lapā. Blakus pogām tiek rādīts konkrētajā lapā atspoguļojamo ierakstu skaita intervāls un ierakstu kopskaits, piemēram, "21-40/100". Tas nozīmē, ka lapā tiek rādīti ieraksti intervālā 21-40, bet kopējais ierakstu skaits ir 100.

# 2.8. leguldījumi

Izvēlnē leguldījumi var ievadīt finanšu instrumentu pirkšanas/pārdošanas rīkojumus, apskatīt atskaiti par atvērtajām pozīcijām, finanšu instrumentu darījumu pārskatu, investīciju portfeļa pārskatu, kā arī pieslēgties un veikt darbības 2 (divās) tirdzniecības platformās: BlueOrange FX Trader un CQG Q Trader.

# 2.8.1. Depozīti

Izvēlnē Depozīti, nospiežot uz pogas "Atvērt depozītu" un aizpildot visus pieteikuma laukus var ievietot depozītu:

- 1. Izvēlas depozīta veidu "Standarta" vai "Subordinētais aizdevums";
- 2. levada depozīta summu;
- 3. Izvēlas depozīta termiņu;
- 4. Izvēlas (pēc nepieciešamības) Automātiska pagarināšana;
- 5. Apstiprina iepazīšanos ar visiem nosacījumiem un dokumentiem;
- 6. Paraksta pieteikumu, izmantojot Autentifikācijas līdzekli, saskaņā ar ekrāna redzamo instrukciju.

| BlueOrange                    | ZIŅOJUMI <b>28</b> IMULOĶIZ    | ZIŅOJUMS UZSTĀDĪJUMI                | PIETEIKUMS KREDĪTLIMITAM ATVĒRT DEPOZĪTU                                       |
|-------------------------------|--------------------------------|-------------------------------------|--------------------------------------------------------------------------------|
| Informācija 🗢                 | Depozīta noslēgšan             | а                                   |                                                                                |
| Klienta darījumi 🗘            |                                | Deliver 025052                      |                                                                                |
| Maksājumi 🗘                   | Klients *                      | Chendralian Chendralian             | •                                                                              |
| Konti, kartes 🗘               | Tips *                         | Standarta                           | ÷                                                                              |
| Ieguldījumi 🗘                 | Summa *                        | 500.00                              | EUR ¢?                                                                         |
| Depozīti                      | Termiņš (mēneši) *             |                                     | ÷                                                                              |
| Atvērtas pozīcijas            | Procentu likme                 |                                     | % ?                                                                            |
| Darījumu pārskats             | Automätiska pagarinäšana       | ?                                   |                                                                                |
| Investīciju portfeļa pārskats |                                |                                     |                                                                                |
| Trastu atskaites              | Apliecinu, ka iepazinos ar Dep | ozīta līguma noteikumiem, Bankas Vi | pārējiem darījumu noteikumiem un Cenrādi, atzīstu tos par saistošiem, piekrītu |
| Tirdzniecības platformas      | tiem un apņemtos tos ievērot.  | Ar šo uzdodu Bankai pārskaitīt depo | īta summu no mana Norēķinu konta Depozīta kontā.                               |
| Investīciju rīkojumi          |                                |                                     |                                                                                |
| Atvērt kontu / Kontu vadība   |                                |                                     | Nosūtīt                                                                        |

2.8.1.1. attēls. Depozīta noslēgšana.

Izvēlnē Depozīti var atrast depozītu kontus ar informāciju par to termiņiem, summām un depozīta procentu likmēm. Uzklikšķinot uz pogas "Pagarināt", kas atrodas blakus standarta depozītam, kuram vēl nav pienācis izmaksas termiņš, var aizpildīt pieteikuma veidlapu depozīta termiņa pagarināšanai. Šajā pieteikuma veidlapā ir jāaizpilda visi obligātie lauki un pēc tam, parakstīt veidlapu, izmantojot Autentifikācijas līdzekli un nosūtīt to Bankai, noklikšķinot uz pogas "Nosūtīt".

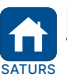

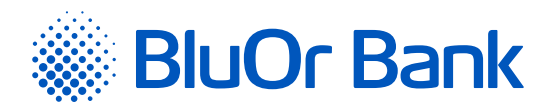

| Informācija        | <ul> <li>Depozīti</li> </ul>                      |        |                |                |               |              |         |
|--------------------|---------------------------------------------------|--------|----------------|----------------|---------------|--------------|---------|
| Klienta darījumi   | •                                                 |        |                |                |               |              |         |
| Maksājumi          | Client 041610                                     |        |                |                |               |              |         |
| Konti kartes       | Depozītu konti                                    |        |                |                |               |              |         |
|                    | Konts                                             | Valūta | Depozīta summa | Procentu likme | Sākuma datums | Beigu datums |         |
| eguldījumi         | <ul> <li>Depozita ligums: ND-041610-01</li> </ul> | EUR    | 1 670,00       | 0,00           | 23.08.2017    | 30.09.2022   | Pagarin |
| Depozīti           |                                                   |        |                |                |               |              |         |
| Atvērtas pozīcijas |                                                   |        |                |                |               |              | 5       |

2.8.1.2. attēls. Depozīta pagarināšana.

# 2.8.2. Atvērtās pozīcijas

Izvēlnē leguldījumi/Atvērtās pozīcijas var ievadīt finanšu instrumentu pirkšanas/pārdošanas rīkojumus, kā arī aplūkot šādu informāciju atskaites ģenerēšanas brīdī:

- 1. Naudas līdzekļu atlikumi Investīciju kontā un to vērtība portfeļa valūtā;
- 2. Finanšu instrumentu atvērtās pozīcijas un to vērtības portfeļa valūtā;
- 3. Finanšu instrumentu portfeļa grafiskā struktūra.

<mark>Uzmanību! Naudas līdzekļus var pārskaitīt no investīciju konta savā norēķinu kontā Bankā sadaļā "Maksājumi"</mark> -"Starp lietotāja kontiem".

Lai apskatītu atskaiti, veic šādas darbības:

1. Laukā "Klienta konts Nr." norāda klienta konta numuru;

 Noklikšķina uz pogas "Pieprasīt" (atskaite parādīsies ekrānā) vai uz pogas "PDF" (atskaiti var atvērt vai saglabāt PDF formāta failā).

Piezīme. Ja pārskatā parādās "\*R", tas nozīmē, ka ar minētajiem finanšu instrumentiem ir noslēgti Repo darījumi.

# Finanšu instrumentu pirkšanas/pārdošanas rīkojuma ievade

1. Rīkojumu finanšu instrumenta pirkšanai/pārdošanai var ievadīt divējādi:

- blakus finanšu instrumentam noklikšķinot uz pogas "Pirkt" vai "Pārdot", kā rezultātā sadaļā "Jauni rīkojumi" tiek pievienots jauns rīkojums ar daļēji aizpildītiem laukiem par finanšu instrumentu;
- sadaļā "Jauni rīkojumi" noklikšķinot uz pogas "Pievienot rīkojumu", kā rezultātā atveras rīkojuma ievadlauki.

Ja ir jādzēš viens rīkojums, tam blakus noklikšķina uz ikonas 🔟 . Ja ir jādzēš visi rīkojumi, noklikšķina uz pogas "Notīrīt".

| •   | Rīkojumi tiek apstrādāti bankas darba laikā no 09:0 | )0 līdz 18:( | 00   |                |          |                  |              |            |                |
|-----|-----------------------------------------------------|--------------|------|----------------|----------|------------------|--------------|------------|----------------|
| Ja  | uni rīkojumi                                        |              |      |                |          |                  |              |            |                |
| #   | Nosaukums                                           | Valūta       | ISIN | Ordera<br>tips | Daudzums | Darījuma<br>tips | Cenas limits | TIF        | Beigu termiņš  |
| 1 > |                                                     | EUR 🗘        |      | BUY 🗘          | 0        | LMT 🗘            |              | DAY \$     | 创              |
| Pie | vienot rīkojumu                                     |              |      |                |          |                  | Sag          | labāt un n | osūtīt Notīrīt |

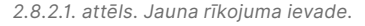

- Kad visa informācija ir ievadīta, noklikšķina uz pogas "Saglabāt un nosūtīt". Atveras ekrāns rīkojuma parakstīšanai, izmantojot Autentifikācijas līdzekli.
- 3. Pēc rīkojuma parakstīšanas tas tiek nosūtīts Bankai apstrādei, kā arī tiek saglabāts sadaļā "Investīciju rīkojumi" un "Izejošie ziņojumi". Ja rīkojums netiek parakstīts, attiecīgi tas arī netiek sūtīts Bankai, bet tam tiek piešķirts statuss "Melnraksts", un tas tiek saglabāts sadaļā "Investīciju rīkojumi" un "Izejošie ziņojumi". Sadaļā "Izejošie ziņojumi". Sadaļā "Izejošie ziņojumi" var parakstīt un nosūtīt Bankai, savukārt, sadaļā "Investīciju rīkojumi" var sekot rīkojuma izpildes gaitai un statusam.

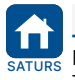

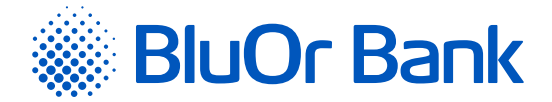

# 2.8.3. Darījumu pārskats

Izvēlnē leguldījumi/Darījumu pārskats tiek rādīts finanšu instrumentu darījumu pārskats izvēlētajam periodam.

Lai apskatītu atskaiti, veic šādas darbības:

- 1. Laukā "Klienta konta Nr." norāda Klienta konta numuru;
- 2. Laukā "Periods" norāda atskaites periodu;
- Noklikšķina uz pogas "Pieprasīt" (atskaite parādīsies ekrānā) vai uz pogas "PDF" (atskaiti var atvērt vai saglabāt PDF formāta failā).

| BlueOran           | ge | ZIŅOJUMI (28)       | JAUNS ZIŅOJUMS        | UZSTĀDĪJUMI | PIETEIKUMS KREDĪTLIMITAM | ATVĒRT DEPOZĪTU |                     |
|--------------------|----|---------------------|-----------------------|-------------|--------------------------|-----------------|---------------------|
| Informācija        | \$ | Darījumu pār        | skats                 |             |                          |                 |                     |
| Klienta darījumi   | ÷  | Klienta konts Nr.   |                       |             |                          | Periods         |                     |
| Maksājumi          | ÷  | LV14 CBBR 1T20 7619 | 0005 0 (Trasta konts) | ;           |                          | 03.05.2021      | <b>—</b> 03.06.2021 |
| Konti, kartes      | ÷  |                     |                       |             |                          |                 | Pieprasīt PDF       |
| leguldījumi        | ÷  |                     |                       |             |                          |                 |                     |
| Depozīti           |    |                     |                       |             |                          |                 |                     |
| Atvērtas pozīcijas |    |                     |                       |             |                          |                 |                     |
| Darījumu pārskats  |    |                     |                       |             |                          |                 |                     |

2.8.3.1. attēls. Darījumu pārskats.

# Piezīmes.

- 1. Ja pārskatā parādās "**\*R**", tas nozīmē, ka ar minētajiem finanšu instrumentiem ir noslēgti Repo darījumi.
- Pārskata dati ir pieejami no 2012. gada 1. marta. Ja vēlaties saņemt pārskatu par agrāku periodu, sazinieties ar savu klientu attiecību vadītāju vai Brokeru pakalpojumu pārvaldi, zvanot uz tālruni: +371 67 034 222.

# 2.8.4. Investīciju portfeļa pārskats

Izvēlnē leguldījumi/Investīciju portfeļa pārskats tiek rādīts investīciju portfeļa pārskats par norādīto periodu.

Lai apskatītu atskaiti, veic šādas darbības:

- 1. Laukā "Klienta konts Nr." norāda Klienta konta numuru;
- 2. Laukā "Periods" norāda atskaites periodu;
- Noklikšķina uz pogas "Pieprasīt" (atskaite parādīsies ekrānā) vai uz pogas "PDF" (atskaiti var atvērt vai saglabāt PDF formāta failā).

| BlueOrange                    | 2 | ZIŅOJUMI (28)       | JAUNS ZIŅOJUMS          | UZSTĀDĪJUMI | PIETEIKUMS KREDĪTLIMITAM | ATVĒRT DEPOZĪTU |               |
|-------------------------------|---|---------------------|-------------------------|-------------|--------------------------|-----------------|---------------|
| Informācija                   | ¢ | Investīciju po      | rtfeļa pārskats         |             |                          |                 |               |
| Klienta darījumi              | ¢ | Klienta konts Nr.   |                         |             |                          | Periods         |               |
| Maksājumi                     | ¢ | LV14 CBBR 1T20 7619 | 0005 0 (Trasta konts) 🔶 | :           |                          | 02.05.2021      | - 02.06.2021  |
| Konti, kartes                 | ¢ |                     |                         |             |                          |                 | Pieprasīt PDF |
| leguldījumi                   | ÷ |                     |                         |             |                          |                 |               |
| Depozīti                      |   |                     |                         |             |                          |                 |               |
| Atvērtas pozīcijas            |   |                     |                         |             |                          |                 |               |
| Darījumu pārskats             |   |                     |                         |             |                          |                 |               |
| Investīciju portfeļa pārskats |   |                     |                         |             |                          |                 |               |

#### 2.8.4.1. attēls. Investīciju portfeļa pārskats.

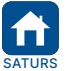

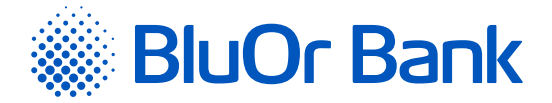

# 2.8.5. Tirdzniecības platformas

Izvēlnē leguldījumi/Tirdzniecības platformas var pieslēgties un veikt darbības divās tirdzniecības platformās: BlueOrange FX Trader un CQG Q Trader/Desktop/Mobile.

| TIRI                                                                                                    | DZNIECĪBAS PLATFORM                                                         | AS                                                       |                                           |
|----------------------------------------------------------------------------------------------------|-----------------------------------------------------------------------------|----------------------------------------------------------|-------------------------------------------|
| BLUEORANGE FX TRADER <ul> <li>Tirdzniecība FOREX tirgū un ar CFD kontraktiem</li> <li>Vairāk nekā 50 valūtu pāru</li> <li>CFD kontrakti uz dārgmetāliem, fondu indeksiem, naftu</li> <li>Peldošie spredi no 0,9 punktiem</li> </ul> |                                                                             |                                                          | And and and and and and and and and and a |
| SÄKT TIRDZNIECĪBU         ATVĒRT DEMO KONTU           Startēt FX WebTrader         Lejupielādēt FX Tra                                                                                                    | ader <u>IOS Platforma</u>                                                   | Android Platforma                                        | X I II                                    |
|                                                                                                    | CQG Q TRADER  Tirdzniecība ar vairāk nekā 200 Tiešā pieeja vadošajām deriva | C+ fjūčeriem: naftas produkti, metāli, va<br>tīvu biržām | ılūtas, izejvielas                        |
| <u>Lejupielädět CC</u>                                                                                                    | Q <u>G QTRADER</u> <u>Startë</u>                                            | t Mobile CQG M                                           |                                           |

2.8.5.1. attēls. Tirdzniecības platformas.

# **Platforma BlueOrange FX Trader**

1. Lai sāktu tirdzniecību platformā, noklikšķina uz pogas "Sākt tirdzniecību" vai "Atvērt Demo kontu";

- 1.1. ja noklikšķina uz pogas "Sākt tirdzniecību", atveras ekrāns, kurā ievada savu e-pasta adresi un/vai tālruņa numuru, un noklikšķina uz pogas "Nosūtīt". Šī informācija tiek nosūtīta Bankai turpmākai lietotāja reģistrācijai platformā;
- 1.2. ja noklikšķina uz pogas "Atvērt Demo kontu", atveras ekrāns, kurā ievada informāciju Demo konta atvēršanai platformā.
- 2. Platformas lejupielādei noklikšķina uz vienas no pogām:
  - "Lejupielādēt FX Trader", ja platformu lejupielādē datorā;
  - "Android Platforma", ja platformu lejupielādē mobilajā ierīcē ar operētājsistēmu Android;
  - "iOS Platforma", ja platformu lejupielādē mobilajā ierīcē ar operētājsistēmu IOS.
- 3. Lai pieslēgtos platformai, noklikšķina uz pogas "Startēt FX Web Trader". Atveras ekrāns, kurā ievada savu pieslēguma vārdu (*login*) un paroli.
- Noklikšķinot uz pogas "Konta atskaites", var piekļūt Maržas konta atskaitēm platformā. Lai apskatītu atskaites, jāievada savs pieslēguma vārds (*login*) un parole.

# Platforma CQG Q FX Trader

1. Lai sāktu tirdzniecību platformā, noklikšķina uz pogas "Sākt tirdzniecību" vai "Atvērt Demo kontu":

- 1.1. ja noklikšķina uz pogas "Sākt tirdzniecību", atveras ekrāns, kurā ievada savu e-pasta adresi un tālruņa numuru un/vai noklikšķina uz pogas "Nosūtīt". Šī informācija tiek nosūtīta Bankai turpmākai lietotāja reģistrācijai platformā;
- 1.2. ja noklikšķina uz pogas "Atvērt Demo kontu", atveras ekrāns, kurā ievada informāciju Demo konta atvēršanai platformā.
- 2. Platformas lejupielādei datorā noklikšķina uz pogas "Lejupielādēt CQG QTrader".
- 3. Lai pieslēgtos platformai, noklikšķina uz pogas "Startēt Mobile CQG M". Atveras ekrāns, kurā ievada savu pieslēguma vārdu (*login*) un paroli.

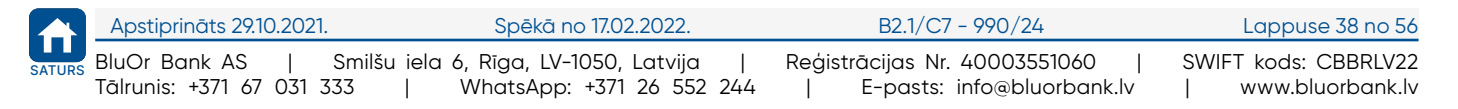

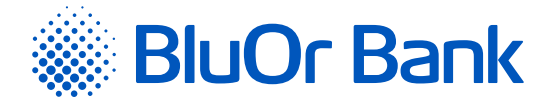

# 2.8.6. Investīciju rīkojumi

Izvēlnē leguldījumi/Investīciju rīkojumi tiek rādīts investīciju rīkojumu saraksts par norādīto periodu.

Lai apskatītu rīkojumu sarakstu, veic šādas darbības:

- 1. Laukā "Klienta konts Nr." norāda Klienta konta numuru;
- 2. Laukā "Periods" norāda atskaites periodu;
- 3. Noklikšķina uz pogas "Pieprasīt". Rīkojumu saraksts parādās ekrānā.

| V98 CBBR 1 | Nr.<br>100 0003 0003 0 (Inve | stīciju kont: | \$   |                |          |                  | P               | eriods<br>01.01.20 | 17 🚞 —           | 01.02.2017 |
|------------|------------------------------|---------------|------|----------------|----------|------------------|-----------------|--------------------|------------------|------------|
|            |                              |               |      |                |          |                  |                 |                    |                  | Piepras    |
| Datums     | Nosaukums                    | Valūta        | ISIN | Ordera<br>tips | Daudzums | Darījuma<br>tips | Cenas<br>limits | TIF                | Beigu<br>termiņš | Statuss    |
|            |                              |               |      |                |          |                  |                 |                    |                  |            |

2.8.6.1. attēls. Investīciju rīkojumu saraksts.

Par katru rīkojumu tiek rādīta tā detalizēta informācija, statuss un brokera komentārs, ja tāds ir.

# 2.8.7. Trasta atskaites

Izvēlnē leguldījumi/Trasta atskaites atrodas trasta portfeļa pārskati PDF formātā. Katrs pārskats tiek veidots par kalendāro mēnesi.

| Trastu atsl | kaites  |      |              |         |
|-------------|---------|------|--------------|---------|
|             |         |      |              | 1-4/4 ↔ |
| Datums      | Klients | Tips |              |         |
| 01.05.2018  | SIA     | pdf  | Lejupielādēt | Dzēst   |
| 01.04.2018  | SIA     | pdf  | Lejupielādēt | Dzēst   |
| 01.03.2018  | SIA     | pdf  | Lejupielādēt | Dzēst   |
| 01.02.2018  | SIA     | pdf  | Lejupielādēt | Dzēst   |
| 01.02.2018  | SIA     | pdf  | Lejupielādēt | Dzēst   |

2.8.7.1. attēls. Trasta portfeļa pārskati.

Blakus failam noklikšķinot uz pogas "Lejupielādēt", to var lejupielādēt.

Blakus failam noklikšķinot uz pogas "Dzēst", to var izdzēst.

Vienā lapā tiek rādīti ne vairāk kā 20 ieraksti. Pogas ◀ un ▶ izmanto, lai pārslēgtos starp ekrāna lapām. Noklikšķinot uz pogas ▶, pāriet uz nākamo lapu, bet, noklikšķinot uz pogas ◀, atgriežas iepriekšējā lapā. Blakus pogām tiek rādīts konkrētajā lapā atspoguļojamo ierakstu skaita intervāls un ierakstu kopskaits, piemēram, "21-40/100". Tas nozīmē, ka lapā tiek rādīti ieraksti intervālā 21-40, bet kopējais ierakstu skaits ir 100.

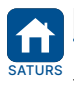

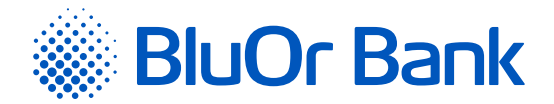

# 2.9. Ziņojumi

Izvēlne Ziņojumi paredzēta lietotāja sarakstei ar Banku. Internetbanka piedāvā veikt šādas darbības:

- sūtīt ziņojumus Bankai ar/bez pievienotajiem failiem;
- saņemt ziņojumus no Bankas ar/bez pievienotajiem failiem;
- atbildēt uz ienākošajiem ziņojumiem;
- izlasīt Bankas jaunumus.

| 🎆 BlueOrange                      | ZIŅOJUMI 28                         | JAUNS ZIŅOJUMS                                       | UZSTĀDĪJUMI | PIETEIKUMS KREDĪTLIMITAM | ATVĒRT DEPOZĪTU |
|-----------------------------------|-------------------------------------|------------------------------------------------------|-------------|--------------------------|-----------------|
|                                   | lenākošie 7                         | -                                                    |             |                          |                 |
| Informācija 💠<br>Pamatinformācija | Izejošie<br>Jaunumi <mark>21</mark> | :54:57 / 17.05.2021<br>J:43:05 files: 3 / 17.05.2021 |             |                          | Individuāl      |
|                                   |                                     | 2.9.1. attēls. Ziņ                                   | nojumi.     |                          |                 |

# 2.9.1. lenākošie ziņojumi

Izvēlnē Ziņojumi/lenākošie var apskatīt no Bankas saņemtos ziņojumus:

- 1. Bankas atbildes ziņojumus uz Klienta vēstulēm.
- 2. Bankas iniciētus ziņojumus Klientam.

| Ziņojumi (    | 1)                     |  |                 |                       |                    |                  |
|---------------|------------------------|--|-----------------|-----------------------|--------------------|------------------|
| lenākošie lze | ejošie Jaunumi         |  |                 |                       |                    |                  |
| Meklēt tekstā |                        |  |                 | Periods<br>30.09.2016 | 30.03.20<br>Meklēt | 017 🛗<br>Notīrīt |
|               |                        |  | Jauns ziņojum   | ns 🖹 PDF              | <b>⊟</b> 1-1/1     | • •              |
| Nr.           | Tēma                   |  |                 | Datums                | Visi               | ¢                |
| 20            | RE: Vēstule operatoram |  |                 | 06.02.2017 10:47:52   | Izlasī             | ts               |
|               |                        |  | 🗎 Jauns ziņojum | ns 🗎 PDF              | 🗎 1-1/1            | • •              |

2.9.1.1. attēls. Ienākošo ziņojumu saraksts.

lenākošajiem ziņojumiem, ko Klients vēl nav izlasījis, ir statuss "**Neizlasīts**", un šādu ziņojumu tēma ir izcelta treknrakstā. Ja ziņojums ir Bankas atbilde uz Klienta nosūtīto ziņojumu, tēmas nosaukums kolonnā "**Tēma**" tiek rādīts šādā formātā: RE: tēma.

Noklikšķinot uz ziņojuma, tas tiek atvērts un to var izlasīt, kā arī:

- atvērt vai saglabāt savā datorā ziņojumam pievienotos failus, ja tādi ir;
- apskatīt šīs sarakstes iepriekšējo un/vai nākamo ziņojumu, attiecīgi noklikšķinot uz pogas "lepriekšējais ziņojums" vai "Nākamais ziņojums", ja šis ziņojums ir daļa no Klienta sarakstes ar Banku par konkrētu tēmu;
- ierakstīt atbildi laukā "Atbilde uz ziņojumu" un pievienot failus, ja nepieciešams (detalizētu informāciju lasiet sadaļā "Jauns ziņojums"), pēc kā nosūtīt atbildes ziņojumu Bankai. Ierakstot atbildi minētajā laukā, tajā tiek rādīta visa sarakstes vēsture, ja tāda ir. Bankai nosūtīto atbildes ziņojumu var apskatīt izvēlnē Ziņojumi/ Izejošie.

Pēc ziņojuma izlasīšanas tā statuss mainās uz "**Izlasīts**".

Ziņojumu sarakstu var atlasīt pēc ziņojumu statusa, saraksta pēdējā kolonnā izvēloties attiecīgo statusu.

Ir iespējams meklēt ziņojumu pēc tēmas, ziņojuma teksta un perioda, norādot attiecīgu atlases kritēriju un noklikšķinot uz pogas "Meklēt".

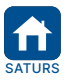

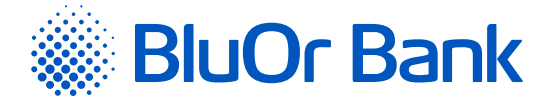

#### Darbības ar ziņojumiem

1. lenākošos ziņojumus var drukāt, atzīmējot vajadzīgo ziņojumu un noklikšķinot uz ikonas 昌 .

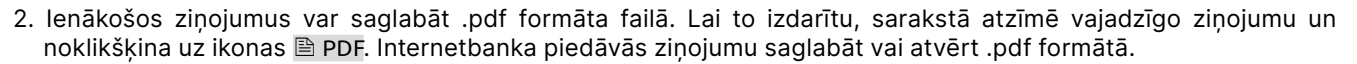

Noklikšķinot uz pogas "Jauns ziņojums", atveras ekrāns jauna ziņojuma ievadei (detalizētu informāciju lasiet sadaļā "Jauns ziņojums").

Vienā lapā tiek rādīti ne vairāk kā 20 ieraksti. Pogas ◀ un ▶ izmanto, lai pārslēgtos starp ekrāna lapām. Noklikšķinot uz pogas ▶, pāriet uz nākamo lapu, bet, noklikšķinot uz pogas ◀, atgriežas iepriekšējā lapā. Blakus pogām tiek rādīts konkrētajā lapā atspoguļojamo ierakstu skaita intervāls un ierakstu kopskaits, piemēram, "21-40/100". Tas nozīmē, ka lapā tiek rādīti ieraksti intervālā 21-40, bet kopējais ierakstu skaits ir 100.

# 2.9.2. Izejošie ziņojumi

Izvēlnē Ziņojumi/Izejošie var apskatīt Bankai adresētus ziņojumus ar statusu "**Meinraksts**", "**Nosūtīts**" un "**Izlasīts**". Ziņojumu sarakstu var atlasīt pēc ziņojumu statusa, saraksta pēdējā kolonnā izvēloties attiecīgo statusu.

| Ziņojumi ba             | nkai (1)      |   |                |                     |                                |
|-------------------------|---------------|---|----------------|---------------------|--------------------------------|
| Ienākošie Izejoš        | ie Jaunumi    |   |                |                     |                                |
| Klients<br>Visi klienti | Têma          | • |                | Periods 12.12.2016  | 12.01.2017 🚞<br>Meklēt Notīrīt |
| Nosūtīt Labot           | Kopēt Dzēst   |   | Jauns ziņojums | 🖹 PDF 🔒             | 1-12/12 • •                    |
| Numurs                  | Tēma          |   |                | Datums              | Visi 🗘                         |
| 96                      | 🖉 Jauna karte |   |                | 28.12.2016 12:01:23 | Nosūtīts                       |
| Nosūtīt Labot           | Kopēt Dzēst   |   | Jauns ziņojums | PDF 🔒               | 1-1 / 1 • •                    |

2.9.2.1. attēls. Izejošo ziņojumu saraksts.

Bankai nosūtītā atbildes ziņojuma tēma (kolonna "**Tēma**") tiek rādīta šādā formātā: Atbilde bankai, Re: tēma. Atbildes ziņojumiem, tos atverot, var būt pieejama poga "lepriekšējais ziņojums" un "Nākamais ziņojums", uz kuras noklikšķinot var attiecīgi apskatīt sarakstes iepriekšējo vai nākamo ziņojumu, ja konkrēts ziņojums ir daļa no Klienta sarakstes ar Banku par konkrētu tēmu.

#### Darbības ar ziņojumiem

1. Jebkuru ziņojumu var apskatīt, noklikšķinot uz tā numura, tēmas, datuma vai statusa.

- 3. Ziņojumus ar statusu "**Nosūtīts**" un "**Izlasīts**" papildus 1. un 2. punktā aprakstītājām darbībām var kopēt un drukāt, sarakstā atzīmējot attiecīgo ziņojumu un noklikšķinot uz attiecīgās pogas "Kopēt" vai uz ikonas 🔒.
- 4. Ziņojumu ar statusu "Melnraksts" var nosūtīt Bankai, skatīt (skat. 1. punktu), labot, kopēt, dzēst un drukāt. Sarakstā atzīmē vajadzīgo ziņojumu un noklikšķina uz pogas "Nosūtīt", "Labot", "Kopēt", "Dzēst" vai uz ikonas
- 5. Ziņojumus var atrast pēc tēmas, perioda un klienta (ja lietotājs strādā ar vairāku Klientu kontiem), norādot attiecīgu atlases kritēriju un noklikšķinot uz pogas "Meklēt".
- 6. Noklikšķinot uz pogas "Jauns ziņojums", atveras ekrāns jauna ziņojuma ievadei (detalizētu informāciju lasiet sadaļā "Jauns ziņojums").

Vienā lapā tiek rādīti ne vairāk kā 20 ieraksti. Pogas ◀ un ▶ izmanto, lai pārslēgtos starp ekrāna lapām. Noklikšķinot uz pogas ▶, pāriet uz nākamo lapu, bet, noklikšķinot uz pogas ◀, atgriežas iepriekšējā lapā. Blakus pogām tiek rādīts konkrētajā lapā atspoguļojamo ierakstu skaita intervāls un ierakstu kopskaits, piemēram, "21-40/100". Tas nozīmē, ka lapā tiek rādīti ieraksti intervālā 21-40, bet kopējais ierakstu skaits ir 100.

#### Piezīmes.

- Digipass 700 instrukcija ir pieejama Internetbankas vietnē sadaļā Pamācības, noklikšķinot uz norādes "Digipass 700 instrukcija", kā arī Internetbankas izvēlnē Informācija/Digipass 700 instrukcija.
- Digipass 310 instrukcija ir pieejama Internetbankas vietnē sadaļā Pamācības, noklikšķinot uz norādes "Digipass 310 instrukcija", kā arī Internetbankas izvēlnē Informācija/Digipass 310 instrukcija.

|     | Apstiprināts 29.10.2021. | Spēkā no 17.02.2022.                  | B2.1/C7 - 990/24              | Lappuse 41 no 56     |
|-----|--------------------------|---------------------------------------|-------------------------------|----------------------|
| JRS | BluOr Bank AS   5        | Smilšu iela 6, Rīga, LV-1050, Latvija | Reģistrācijas Nr. 40003551060 | SWIFT kods: CBBRLV22 |
|     | Tālrunis: +371 67 031 33 | 33   WhatsApp: +371 26 552 244        | E-pasts: info@bluorbank.lv    | www.bluorbank.lv     |

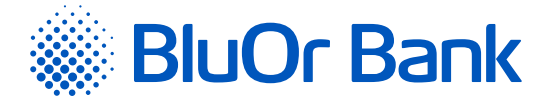

- Parole+SMS autentifikācijas instrukcija ir pieejama Internetbankas vietnē sadaļā Pamācības, noklikšķinot uz norādes "Parole+SMS autentifikācijas instrukcija".
- 4. Mobilā Digipass instrukcija ir pieejama Internetbankas izvēlnē Informācija/Mobilā Digipass instrukcija.
- 5. Internetbankas instrukcija ir pieejama Internetbankas vietnē sadaļā Pamācības, noklikšķinot uz norādes "Internetbankas instrukcija", kā arī Internetbankas izvēlnē Informācija/Internetbankas instrukcija.

# 2.9.3. Bankas jaunumi

Izlasīt Bankas jaunumus var, izvēloties Ziņojumi/Jaunumi. Jaunumu sarakstā noklikšķinot uz jaunuma tēmas, tas tiek atvērts un to var izlasīt, kā arī izdrukāt, noklikšķinot uz ikonas 🕒 vai saglabāt .pdf formāta failā, noklikšķinot uz ikonas 🗈 PDF.

Aktuālos paziņojumus var apskatīt Internetbankas pirmajā lapā izvēlnē Informācija/Pamatinformācija.

| Saņemtie bankas jaunumi (1)         |                     |
|-------------------------------------|---------------------|
| lenākošie Izejošie Jaunumi          |                     |
| Atzīmēt kā izlasītu                 | 1/1 ( )             |
| Tēma                                | Datums              |
| Informācija par bankas jauno zīmolu | 15.12.2016 09:35:13 |

2.9.3.1. attēls. Jaunumu saraksts.

Vienā lapā tiek rādīti ne vairāk kā 20 ieraksti. Pogas ◀ un ▶ izmanto, lai pārslēgtos starp ekrāna lapām. Noklikšķinot uz pogas ▶, pāriet uz nākamo lapu, bet, noklikšķinot uz pogas ◀, atgriežas iepriekšējā lapā. Blakus pogām tiek rādīts konkrētajā lapā atspoguļojamo ierakstu skaita intervāls un ierakstu kopskaits, piemēram, "21-40/100". Tas nozīmē, ka lapā tiek rādīti ieraksti intervālā 21-40, bet kopējais ierakstu skaits ir 100.

No Bankas saņemtos jaunumus var atzīmēt kā izlasītus. Lietotājam ir šādas iespējas:

- atzīmēt konkrētu (-s) jaunumu (-s) lapā un noklikšķinot uz pogas "Atzīmēt kā izlasītu";
- atzīmēt visus jaunumus konkrētajā lapā, saraksta augšējā daļā ievelkot "ķeksīti" blakus laukam "Tēma" un pēc tam noklikšķinot uz pogas "Atzīmēt kā izlasītu";
- atzīmēt visus jaunumus visās lapās, noklikšķinot uz norādes "Atzīmēt visus", kas parādās pēc tam, kad ir izvēlēti jaunumi lapā, pēc tam noklikšķinot uz pogas "Atzīmēt kā izlasītu".

# 2.9.4. Jauns ziņojums

Jauna ziņojuma izveidei noklikšķina uz pogas "Jauns ziņojums", kas ir pieejama Internetbankas horizontālajā izvēlnē, kā arī izvēlnē <mark>Ziņojumi/Izejošie</mark> un <mark>Ziņojumi/Ienākošie</mark>. Parādās ievadekrāns, kurā aizpilda nepieciešamos laukus.

| Jauns ziņojums ba                  | ankai                                              |                             |  |
|------------------------------------|----------------------------------------------------|-----------------------------|--|
| Klients *                          | BClient 032832                                     | \$?                         |  |
|                                    | 838                                                |                             |  |
| Tēma *                             | Maksājumu kartes                                   | \$ ?                        |  |
| Apakštēma                          | Izvēlieties apakštēmu                              |                             |  |
| Ziņojums *                         |                                                    | ?                           |  |
|                                    |                                                    |                             |  |
|                                    |                                                    |                             |  |
|                                    |                                                    |                             |  |
| Pievienot failu                    |                                                    |                             |  |
| + Pievienot failus                 | Dzēst                                              |                             |  |
| Atļautie failu formāti: .jpg, .jpe | :g, .bmp, .gif, .png, .txt, .doc, .docx, .edoc, .x | ls, .xlsx, .pdf, .odt, .ods |  |
|                                    |                                                    |                             |  |

2.9.4.1. attēls. Jauns ziņojums Bankai.

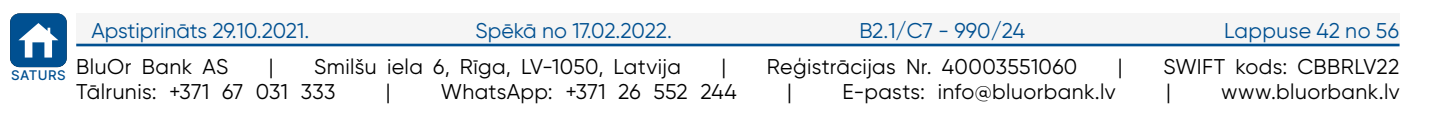

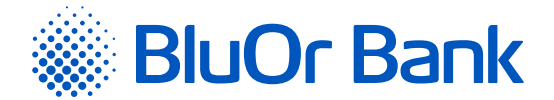

Laukā "**Tēma**" var izvēlēties ziņojuma tēmu. Ja konkrētai tēmai ir paredzēta iespēja ievadīt apakštēmu, parādās lauks "**Apakštēma**", kurā var ievadīt apakštēmas nosaukumu vai to izvēlēties no saraksta. Izvēloties ziņojuma apakštēmu, ir iespēja izmantot bankas veidni ziņojuma teksta ievadei.

Ja ziņojumam ir jāpievieno fails, ievēro šādus nosacījumus:

- faila izmērs līdz 20 MB;
- failu tips nevar būt izpildāmo (bat, exe, com) un arhīvu failu tips.

Faila pievienošanai veic šādas darbības:

Noklikšķina uz pogas "Pievienot failus" un izvēlas failu, ko pievienot ziņojumam. Fails parādās uz ekrāna:

- vienam ziņojumam var pievienot līdz 10 failiem;
- lai izdzēstu pievienotu failu, atzīmē failu un blakus failam noklikšķina uz pogas "Dzēst". Lai izdzēstu vairākus failus uzreiz, laukā "Pievienot failu" blakus pogai "Dzēst" atzīmē lauku un noklikšķina uz pogas "Dzēst".

levadot ziņojumu, to var:

- saglabāt Internetbankā vēlākai nosūtīšanai uz Banku, noklikšķinot uz pogas "Saglabāt". Šajā gadījumā ziņojumam tiek piešķirts statuss "Melnraksts", un tas nonāk izvēlnē Ziņojumi/Izejošie. Turpmāk šo ziņojumu varēs skatīt, labot, dzēst, kopēt un nosūtīt Bankai;
- uzreiz nosūtīt Bankai, noklikšķinot uz pogas "Saglabāt un nosūtīt", kā rezultātā tiks atvērts ekrāns ziņojuma parakstīšanai, izmantojot Autentifikācijas līdzekli. Laukā "Digipass kods" vai "SMS kods" ievada attiecīgi Digipass ģenerēto kodu vai mobilajā ierīcē saņemto SMS kodu un noklikšķina uz pogas "Nosūtīt". Ja lietotājam ir pieslēgts mobilais Digipass, ziņojumu var arī parakstīt, ieskenējot attēlu ar Digipass kodu, kas tiek automātiski apstiprināts, vai, izmantojot push paziņojumu funkcionalitāti. Ja ziņojums ir nosūtīts Bankai, tam tiek piešķirts statuss "Nosūtīts", to var skatīt, labot, kopēt un izdrukāt izvēlnē Ziņojumi/lzejošie.

#### Piezīmes.

- 1. Digipass 700 instrukcija ir pieejama Internetbankas vietnē sadaļā Pamācības, noklikšķinot uz norādes "Digipass 700 instrukcija", kā arī Internetbankas izvēlnē Informācija/Digipass 700 instrukcija.
- Digipass 310 instrukcija ir pieejama Internetbankas vietnē sadaļā Pamācības, noklikšķinot uz norādes "Digipass 310 instrukcija", kā arī Internetbankas izvēlnē Informācija/Digipass 310 instrukcija.
- Parole+SMS autentifikācijas instrukcija ir pieejama Internetbankas vietnē sadaļā Pamācības, noklikšķinot uz norādes "Parole+SMS autentifikācijas instrukcija".
- 4. Mobilā Digipass instrukcija ir pieejama Internetbankas izvēlnē Informācija/Mobilā Digipass instrukcija,
- 5. Internetbankas instrukcija ir pieejama Internetbankas vietnē sadaļā Pamācības, noklikšķinot uz norādes "Internetbankas instrukcija", kā arī Internetbankas izvēlnē Informācija/Internetbankas instrukcija.

# 2.9.5. Izlasīšanai obligātie ziņojumi

Banka var sūtīt Klientiem ziņojumus, kas ir obligāti izlasīšanai. Saņemot šādu ziņojumu, parādās dialoga logs ar ziņojuma tekstu un pievienoto failu, ja tāds ir. Klientam ir obligāti jāiepazīstas ar paziņojumu, pēc tam jāatzīmē lauks "**Iepazinos un piekrītu**" un jānoklikšķina uz pogas <u>"Turpināt"</u>. Kamēr Klients nav iepazinies ar paziņojumu, turpināt darbu Internetbankā nav iespējams.

# 2.9.6. Standarta dokumentu parakstīšana un nosūtīšana

Standarta dokumentus (iesniegumi, anketas, apliecinājumi u.c. dokumenti PDF formātā) var parakstīt un nosūtīt Bankai caur Internetbanku.

- 1. Elektroniski aizpilda dokumentu PDF formātā un saglabā to savā datorā.
- 2. Pieslēdzas Internetbankai un noklikšķina "Jauns ziņojums".
  - 2.1. Laukā "Tēma" izvēlas vajadzīgo tēmu vai "Vēstule operatoram".
  - 2.2. Laukā "**Ziņojums**" ievada ziņojumu Bankai.
  - 2.3. Noklikšķina uz pogas "Pievienot failus" un izvēlas failu, ko pievienot ziņojumam. Fails parādās uz ekrāna.
  - 2.4. Noklikšķina uz pogas "Sākt augšupielādi" vai "Augšupielādēt"; rezultātā fails tiek pievienots.
  - 2.5. Noklikšķina uz pogas "Saglabāt un nosūtīt". Tiks atvērts ekrāns ziņojuma parakstīšanai, izmantojot Autentifikācijas līdzekli. Laukā "Digipass kods" vai "SMS kods" ievada attiecīgi Digipass ģenerēto kodu vai mobilajā ierīcē saņemto SMS kodu un noklikšķina uz pogas "Nosūtīt".

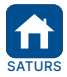

| Apstiprināts 29.10.2021.    | Spēkā no 17.02.2022.      | B2.1/C7 - 990/24              | Lappuse 43 no 56     |
|-----------------------------|---------------------------|-------------------------------|----------------------|
| 3luOr Bank AS   Smilšu iela | 6, Rīga, LV-1050, Latvija | Reģistrācijas Nr. 40003551060 | SWIFT kods: CBBRLV22 |
| ālrunis: +371 67 031 333    | WhatsApp: +371 26 552 244 | E-pasts: info@bluorbank.lv    | www.bluorbank.lv     |

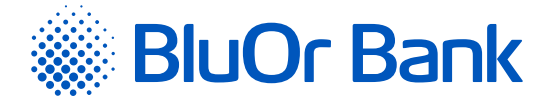

# 2.10. Uzstādījumi

Izvēlnē Uzstādījumi var apskatīt Klienta informāciju, mainīt lietotāja interfeisa valodu, piešķirt Klienta kontiem Klienta izveidotos nosaukumus, kā arī uzstādīt īsceļus (detalizētu informāciju lasiet sadaļā "**Isceļi**").

# 2.10.1. Kontu apraksts

Izvēlnē Uzstādījumi/Kontu apraksts katram Klienta kontam var ievadīt Klienta izveidoto nosaukumu, to ierakstot attiecīgā konta laukā "**Apraksts**", pēc tam noklikšķina uz pogas "Saglabāt".

| Saglabāt                   |                   |                |                |
|----------------------------|-------------------|----------------|----------------|
| Numurs                     | Klienta nosaukums | Konta tips     | Apraksts       |
| LV93 CBBR 0001 0001 0001 0 | SIA               | Norēķinu konts | Norēķinu konts |

2.10.1.1. attēls. Kontu apraksts.

# 2.10.2. Lietotāja informācija

Izvēlnē Uzstādījumi/Lietotāja informācija Internetbankas lietotājs var apskatīt šādu informāciju: lietotāja vārds pieslēgumam Internetbankai un tālruņa numurs, Klienta vārds/nosaukums, tālruņa numurs, reģistrācijas Nr./ personas kods, rezidences valsts, adrese, e-pasts.

| Lietotāja informāc | ija                    |             |        |         |
|--------------------|------------------------|-------------|--------|---------|
| Värds/Nosaukums    | SIA                    |             |        |         |
| Tau uja numurs     |                        |             |        |         |
|                    |                        |             |        |         |
| Vārds/Nosaukums    | Reg. Nr./Pers.<br>kods | Valsts      | Adrese | E-pasts |
| SIA                | 40107683768            | Latvia - LV | Latvia |         |

2.10.2.1. attēls. Lietotāja informācija.

# 2.10.3. Paziņojumi

Izvēlnē Uzstādījumi/Paziņojumi lietotājs var nosūtīt Bankai pieteikumu SWIFT failu saņemšanai uz norādīto e-pasta adresi.

| Paziņojumi          |   |                |
|---------------------|---|----------------|
| Saņemt SWIFT failus |   |                |
| E-pasts *           | ? |                |
|                     |   | Saglabāt Dzēst |

2.10.3.1. attēls. SWIFT failu saņemšana.

Laukā "**E-pasts**" ievada sava e-pasta adresi, uz kuru Banka sūtīs SWIFT failus, un noklikšķina uz pogas "Saglabāt". Atveras ekrāns pieteikuma parakstīšanai ar Digipass vai SMS kodu. Laukā "**Digipass kods**" vai "**SMS kods**" ievada attiecīgi Digipass ģenerēto kodu vai mobilajā ierīcē saņemto SMS kodu un noklikšķina uz pogas "Nosūtīt". Ja lietotājam ir pieslēgts mobilais Digipass, pieteikumu var arī parakstīt, ieskenējot attēlu ar Digipass kodu, kas tiek automātiski apstiprināts, vai, izmantojot push paziņojumu funkcionalitāti.

Ja nepieciešams, var atteikties no SWIFT failu saņemšanas, noklikšķinot uz pogas "Dzēst", vai mainīt e-pasta adresi, laukā "E-pasts" ievadot jauno adresi un noklikšķinot uz pogas "Saglabāt".

|       | Apstiprināts 29.10.2021. | Spēkā no 17.02.2022.                  | B2.1/C7 - 990/24              | Lappuse 44 no 56     |
|-------|--------------------------|---------------------------------------|-------------------------------|----------------------|
| ATURS | BluOr Bank AS            | Smilšu iela 6, Rīga, LV-1050, Latvija | Reģistrācijas Nr. 40003551060 | SWIFT kods: CBBRLV22 |
|       | Tālrunis: +371 67 031 3  | 333   WhatsApp: +371 26 552 244       | E-pasts: info@bluorbank.lv    | www.bluorbank.lv     |

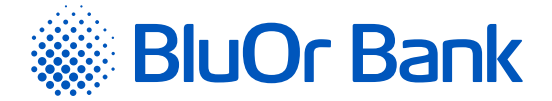

# 2.10.4. SMS paziņojumi

Izvēlnē Uzstādījumi/SMS paziņojumi lietotājs var pieteikties SMS paziņojumu saņemšanai par maksājumu karšu darījumiem, maksājumu karšu kontos un norēķinu kontos veiktajiem darījumiem – ienākošajiem un izejošajiem maksājumiem (ar iespēju norādīt maksājuma minimālo summu), kā arī par pieejamo atlikumu. Lietotājs var norādīt vairākus tālruņa numurus un izvēlēties, uz kuru tālruņa numuru sūtīt SMS paziņojumus par konkrēta konta darījumiem.

Pieteikšanās SMS paziņojumu saņemšanai un to konfigurēšana

1. Norāda tālruņa numuru ar valsts kodu, uz kuru sūtīt SMS paziņojumus. Tālruņa numuram jāsatur valsts kods bez prefiksa (+ vai 00), piemēram, 37122222222. Noklikšķina uz pogas "Turpināt".

| test                                                                                           |                                                                                                    |
|------------------------------------------------------------------------------------------------|----------------------------------------------------------------------------------------------------|
| 37122222222                                                                                    |                                                                                                    |
| Tālruņa numuram jāsatur valsts kods bez prefiksa (+,00)                                        |                                                                                                    |
| jumus par kontu darījumiem. Piekrītu, ka komisijas nauda par SMS<br>iaskaņā ar bankas cenrādi. |                                                                                                    |
|                                                                                                |                                                                                                    |
|                                                                                                | test<br>37122222222<br><mark>Tālruņa numuram Jāsatur valsts kods bez prefiksa (+,00)</mark><br>jumus par kontu darījumiem. Piekrītu, ka komisijas nauda par SMS<br>jaskaņā ar bankas cenrādi. |

2.10.4.1. attēls. Pieteikšanās SMS paziņojumiem – 1. solis.

2. Atveras ekrāns pieteikuma parakstīšanai, izmantojot Autentifikācijas līdzekli. Laukā "Digipass kods" vai "SMS kods" ievada attiecīgi Digipass ģenerēto kodu vai mobilajā ierīcē saņemto SMS kodu un noklikšķina uz pogas "Nosūtīt". Ja lietotājam ir pieslēgts mobilais Digipass, pieteikumu var arī parakstīt, ieskenējot attēlu ar Digipass kodu, kas tiek automātiski apstiprināts, vai, izmantojot push paziņojumu funkcionalitāti.

| Pieteikšanās        | s SMS paziņ | ojumu saņemšanai    |   |         |                           |
|---------------------|-------------|---------------------|---|---------|---------------------------|
| zmantojiet Digipass |             | Nospiediet pogu "I" |   |         |                           |
| Digipass kods *     |             |                     | ? |         |                           |
|                     |             |                     |   | Nosūtīt | Atgriezties sadaļas sākum |
|                     |             |                     |   |         |                           |
| Lietotājs           | Tips        |                     |   |         |                           |
|                     |             |                     |   |         |                           |

2.10.4.2. attēls. Pieteikšanās SMS paziņojumiem - 2. solis.

#### Piezīmes.

- 1. Digipass 700 instrukcija ir pieejama Internetbankas vietnē sadaļā Pamācības, noklikšķinot uz norādes "Digipass 700 instrukcija", kā arī Internetbankas izvēlnē Informācija/Digipass 700 instrukcija.
- Digipass 310 instrukcija ir pieejama Internetbankas vietnē sadaļā Pamācības, noklikšķinot uz norādes "Digipass 310 instrukcija", kā arī Internetbankas izvēlnē Informācija/Digipass 310 instrukcija.
- Parole+SMS autentifikācijas instrukcija ir pieejama Internetbankas vietnē sadaļā Pamācības, noklikšķinot uz norādes "Parole+SMS autentifikācijas instrukcija".
- 4. Mobilā Digipass instrukcija ir pieejama Internetbankas izvēlnē Informācija/Mobilā Digipass instrukcija,
- 5. Internetbankas instrukcija ir pieejama Internetbankas vietnē sadaļā Pamācības, noklikšķinot uz norādes "Internetbankas instrukcija", kā arī Internetbankas izvēlnē Informācija/Internetbankas instrukcija.
- 3. Atveras ekrāns ievadītā tālruņa numura apstiprināšanai. Laukā "Apstiprinājuma kods" ievadiet apstiprinājuma kodu, kuru saņēmāt uz norādīto tālruņa numuru, un noklikšķiniet uz pogas "Turpināt". Ja nesaņēmāt SMS ar apstiprinājuma kodu, pieprasiet to atkārtoti, noklikšķinot uz pogas "Pieprasīt apstiprinājuma kodu", vai sazinieties ar Banku.

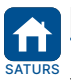

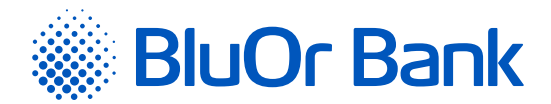

| isu tālruņa numura 37122222222 apstiprināšanai jums tika nos<br>a nesaņēmāt SMS ar apstiprinājuma kodu, pieprasiet to atkārto | sūtīts SMS ar apstiprinājuma kodu. Lūdzu, ievadie<br>Iti vai sazinieties ar banku. | et saņemto kodu laukā "Apstiprināju | ma kods". |
|----------------------------------------------------------------------------------------------------|------------------------------------------------------------------------------------|-------------------------------------|-----------|
| psciprinajuna kous                                                                                                    | Mainīt tālruņa numuru                                                              | Pieprasīt apstiprinājuma kodu       | Turpināt  |

2.10.4.3. attēls. Pieteikšanās SMS paziņojumiem - 3. solis.

- 4. Ja tālruņa numurs ir apstiprināts, tas tiek pievienots ekrāna sadaļā "Tālruņu pārvaldība" ar statusu "Aktīvs".
- 5. Ja tālruņa numurs nav apstiprināts, tas tiek pievienots ekrāna sadaļā <u>"Tālruņu pārvaldība"</u> ar statusu "Neaktīvs" un tiek iekrāsots sarkanā krāsā. Blakus tālruņa numuram tiek rādīta poga <u>"Apstiprināt"</u>, uz kuras noklikšķinot, tālruņa numuru var apstiprināt atbilstīgi 3. punktā aprakstītajai kārtībai. Uz tālruņa numuru ar statusu "Neaktīvs" SMS paziņojumi netiek sūtīti!
- 6. Katram norēķinu un maksājumu karšu kontam, par kuru vēlas saņemt SMS paziņojumus, veic šādas darbības:
  - laukā "Tālruņa numurs" izvēlas mobilā tālruņa numuru, uz kuru sūtīt SMS paziņojumus par konta darījumiem;
  - ja vēlas saņemt SMS paziņojumus par ienākošajiem maksājumiem, atzīmē lauku "lenākošie maksājumi", un, ja nepieciešams, papildus ievada ienākošā maksājuma minimālo summu EUR. Ja minimālā summa netiks norādīta, SMS paziņojumi tiks sūtīti par visiem ienākošajiem maksājumiem;
  - ja vēlas saņemt SMS paziņojumus par izejošajiem maksājumiem, atzīmē lauku "Izejošie maksājumi", un, ja nepieciešams, papildus ievada izejošā maksājuma minimālo summu EUR. Ja minimālā summa netiks norādīta, SMS paziņojumi tiks sūtīti par visiem izejošajiem maksājumiem;
  - ja vēlas, lai SMS paziņojumā papildu konta darījumiem tiktu rādīts konta pieejamais atlikums, atzīmē "Rādīt atlikumu". Konta atlikums tiks rādīts tajā konta darījuma valūtā, par kuru tiek sūtīts SMS paziņojums.
  - noklikšķina uz pogas "Saglabāt".

| ālruņu pārvaldīšana                                                                                                    |                                                         |                                                                        |                                        |                    |                                                               |                                      |                                                                        |                                |                                                             |
|----------------------------------------------------------------------------------------------------|---------------------------------------------------------|------------------------------------------------------------------------|----------------------------------------|--------------------|---------------------------------------------------------------|--------------------------------------|------------------------------------------------------------------------|--------------------------------|-------------------------------------------------------------|
| ilruņa numurs                                                                                                    |                                                         |                                                                        |                                        |                    |                                                               |                                      |                                                                        |                                |                                                             |
| 122222222 - Aktīvs                                                                                                    |                                                         |                                                                        |                                        |                    |                                                               |                                      | R                                                                      | ediģēt                         | Dzēst                                                       |
| teikties Pievienot tālruņa numur                                                                                                    | u                                                       |                                                                        |                                        |                    |                                                               |                                      |                                                                        |                                |                                                             |
| SMS paziņojumi tiks subti tikai par kon<br>Ja maksājuma minimālā summa nav no<br>maksājuma veidam<br>SMS paziņojumi netiek sūtīti uz neapst | tiem, kuriem ir<br>rādīta, bet ir at<br>iprinātajiem tā | noradīts talruņa num<br>izīmēts maksājuma ve<br>Iruņu numuriem         | aurs un m<br>eids, SMS                 | naksaju<br>Spaziņo | ima veids (ienakošai<br>ojumi tiks sūtīti par v               | s un/vai izejo<br>visiem maksā       | osais)<br>ijumiem, kas atbilst iz                                      | vēlētaja                       | am                                                          |
|                                                                                                    |                                                         |                                                                        |                                        |                    |                                                               |                                      |                                                                        |                                |                                                             |
| aglabāt                                                                                                    |                                                         |                                                                        |                                        |                    |                                                               |                                      |                                                                        |                                |                                                             |
| iaglabāt<br>SIA                                                                                                    |                                                         |                                                                        |                                        |                    |                                                               |                                      |                                                                        |                                |                                                             |
| aglabāt<br>SIA<br>Norēķinu konti                                                                                                    |                                                         |                                                                        |                                        |                    |                                                               |                                      |                                                                        |                                |                                                             |
| iaglabāt<br>SIA<br>Norēķinu konti<br>Konts                                                                                                  |                                                         | lenākošie mak                                                          | ksājumi                                |                    | lzejošie mak                                                  | sājumi                               | Tālruņa nur                                                            | nurs                           | Rādīt<br>atlikumu                                           |
| iaglabāt<br>SIA<br>Norēķinu konti<br>Konts<br>VS2 CBBR 0001 0001 0001 0                                                                     |                                                         | lenākošie mak<br>100.00                                                | ksājumi<br>?                           |                    | Izejošie mak                                                  | ssājumi<br>?                         | Tālruņa nur<br>37122222222                                             | nurs                           | Rādīl<br>atlikumu                                           |
| iaglabāt<br>SIA<br>Norēķinu konti<br>Konts<br>VS2 CBBR 0001 0001 0001 0<br>Iorēķinu konts<br>Maksājumu karšu konti                          |                                                         | lenākošie mak<br>100.00                                                | csājumi<br>?                           |                    | Izejošie mak                                                  | sājumi<br>?                          | Tälruņa nur<br>37122222222                                             | nurs<br>¢                      | Rādīt<br>atlikumu                                           |
| aglabāt<br>SIA<br>Norēķinu konti<br>Konts<br>VS2 CBBR 0001 0001 0001 0<br>Jorēķinu konts<br>Maksājumu karšu konti                           |                                                         | lenākošie mak<br>100.00<br>Ienākošie mak                               | csājumi<br>?<br>csājumi                |                    | Izejošie mak<br>5.00<br>Izejošie mak                          | sājumi<br>?                          | Tālruņa nur<br>3712222222<br>Tālruņa nur                               | nurs<br>¢                      | Rādīl<br>atlikumu<br>Rādīl<br>atlikumu                      |
| iaglabāt<br>SIA<br>Norēķinu konti<br>Konts<br>Vs2 CBBR 0001 0001 0001 0<br>Orēķinu konts<br>Maksājumu karšu konti                           | V                                                       | lenākošie mak<br>100.00<br>Ienākošie mak<br>Min. summa EUR             | csājumi<br>?<br>csājumi<br>?           |                    | Izejošie mak<br>5.00<br>Izejošie mak<br>Min. summa EUR        | ssājumi<br>?<br>ssājumi<br>?         | Tālruņa nur<br>37122222222<br>Tālruņa nur<br>37122222222               | nurs<br>¢                      | Rādīt<br>atlikumu<br>Rādīt<br>atlikumu                      |
| iaglabāt<br>SIA<br>Norēķinu konti<br>Konts<br>VS2 CBBR 0001 0001 0001 0<br>Iorēķinu konts<br>Maksājumu karšu konti<br>Konts                 | y<br>y                                                  | lenākošie mak<br>100.00<br>Ienākošie mak<br>Min. summa EUR<br>Kartes n | ksājumi<br>?<br>ksājumi<br>?<br>numurs |                    | Izejošie mak<br>5.00<br>Izejošie mak<br>Min. summa EUR<br>Mak | sājumi<br>?<br>sājumi<br>?<br>sājumi | Tälruņa nur<br>3712222222<br>Tälruņa nur<br>37122222222<br>Tälruņa nur | nurs<br>•<br>nurs<br>•<br>nurs | Rādīt<br>atlikumu<br>Rādīt<br>atlikumu<br>Rādīt<br>atlikumu |

2.10.4.4. attēls. SMS paziņojumu konfigurēšana.

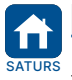

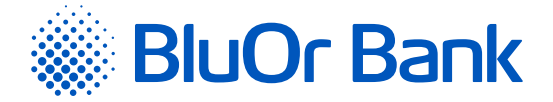

- 7. Katrai maksājumu karšu kontam piesaistītajai maksājumu kartei, par kuru vēlas saņemt SMS paziņojumus, veic šādas darbības:
  - laukā "Tālruņa numurs" izvēlas mobilā tālruņa numuru, uz kuru sūtīt SMS paziņojumus par maksājumu karšu darījumiem;
  - atzīmē lauku "Maksājumi", un, ja nepieciešams, papildus ievada karšu darījuma minimālo summu EUR. Ja minimālā summa netiks norādīta, SMS paziņojumi tiks sūtīti par visiem karšu darījumiem;
  - ja vēlas, lai SMS paziņojumā papildus tiktu rādīts maksājumu kartes konta pieejamais atlikums, atzīmē "Rādīt atlikumu".
  - noklikšķina uz pogas "Saglabāt".

#### Tālruņu pārvaldība

1. Tālruņa numura pievienošana.

- 1.1. Lai pievienotu jaunu tālruņa numuru, uz kuru vēlas saņemt SMS paziņojumus par kontu darījumiem, noklikšķina uz pogas "Pievienot tālruņa numuru". Tālāk izpilda sadaļas "Pieteikšanās SMS paziņojumiem un to konfigurēšana" 1.- 3. punktā minētās darbības.
- 2. Tālruņa numura maiņa.
  - 2.1. Lai nomainītu tālruņa numuru, uz kuru saņem SMS paziņojumus par kontu darījumiem, noklikšķina uz pogas "Rediģēt". Tālāk izpilda sadaļas "Pieteikšanās SMS paziņojumiem un to konfigurēšana" 1.- 3. punktā minētās darbības.
- 3. Tālruņa numura dzēšana.
  - 3.1. Lai dzēstu tālruņa numuru, uz kuru saņem SMS paziņojumus par kontu darījumiem, noklikšķina uz pogas "Dzēst".
- 4. Tālruņa numura apstiprināšana.
  - 4.1. Lai apstiprinātu tālruņa numuru ar statusu "Neaktīvs" (ja tas netika izdarīts, piesakoties SMS paziņojumu saņemšanai), noklikšķina uz pogas "Apstiprināt". Tālāk izpilda sadaļas "Pieteikšanās SMS paziņojumiem un to konfigurēšana" 3. punktā minētās darbības.

#### Atteikšanās no SMS paziņojumu saņemšanas

Lai atteiktos no SMS paziņojumu saņemšanas, noklikšķina uz pogas "Atteikties".

# 2.10.5. Limitu maiņa

Izvēlnē Uzstādījumi/Limitu maiņa lietotājs var mainīt Bankas cenrādī noteiktos maksājumu standarta dienas limitus EUR ekvivalentā.

| Dienas limita maiņa                                             |                                                                                          |             |       |
|-----------------------------------------------------------------|------------------------------------------------------------------------------------------|-------------|-------|
| Vārds/Nosaukums                                                 | Dienas limits (eiro ekvivalents)                                                         |             |       |
| 5IA                                                             | 15000.00                                                                                 |             |       |
| Mainot bankas cenrādī noteiktos standart<br>paaugstinot limitus | a limitus, uzņemos visu atbildību un apņemos nepieprasīt bankai kompensēt zaudējumus, ka | is radušies | 5,    |
|                                                                 | Sa                                                                                       | glabāt      | Atcel |

2.10.5.1. attēls. Maksājumu limitu maiņa.

Maksājumu dienas limita maiņai veic šādas darbības:

- 1. levada nepieciešamo limita summu EUR ekvivalentā.
- 2. Apstiprina iepazīšanos ar apliecinājuma tekstu par limita maiņu.
- 3. Noklikšķina uz pogas "Saglabāt".
- 4. Atveras ekrāns veikto izmaiņu parakstīšanai, izmantojot Autentifikācijas līdzekli. Laukā "Digipass kods" vai "SMS kods" ievada attiecīgi Digipass ģenerēto kodu vai mobilajā ierīcē saņemto SMS kodu un noklikšķina uz pogas "Nosūtīt". Ja lietotājam ir pieslēgts mobilais Digipass, veiktās izmaiņas var arī parakstīt, ieskenējot attēlu ar Digipass kodu, kas tiek automātiski apstiprināts, vai, izmantojot push paziņojumu funkcionalitāti.

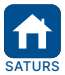

| Apstiprināts 29.10.2021.    | Spēkā no 17.02.2022.        | B2.1/C7 - 990/24              | Lappuse 47 no 56     |
|-----------------------------|-----------------------------|-------------------------------|----------------------|
| BluOr Bank AS   Smilšu ielo | a 6, Rīga, LV-1050, Latvija | Reģistrācijas Nr. 40003551060 | SWIFT kods: CBBRLV22 |
| Tālrunis: +371 67 031 333   | WhatsApp: +371 26 552 244   | E-pasts: info@bluorbank.lv    | www.bluorbank.lv     |

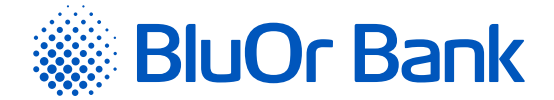

#### Piezīmes.

- Digipass 700 instrukcija ir pieejama Internetbankas vietnē sadaļā Pamācības, noklikšķinot uz norādes "Digipass 700 instrukcija", kā arī Internetbankas izvēlnē Informācija/Digipass 700 instrukcija.
- Digipass 310 instrukcija ir pieejama Internetbankas vietnē sadaļā Pamācības, noklikšķinot uz norādes "Digipass 310 instrukcija", kā arī Internetbankas izvēlnē Informācija/Digipass 310 instrukcija.
- Parole+SMS autentifikācijas instrukcija ir pieejama Internetbankas vietnē sadaļā Pamācības, noklikšķinot uz norādes "Parole+SMS autentifikācijas instrukcija".
- 4. Mobilā Digipass instrukcija ir pieejama Internetbankas izvēlnē Informācija/Mobilā Digipass instrukcija.
- 5. Internetbankas instrukcija ir pieejama Internetbankas vietnē sadaļā Pamācības, noklikšķinot uz norādes "Internetbankas instrukcija", kā arī Internetbankas izvēlnē Informācija/Internetbankas instrukcija.

# 2.10.6. Nosūtīt rekvizītus

Izvēlnē Uzstādījumi/Nosūtīt rekvizītus var nosūtīt Klienta rekvizītus uz norādīto e-pasta adresi un/vai tālruņa numuru, vai tos nokopēt starpliktuvē.

| Nosūtīt rekvizītus  |                                                         |                    |                  |         |
|---------------------|---------------------------------------------------------|--------------------|------------------|---------|
| Klienta konts Nr. * | \$                                                      | Kopēt konta numuru |                  |         |
| Reģistrācijas Nr.   |                                                         |                    |                  |         |
| Adrese              |                                                         |                    |                  |         |
| E-pasts             |                                                         |                    |                  |         |
| Tālruņa numurs      |                                                         |                    |                  |         |
|                     | Tālruņa numuram jāsatur valsts kods bez prefiksa (+,00) |                    |                  |         |
|                     |                                                         |                    | Kopēt rekvizītus | Nosūtīt |

2.10.6.1. attēls. Klienta rekvizītu nosūtīšana un kopēšana.

#### Klienta konta numura kopēšana starpliktuvē

Lai nokopētu tikai Klienta konta numuru, to izvēlas no saraksta un noklikšķina uz pogas "Kopēt konta numuru".

#### Klienta rekvizītu kopēšana starpliktuvē

Klienta rekvizītu kopēšanai veic šādas darbības:

1. Izvēlas klienta konta numuru laukā "Klienta konts Nr.".

- Atzīmē lauku "Reģistrācijas Nr.", ja vēlas, lai kopā ar Klienta rekvizītiem tiktu kopēts arī Klienta reģistrācijas numurs.
- 3. Atzīmē lauku "Adrese", ja vēlas, lai kopā ar Klienta rekvizītiem tiktu kopēta arī Klienta adrese.
- 4. Noklikšķina uz pogas "Kopēt rekvizītus".

#### Klienta rekvizītu nosūtīšanu uz e-pasta adresi un/vai tālruņa numuru

Klienta rekvizītu nosūtīšanai uz e-pasta adresi un/vai tālruņa numuru veic šādas darbības

- 1. Izvēlas Klienta konta numuru laukā "Klienta konts Nr.".
- Atzīmē lauku "Reģistrācijas Nr.", ja vēlas, lai kopā ar Klienta rekvizītiem tiktu nosūtīts arī Klienta reģistrācijas numurs.
- 3. Atzīmē lauku "Adrese", ja vēlas, lai kopā ar Klienta rekvizītiem tiktu nosūtīta arī Klienta adrese.
- 4. Laukā "E-pasta adrese" ievada e-pasta adresi, uz kuru sūtīt Klienta rekvizītus.
- Laukā "Tālruņa numurs" ievada tālruņa numuru, uz kuru sūtīt Klienta rekvizītus. Tālruņa numuram jāsatur valsts kods bez prefiksa (+, 00).
- 6. Noklikšķina uz pogas "Nosūtīt".

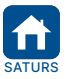

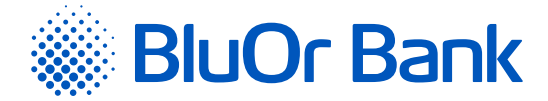

# 2.10.7. Digipass pārvaldība

Izvēlnē Uzstādījumi/Digipass pārvaldība var pieslēgt un reaktivizēt mobilo Digipass, kā arī bloķēt/atbloķēt Digipass un mobilo Digipass.

#### Mobilo Digipass var pieslēgt tikai, ja Jums ir Digipass ierīce!

| Digipass pārvaldība  |           |
|----------------------|-----------|
| Digipass             |           |
| Digipass sērijas Nr. | 610000000 |
| Statuss              | Aktīvs    |
| Bloķēt               |           |

2.10.7.1. attēls. Digipass pārvaldība.

#### Digipass/mobilā Digipass bloķēšana

Lai bloķētu Digipass/mobilo Digipass, noklikšķina uz pogas "Bloķēt". Parādās papildu lauks "**Norādiet iemeslu**", kurā ievada Digipass/mobilā Digipass bloķēšanas iemeslu un noklikšķina uz pogas "Nosūtīt". Digipass/mobilais Digipass tiek bloķēts, un tā statuss mainās uz "**Bloķēts**".

#### Digipass/mobilā Digipass atbloķēšana

Lai atbloķētu Digipass/mobilo Digipass, noklikšķina uz pogas "Atbloķēt". Parādās paziņojums "**Vai tiešām vēlaties atbloķēt Digipass?**". Ja vēlas atbloķēt Digipass/mobilo Digipass, noklikšķina uz pogas "Jā". Rezultātā Digipass/ mobilais Digipass tiek atbloķēts un tā statuss mainās uz "**Aktīvs**".

#### Mobilā Digipass pieslēgšana

1. Noklikšķina uz pogas "Pieslēgt mobilo Digipass".

| Digipass pārvaldība      |            |
|--------------------------|------------|
| Digipass                 |            |
| Digipass sērijas Nr.     | 6101010101 |
| Statuss                  | Aktīvs     |
|                          |            |
| Mobilais Digipass        |            |
| Pieslēgt mobilo Digipass |            |

2.10.7.2. attēls. Mobilā Digipass pieslēgšana - 1.solis.

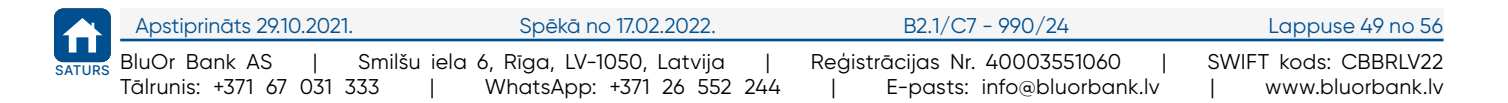

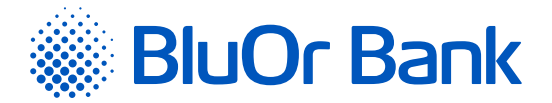

 Atveras ekrāns, kurā norāda mobilā tālruņa numuru un e-pasta adresi, uz kuru sūtīt mobilā Digipass aktivizācijas datus. Tālruņa numuram jāsatur valsts kods bez prefiksa (+ vai 00), piemēram, 37122222222. Iepazīstas ar apliecinājuma tekstu, atzīmējot attiecīgu lauku, un noklikšķina uz pogas "Nosūtīt".

| Digipass pārvaldība                                                                                                    |                                                         |  |  |  |
|----------------------------------------------------------------------------------------------------|---------------------------------------------------------|--|--|--|
| Mobilā Digipass pieslēgšana (maksas pakalpojums)                                                                                                    |                                                         |  |  |  |
| levadiet savu tālruņa numuru un e-pas                                                                                                    | tu, uz kuru sūtīt aktivācijas datus                     |  |  |  |
| Mobilā tālruņa numurs *                                                                                                    |                                                         |  |  |  |
|                                                                                                    | Tālruņa numuram jāsatur valsts kods bez prefiksa (+,00) |  |  |  |
| E-pasta adrese *                                                                                                    |                                                         |  |  |  |
| Apliecinu, ka piekļuves dati mobilā Digipass aktivācijas interneta lapai tiks nosūtīti<br>uz norādīto mobilā tālruņa numuru un e-pastu, kā arī, ka iepazinos ar <u>AS</u><br><u>BlueOrange Bank cenrādi</u> (sadaļa "Attālinātā apkalpošana") un <u>Mobilā Digipass</u><br><u>instrukciju</u> . |                                                         |  |  |  |
| Nosūtīt Atcelt                                                                                                    |                                                         |  |  |  |

2.10.7.3. attēls. Mobilā Digipass pieslēgšana – 2.solis.

- 3. Atveras ekrāns pieteikuma parakstīšanai ar Digipass vai SMS kodu. Laukā "**Digipass kods**" vai "**SMS kods**" ievada attiecīgi Digipass ģenerēto kodu vai mobilajā ierīcē saņemto SMS kodu un noklikšķina uz pogas "Nosūtīt".
- 4. Mobilā Digipass aktivizācijas dati tiek nosūtīti uz norādīto mobilo tālruni un e-pastu, par ko tiek rādīts paziņojums, kā arī mobilā Digipass statuss mainās uz "**Aktivācijas dati ir nosūtīti**".

| Digipass pārvaldība                                   |                              |
|-------------------------------------------------------|------------------------------|
| Informācija<br>■ Aktivācijas dati ir nosūtīti uz jūsu | tālruņa numuru un e-pastu    |
| Digipass                                              |                              |
| Digipass sērijas Nr.                                  | 6101010101                   |
| Statuss                                               | Aktīvs                       |
|                                                       |                              |
| Mobilais Digipass                                     |                              |
| Mobilā tālruņa numurs                                 | 3712222222                   |
| E-pasta adrese                                        | epasts@epasts.lv             |
| Digipass sērijas Nr.                                  | FDO0909090                   |
| Statuss                                               | Aktivācijas dati ir nosūtīti |
| Mainīt tālruni un e-pastu                             |                              |

2.10.7.4. attēls. Mobilā Digipass pieslēgšana – 3.solis.

Uzmanību! Ja ir jāmaina mobilā tālruņa numurs un/vai e-pasta adrese, noklikšķina uz pogas "Mainīt tālruni un e-pastu".

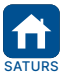

| Apstiprināts 29.10.2021.                        | Spēkā no 17.02.2022.                                                    | B2.1/C7 - 990/24                                                | Lappuse 50 no 56                           |
|-------------------------------------------------|-------------------------------------------------------------------------|-----------------------------------------------------------------|--------------------------------------------|
| BluOr Bank AS   Sı<br>Tālrunis: +371 67 031 333 | milšu iela 6, Rīga, LV-1050, Latvija  <br>3   WhatsApp: +371 26 552 244 | Reģistrācijas Nr. 40003551060  <br>  E-pasts: info@bluorbank.lv | SWIFT kods: CBBRLV22<br>  www.bluorbank.lv |

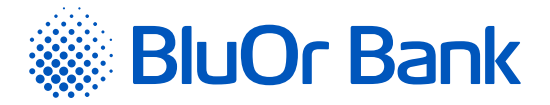

- 5. Aktivizē mobilo Digipass saskaņā ar "Mobilā Digipass instrukcija", kā rezultātā mobilā Digipass statuss mainās uz "**Aktīvs**".
- Ja noteiktajā laikā mobilais Digipass netiek aktivizēts, tā statuss mainās uz "Aktivācijas termiņš ir beidzies" un aktivizācijas dati ir jāpieprasa atkārtoti.
  - 6.1. Noklikšķina uz pogas "Pieprasīt aktivācijas datus".

| Digipass pārvaldība         |                                 |
|-----------------------------|---------------------------------|
| Digipass                    |                                 |
| Digipass sērijas Nr.        | 6101010101                      |
| Statuss                     | Aktīvs                          |
|                             |                                 |
| Mobilais Digipass           |                                 |
| Mobilā tālruņa numurs       | 3712222222                      |
| E-pasta adrese              | epasts@epasts.lv                |
| Digipass sērijas Nr.        | FDO0909090                      |
| Statuss                     | Aktivācijas termiņš ir beidzies |
| Pieprasīt aktivācijas datus |                                 |

2.10.7.5. attēls. Mobilā Digipass aktivācijas datu pieprasīšana – 1.solis.

6.2. Atveras ekrāns, kurā atkārtoti norāda mobilā tālruņa numuru un e-pasta adresi, uz kuru sūtīt mobilā Digipass aktivizācijas datus. Tālruņa numuram jāsatur valsts kods bez prefiksa (+ vai 00), piemēram, 37122222222. Noklikšķina uz pogas "Nosūtīt".

| Digipass pārvaldība        |                                                         |
|----------------------------|---------------------------------------------------------|
| Mobilā Digipass aktivēšana |                                                         |
| Mobilā tālruņa numurs *    | 3712222222                                              |
|                            | Tālruņa numuram jāsatur valsts kods bez prefiksa (+,00) |
| E-pasta adrese *           | epasts@epasts.lv                                        |
| Nosūtīt Atcelt             |                                                         |

2.10.7.6. attēls. Mobilā Digipass aktivizācijas datu pieprasīšana – 2.solis.

- 6.3. Atveras ekrāns pieteikuma parakstīšanai, izmantojot Autentifikācijas līdzekli. Laukā "Digipass kods" vai "SMS kods" ievada attiecīgi Digipass ģenerēto kodu vai mobilajā ierīcē saņemto SMS kodu un noklikšķina uz pogas "Nosūtīt".
- 6.4.Mobilā Digipass aktivizācijas dati tiek atkārtoti nosūtīti uz norādīto tālruni un e-pastu, par ko tiek rādīts paziņojums, kā arī mobilā Digipass statuss mainās uz "**Aktivācijas dati ir nosūtīti**".
- 6.5. Aktivizē mobilo Digipass saskaņā ar "Mobilā Digipass instrukcija", kā rezultātā mobilā Digipass statuss mainās uz "**Aktīvs**".

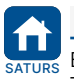

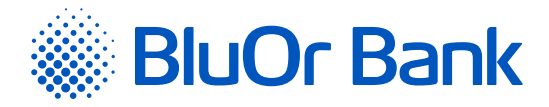

# Mobilā Digipass reaktivizēšana

1. Noklikšķina uz pogas "Reaktivēt".

| Digipass pārvaldība  |            |
|----------------------|------------|
| Digipass             |            |
| Digipass sērijas Nr. | 6101010101 |
| Statuss              | Aktīvs     |
| Bloķēt               |            |
| Mobilais Digipass    |            |
| Digipass sērijas Nr. | FDO0909090 |
| Statuss              | Aktīvs     |
| Reaktivēt            |            |

2.10.7.7. attēls. Mobilā Digipass reaktivizēšana – 1.solis.

2. Atveras ekrāns, kurā ievada mobilā Digipass reaktivizēšanas iemeslu, obligāti norāda mobilā tālruņa numuru un e-pastu, uz kuru sūtīt mobilā Digipass aktivizācijas datus. Tālruņa numuram jāsatur valsts kods bez prefiksa (+ vai 00), piemēram, 37122222222. Pēc noklusējuma tiek rādīts mobilā tālruņa numurs un e-pasts, uz kuru iepriekšējo reizi tika nosūtīti mobilā Digipass aktivizācijas dati. Iepazīstas ar apliecinājuma tekstu, atzīmējot attiecīgu lauku, un noklikšķina uz pogas "Nosūtīt".

| Digipass pārvaldība                                                                                                    |                                                         |  |  |
|----------------------------------------------------------------------------------------------------|---------------------------------------------------------|--|--|
| Mobilā Digipass reaktivēšana                                                                                                    |                                                         |  |  |
| Digipass sērijas Nr. *                                                                                                    | FDO0909090                                              |  |  |
| Statuss *                                                                                                    | Aktīvs                                                  |  |  |
| Norādiet iemeslu *                                                                                                    | Norādiet reaktivēšanas iemeslu                          |  |  |
|                                                                                                    |                                                         |  |  |
|                                                                                                    |                                                         |  |  |
| Mobilā tālruņa numurs *                                                                                                    | 3712222222                                              |  |  |
|                                                                                                    | Tālruņa numuram jāsatur valsts kods bez prefiksa (+,00) |  |  |
| E-pasta adrese *                                                                                                    | epasts@epasts.lv                                        |  |  |
| Apliecinu, ka piekļuves dati mobilā Digipass aktivācijas interneta lapai tiks nosūtīti<br>uz porādīto mobilā tālrupa pumuru up e-pastu, kā arī, ka iepaziņos ar AS |                                                         |  |  |
| <u>BlueOrange Bank cenrādi</u> (sada                                                                                                    | ļa "Attālinātā apkalpošana") un <u>Mobilā Digipass</u>  |  |  |
| instrukciju.                                                                                                    |                                                         |  |  |
|                                                                                                    |                                                         |  |  |
| Nosūtīt Atcelt                                                                                                    |                                                         |  |  |

2.10.7.8. attēls. Mobilā Digipass reaktivizēšana – 2.solis.

Atveras ekrāns pieteikuma parakstīšanai, izmantojot Autentifikācijas līdzekli. Laukā "Digipass kods" vai "SMS kods" ievada attiecīgi Digipass ģenerēto kodu vai mobilajā ierīcē saņemto SMS kodu un noklikšķina uz pogas "Nosūtīt".

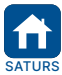

|    | Apstiprināts 29.10.2021                    | Spēkā no 17.02.2022.                                                      | B2.1/C7 - 990/24                                                | Lappuse 52 no 56                           |
|----|--------------------------------------------|---------------------------------------------------------------------------|-----------------------------------------------------------------|--------------------------------------------|
| RS | BluOr Bank AS  <br>Tālrunis: +371 67 031 3 | Smilšu iela 6, Rīga, LV-1050, Latvija  <br>33   WhatsApp: +371 26 552 244 | Reģistrācijas Nr. 40003551060  <br>  E-pasts: info@bluorbank.lv | SWIFT kods: CBBRLV22<br>  www.bluorbank.lv |

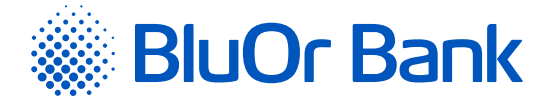

- 4. Mobilā Digipass aktivizācijas dati tiek nosūtīti uz norādīto mobilo tālruni un e-pastu, par ko tiek rādīts paziņojums, kā arī mobilā Digipass statuss mainās uz "**Aktivācijas dati ir nosūtīti**".
- 5. Aktivizē mobilo Digipass saskaņā ar "Mobilā Digipass instrukcija", kā rezultātā mobilā Digipass statuss mainās uz "**Aktīvs**".
- 6. Ja noteiktajā laikā mobilais Digipass netiek aktivizēts, tā statuss mainās uz "**Aktivācijas termiņš ir beidzies**" un aktivizācijas dati ir jāpieprasa atkārtoti (skat. sadaļas "Mobilā Digipass pieslēgšana" 6.1. 6.5. p. aprakstu).

#### Piezīmes.

- Digipass 700 instrukcija ir pieejama Internetbankas vietnē sadaļā Pamācības, noklikšķinot uz norādes "Digipass 700 instrukcija", kā arī Internetbankas izvēlnē Informācija/Digipass 700 instrukcija.
- Digipass 310 instrukcija ir pieejama Internetbankas vietnē sadaļā Pamācības, noklikšķinot uz norādes "Digipass 310 instrukcija", kā arī Internetbankas izvēlnē Informācija/Digipass 310 instrukcija.
- Parole+SMS autentifikācijas instrukcija ir pieejama Internetbankas vietnē sadaļā Pamācības, noklikšķinot uz norādes "Parole+SMS autentifikācijas instrukcija".
- 4. Mobilā Digipass instrukcija ir pieejama Internetbankas izvēlnē Informācija/Mobilā Digipass instrukcija.
- 5. Internetbankas instrukcija ir pieejama Internetbankas vietnē sadaļā Pamācības, noklikšķinot uz norādes "Internetbankas instrukcija", kā arī Internetbankas izvēlnē Informācija/Internetbankas instrukcija.

# 2.10.8. SMS autentifikācija

Izvēlne Uzstādījumi/SMS autentifikācija ir pieejama lietotājiem, kuri lieto Parole+SMS autentifikāciju. Izvēlnē var veikt šādas darbības:

- Mainīt mobilā tālruņa numuru, uz kuru Banka sūta SMS kodus, ja lietotājam ir aktīvi divi tālruņu numuri pašreizējais un jaunais.
- Dzēst tālruni, ja lietotājam ir Digipass vai mobilais Digipass. Šajā gadījumā lietotājs vairs nesaņems SMS kodus un nevarēs izmantot Parole+SMS autentifikāciju.

#### Mobilā tālruņa numura maiņa

Mobilā tālruņa numuru var mainīt tikai tad, ja lietotājam ir aktīvi divi tālruņu numuri – pašreizējais un jaunais.

1. Noklikšķina uz pogas "Rediģēt".

| Tālruņu pārvaldīšana |        |
|----------------------|--------|
| Rediģēt              |        |
| Tālruņa numurs       | Status |
| 3715555555           | Aktīvs |
| Rediģēt              |        |

2.10.8.1. attēls. Tālruņa numura maiņa – 1.solis.

 Ekrāna laukā "Tālruņa numurs" ievada jaunu tālruņa numuru. Tālruņa numuram jāsatur valsts kods bez prefiksa (+ vai 00), piemēram, 37122222222. Noklikšķina uz pogas "Apstiprināt".

| rau una numurs |                                                          |  |
|----------------|----------------------------------------------------------|--|
|                | Tälguna numuram jäsatus valets kode har profiksa (+ 00)  |  |
|                | Tairuija humuram jasacur vaisis kous bez preriksa (+,00) |  |
|                |                                                          |  |

2.10.8.2.attēls. Tālruņa numura maiņa – 2.solis.

3. Parādās lauks **"SMS kods"**, kurā ievada Jūsu pašreizējā tālrunī saņemto SMS kodu. Noklikšķina uz pogas "Apstiprināt".

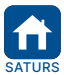

| Apstinrināts 2010 2021 Spākā po 1702 2022 B2 1/07                                                                                                    | 7 - 990/2/                            |
|----------------------------------------------------------------------------------------------------|---------------------------------------|
| Apstiprindis 29.10.2021.         Speka no 17.02.2022.         B2.1/C.           s         BluOr Bank AS         Smilšu iela 6, Rīga, LV-1050, Latvija         Reģistrācijas Nr           Tālrunis:         ±371 67 031 333         WhatsApp:         ±371 26 552 244         E-pasts: | r. 40003551060   SWIFT kods: CBBRLV22 |

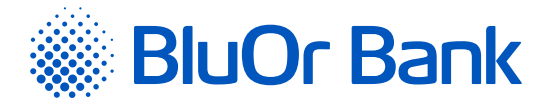

| Tālruņa rediģēšana         |             |             |                      |
|----------------------------|-------------|-------------|----------------------|
| Tālruņa numurs *           | 37122222222 |             |                      |
| SMS kods *                 |             |             |                      |
| Atgriezties sadaļas sākumā |             | Apstiprināt | Pieprasīt jaunu kodu |

2.10.8.3. attēls. Tālruņa numura maiņa – 3.solis.

4. Parādās lauks "Apstiprinājuma kods", kurā ievada Jūsu jaunajā tālrunī saņemto SMS kodu. Ja SMS kods nav saņemts, pieprasa to atkārtoti, noklikšķinot uz pogas "Pieprasīt jaunu kodu". Noklikšķina uz pogas "Apstiprināt".

| Tālruņa aktivizēšana                              |  |             |                      |        |
|---------------------------------------------------|--|-------------|----------------------|--------|
| Apstiprinājuma kods *                             |  |             |                      |        |
|                                                   |  | Apstiprināt | Pieprasīt jaunu kodu | Atcelt |
| 2.10.8.4. attēls. Tālruna numura maina – 4.solis. |  |             |                      |        |

 Jauns tālruņa numurs ar statusu "Aktīvs" parādās sadaļā <u>"Tālruņu pārvaldība"</u>. Uz ekrānā norādīto tālruni tiks nosūtīta īsziņa par to, ka iepriekšējais tālruņa numurs tika dzēsts.

#### Mobilā tālruņa dzēšana

Mobilā tālruņa numuru var dzēst tikai tad, ja lietotājam ir Digipass vai mobilais Digipass.

1. Lai dzēstu tālruņa numuru, noklikšķina uz pogas "Dzēst".

| Tālruņu pārvaldīšana |        |
|----------------------|--------|
| Rediģēt Dzēst        |        |
| Tālruņa numurs       | Status |
| 37122222222          | Aktīvs |
| Rediģēt Dzēst        |        |

2.10.8.5. attēls. Tālruņa dzēšana – 1.solis.

2. Parādās paziņojums; ja vēlas tālruņa numuru dzēst, noklikšķina uz pogas "Dzēst".

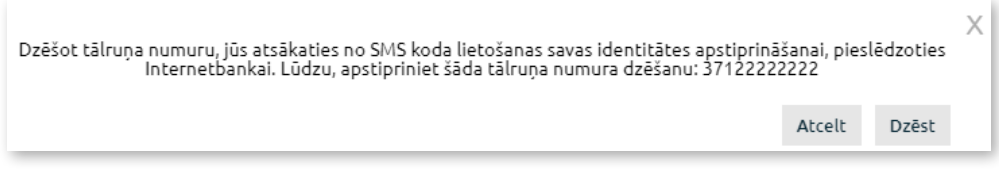

2.10.8.6. attēls. Tālruņa dzēšana – 2.solis.

 Tālruņa numurs tiek dzēsts, un sadaļa "Tālruņa pārvaldība" vairs nav pieejama. Uz tālruni tiks nosūtīta īsziņa par to, ka šis numurs tika dzēsts.

# 2.11. Paziņojumi par kļūdām un brīdinājumi

Internetbankas operāciju rezultātā sistēma ekrānā var parādīt dažādus paziņojumu veidus:

Informatīvie paziņojumi. Tiek attēloti uz zila fona.

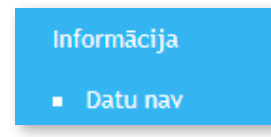

2.11.1. attēls. Informatīvie paziņojumi.

|      | Apstiprināts 29.10.2021 | . Spēkā no 17.02.2022.                | B2.1/C7 - 990/24              | Lappuse 54 no 56     |
|------|-------------------------|---------------------------------------|-------------------------------|----------------------|
| TURS | BluOr Bank AS           | Smilšu iela 6, Rīga, LV-1050, Latvija | Reģistrācijas Nr. 40003551060 | SWIFT kods: CBBRLV22 |
|      | Tālrunis: +371 67 031   | 333   WhatsApp: +371 26 552 244       | E-pasts: info@bluorbank.lv    | www.bluorbank.lv     |

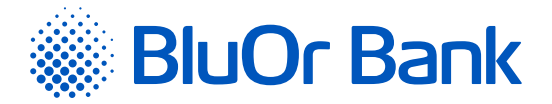

- Paziņojumi par kļūdām un/vai brīdinājumiem. Tiek attēloti uz sarkana fona.
  - Klienta konts Nr.. levadiet vērtību
  - Valūta. Ievadiet vērtību
  - Saņēmēja konta Nr.. levadiet vērtību

# 2.12. Pieteikums kredītlimitam

Izvēlnē Pieteikums kredītlimitam var ievadīt un nosūtīt pieteikumu Bankas kredītlimitam.

Kredītlimita pieteikuma ievade sastāv no 4 posmiem – Kredītlimita parametri, Dati par klientu, Ienākumi un saistības, Apstiprināt.

 Ekrānā "Kredītlimita parametri" norāda maksājumu kartes kontu, kuram vēlas piesaistīt kredītlimitu, vēlamo kredītlimita apmēru, pēc tam noklikšķina uz pogas "Tālāk".

| Pieteikums kredītlimi                                                          | tam                                                                              |                                              |                                       |
|--------------------------------------------------------------------------------|----------------------------------------------------------------------------------|----------------------------------------------|---------------------------------------|
| Kredītlimita parametri                                                         | Dati par klientu                                                                 | lenākumi un saistības                        | Apstiprināt                           |
| Maksājumu kartes konta numurs<br>Vēlamais kredītlimīts                         | LV07 CBBR 0020 0020 0020 0 EUR<br>0.00                                           | \$                                           |                                       |
| Kredītlimita atmaksas kārtība — maksāju<br>minimālo maksājuma summu katru mēne | mi tiek sadalīti uz vairākiem mēnešiem līdz nākam<br>si redzēsiet internetbankā. | iā mēneša 20. datumam jāatmaksā kartes kontā | vismaz 5% no iztērētās summas. Kopējo |

2.12.1. attēls. Kredītlimita parametri.

 2. Ekrānā "Dati par klientu" ievada informāciju par Klienta nodarbošanos un ģimenes stāvokli. Noklikšķina uz pogas "Tālāk".

| Pieteikums kredītlin                                                                         | nitam                              |                       |               |
|----------------------------------------------------------------------------------------------|------------------------------------|-----------------------|---------------|
| Kredītlimita parametri                                                                       | Dati par klientu                   | lenākumi un saistības | Apstiprināt   |
| Ģimenes stāvoklis<br>Apgādājamo personu skaits<br>(ieskaitot bērnus līdz 18 gadu<br>vecumam) | Nelaulātu partneru kopdzīve<br>0 🜩 | ÷                     |               |
|                                                                                              |                                    |                       | Atpakaļ Tālāk |

2.12.2. attēls. Dati par Klientu.

- 3. Sadaļā "Ienākumi un saistības" ievada informāciju par Klienta ikmēneša izdevumiem un saistībām, kā arī atzīmē, vai Klients atļauj/neatļauj VSAA sniegt Bankai informāciju par Klientu lēmumu pieņemšanai par kredītlimita piešķiršanu.
  - Ja Klients atļauj VSAA sniegt Bankai nepieciešamo informāciju, tas ietver sekojošo "Informācija par sociālās apdrošināšanas iemaksām un apdrošināšanas periodiem", "Informācija par izmaksai nosūtīto pensiju / pabalstu / atlīdzību", "Informācija par piešķirtās pensijas / pabalsta / atlīdzības apmēru".
  - Ja Klients neatļauj VSAA sniegt Bankai nepieciešamo informāciju, tad pēc Bankas pieprasījuma Klientam šī informācija būs jāsniedz Bankai personīgi.

Noklikšķina uz pogas "Tālāk".

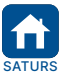

<sup>2.11.2.</sup> attēls. Paziņojumi par kļūdām un/vai brīdinājumiem.

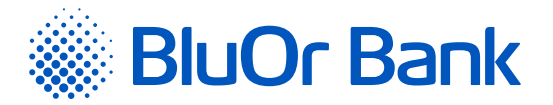

| Kreditumita parametri                                                                                                    | Dati par klientu                                                                                                    | lenākumi un saistības                                                                                                    | Apstiprināt                                             |
|----------------------------------------------------------------------------------------------------|----------------------------------------------------------------------------------------------------|----------------------------------------------------------------------------------------------------|---------------------------------------------------------|
| ficiālie vidējie mēneša ienākumi                                                                                                    | 0.00                                                                                                    | EUR                                                                                                    |                                                         |
| ēc nodokļu nomaksas *                                                                                                    |                                                                                                    |                                                                                                    |                                                         |
| aptuvenie ikmēneša izdevumi *                                                                                                    | 0.00                                                                                                    | EUR ?                                                                                                    |                                                         |
| ai Jums šobrīd vai pēdējo 24 mēneš                                                                                                    | u laikā ir bijušas kredītsaistības?                                                                                                    |                                                                                                    |                                                         |
| ⊖ Nē                                                                                                    |                                                                                                    |                                                                                                    |                                                         |
| BL 🔘                                                                                                    |                                                                                                    |                                                                                                    |                                                         |
| amatojoties uz Eiropas Parlamenta<br>priti un ar ko atceļ Direktīvu 95/46/<br>D atļauju Valsts sociālās apdrošināša                                                                                                    | un Padomes regulas Nr. 2016/679 par fizis<br>EK (Vispārīgā datu aizsardzības regula) 6.<br>nas aģentūrai, turpmāk – VSAA, sniegt Bank                                                                                                    | sku personu aizsardzību attiecībā uz personas o<br>panta 1. daļas "a" punktu,<br>ai šādus manus personas datus par pēdējiem seš                                                 | datu apstrādi un šādu datu b<br>iem mēnešiem pirms datu |
| <ul> <li>Pamatojoties uz Eiropas Parlamenta<br/>priti un ar ko atceļ Direktīvu 95/46/</li> <li>atļauju Valsts sociālās apdrošināša<br/>pieprasīšanas dienas:         <ul> <li>Informācija par sociālās ap</li> </ul> </li> </ul>                                                                                                    | un Padomes regulas Nr. 2016/679 par fizis<br>EK (Vispārīgā datu aizsardzības regula) 6.<br>nas aģentūrai, turpmāk – VSAA, sniegt Bank<br>drošināšanas iemaksām un apdrošināšana                                                                                                    | sku personu aizsardzību attiecībā uz personas o<br>panta 1. daļas "a" punktu,<br>ai šādus manus personas datus par pēdējiem seš<br>s periodiem                                  | datu apstrādi un šādu datu b<br>iem mēnešiem pirms datu |
| <ul> <li>Pamatojoties uz Eiropas Parlamenta<br/>apriti un ar ko atceļ Direktīvu 95/46/</li> <li>atļauju Valsts sociālās apdrošināša<br/>pieprasīšanas dienas:         <ul> <li>Informācija par sociālās ap</li> <li>Informācija par izmaksai no</li> </ul> </li> </ul>                                                                                                    | un Padomes regulas Nr. 2016/679 par fizis<br>EK (Vispārīgā datu aizsardzības regula) 6.<br>nas aģentūrai, turpmāk – VSAA, sniegt Bank<br>drošināšanas iemaksām un apdrošināšana<br>ssūtīto pensiju / pabalstu / atlīdzību                                                                                                    | sku personu aizsardzību attiecībā uz personas o<br>panta 1. daļas "a" punktu,<br>ai šādus manus personas datus par pēdējiem seš<br>s periodiem                                  | datu apstrādī un šādu datu b<br>iem mēnešiem pirms datu |
| <ul> <li>Pamatojoties uz Eiropas Parlamenta<br/>apriti un ar ko atcel Direktīvu 95/46/</li> <li>atļauju Valsts sociālās apdrošināša<br/>pieprasīšanas dienas:         <ul> <li>Informācija par sociālās ap</li> <li>Informācija par izmaksai no</li> <li>Informācija par piešķirtās par piešķirtās par par piešķirtās par piešķirtās par piešķirtās par par piešķirtās par piešķirtās par piešķirtās par par par par par par par par par par</li></ul></li></ul> | un Padomes regulas Nr. 2016/679 par fizis<br>EK (Vispārīgā datu aizsardzības regula) 6.<br>nas aģentūrai, turpmāk – VSAA, sniegt Bank<br>drošināšanas iemaksām un apdrošināšana<br>osūtīto pensiju / pabalstu / atlīdzību<br>pensijas / pabalsta / atlīdzības apmēru                                                                                            | sku personu aizsardzību attiecībā uz personas o<br>panta 1. daļas "a" punktu,<br>sai šādus manus personas datus par pēdējiem seš<br>s periodiem                                 | datu apstrādī un šādu datu b                            |
| <ul> <li>Parnatojoties uz Eiropas Parlamenta<br/>priti un ar ko atceļ Direktīvu 95/46/</li> <li>atļauju Valsts sociālās apdrošināša<br/>pieprasīšanas dienas:         <ul> <li>Informācija par sociālās ap</li> <li>Informācija par izmaksai no</li> <li>Informācija par piešķirtās p</li> </ul> </li> </ul>                                                                                                    | un Padomes regulas Nr. 2016/679 par fizis<br>EK (Vispārīgā datu aizsardzības regula) 6.<br>nas aģentūrai, turpmāk – VSAA, sniegt Bank<br>drošināšanas iemaksām un apdrošināšana<br>osūtīto pensiju / pabalstu / atlīdzību<br>pensijas / pabalsta / atlīdzības apmēru<br>nētos datus. VSAA izziņu iesniegšu pats.                                                | sku personu aizsardzību attiecībā uz personas o<br>panta 1. daļas "a" punktu,<br>sai šādus manus personas datus par pēdējiem seš<br>s periodiem                                 | datu apstrādī un šādu datu b                            |
| Pamatojoties uz Eiropas Parlamenta<br>apriti un ar ko atceļ Direktīvu 95/46/<br>atjauju Valsts sociālās apdrošināša<br>pieprasīšanas dienas:<br>Informācija par sociālās ap<br>Informācija par izmaksai no<br>Informācija par piešķirtās p<br>neatļauju VSAA sniegt augstāk mir<br>Datu izmantošanas mērķis: kredītsp                                                                                                    | un Padomes regulas Nr. 2016/679 par fizis<br>EK (Vispārīgā datu aizsardzības regula) 6.<br>nas aģentūrai, turpmāk – VSAA, sniegt Bank<br>drošināšanas iemaksām un apdrošināšana<br>osūtīto pensiju / pabalstu / atlīdzību<br>pensijas / pabalsta / atlīdzības apmēru<br>nētos datus. VSAA izziņu iesniegšu pats.<br>ējas izvērtēšana un kredītriska saistīta pa | sku personu aizsardzību attiecībā uz personas o<br>panta 1. daļas "a" punktu,<br>ai šādus manus personas datus par pēdējiem seš<br>s periodiem<br>kalpojuma līguma noslēgšanai. | datu apstrādī un šādu datu b                            |

- 4. Sadaļā "Apstiprināt" iepazīstas ar apliecinājuma tekstu un noklikšķina uz pogas "Nosūtīt".
- 5. Atveras ekrāns kredītlimita pieteikuma parakstīšanai, izmantojot Autentifikācijas līdzekli. Paraksta pieteikumu un nosūta to Bankai.

#### Piezīmes.

- Digipass 700 instrukcija ir pieejama Internetbankas vietnē sadaļā Pamācības, noklikšķinot uz norādes "Digipass 700 instrukcija", kā arī Internetbankas izvēlnē Informācija/Digipass 700 instrukcija.
- Digipass 310 instrukcija ir pieejama Internetbankas vietnē sadaļā Pamācības, noklikšķinot uz norādes "Digipass 310 instrukcija", kā arī Internetbankas izvēlnē Informācija/Digipass 310 instrukcija.
- 3. Parole+SMS autentifikācijas instrukcija ir pieejama Internetbankas vietnē sadaļā Pamācības, noklikšķinot uz norādes "Parole+SMS autentifikācijas instrukcija".
- 4. Mobilā Digipass instrukcija ir pieejama Internetbankas izvēlnē Informācija/Mobilā Digipass instrukcija.
- Internetbankas instrukcija ir pieejama Internetbankas vietnē sadaļā Pamācības, noklikšķinot uz norādes "Internetbankas instrukcija", kā arī Internetbankas izvēlnē Informācija/Internetbankas instrukcija.

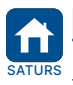